## SAMSUNG

# Manuale utente **Samsung School**

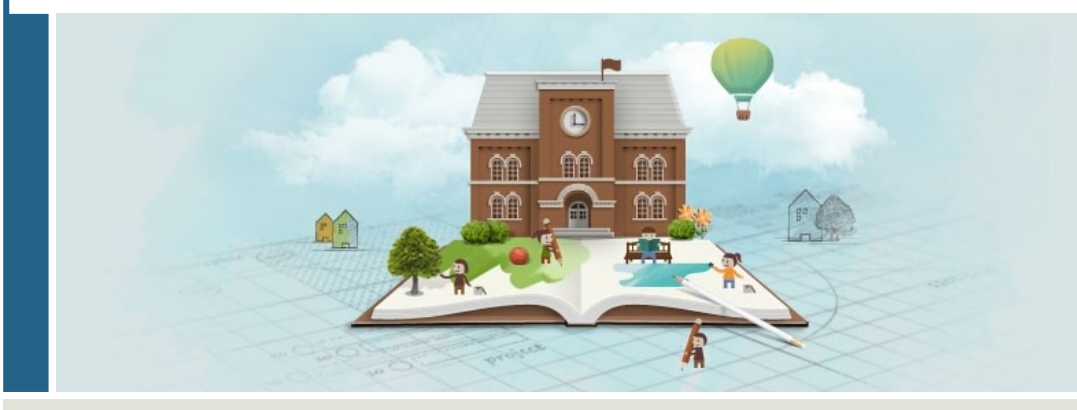

Samsung School consente a insegnanti e studenti di condividere vari contenuti tramite tablet e costituisce una soluzione all'avanguardia per la didattica in grado di fornire un ambiente di apprendimento avanzato e flessibile. Copyright © 2015 Samsung Electronics

Il presente manuale utente è tutelato dalle leggi internazionali sul copyright.

Nessuna parte di questo manuale può essere riprodotta, distribuita, tradotta o trasmessa in alcuna forma o tramite alcun mezzo, elettronico o meccanico, compresi fotocopie, registrazione o salvataggio in qualsiasi archivio di informazioni o sistema di recupero, senza la previa autorizzazione scritta da parte di Samsung Electronics.

#### Marchi

SAMSUNG e il logo SAMSUNG sono marchi registrati di Samsung Electronics.

Altri nomi possono essere marchi dei rispettivi proprietari.

| lcone i | nformative                                                                                                    |
|---------|----------------------------------------------------------------------------------------------------|
|         |                                                                                                    |
|         | Simbolo posto davanti a una nota per evidenziare informazioni e funzionalità utili.                                                                                                    |
|         | Simbolo posto davanti a un messaggio di attenzione per avvisare l'utente che, in caso di inosservanza delle istruzioni, potrebbe verificarsi un danno alla proprietà o un mal funzionamento. |

#### Nota

Il menu e il layout della schermata visualizzati potrebbero essere diversi da quelli illustrati su questo manuale, a seconda della versione e delle impostazioni della soluzione acquistata.

## Sommario

#### 01 Prima di iniziare

| Che cos'è Samsung School                                | 7  |
|---------------------------------------------------------|----|
| Struttura e principali funzioni del programma           | 7  |
| Preparativi prima dell'utilizzo della soluzione         | 8  |
| Preparativi prima dell'utilizzo dell'applicazione Web   | 8  |
| Installazione/disinstallazione dell'applicazione mobile | 9  |
| Installazione/disinstallazione del programma per il PC  | 10 |
| Impostazioni preliminari                                | 12 |

#### 02 Gestione delle informazioni su un corso

| 13 |
|----|
| 13 |
| 14 |
| 15 |
| 15 |
| 16 |
| 20 |
| 27 |
| 30 |
| 30 |
| 34 |
| 39 |
| 44 |
| 45 |
| 45 |
| 48 |
| 52 |
| 52 |
| 52 |
| 53 |
| 54 |
|    |

| 03 | Svolgimento | di un | corso | da | un | tablet |
|----|-------------|-------|-------|----|----|--------|
|----|-------------|-------|-------|----|----|--------|

| Esecuzione di Samsung School                                                                                                    | 55                                                                                                    |
|----------------------------------------------------------------------------------------------------|----------------------------------------------------------------------------------------------------|
| Impostazioni iniziali                                                                                                    | 55                                                                                                    |
| Selezione di un tipo di lezione<br>Utilizzo di Modalità scuola<br>Layout della pagina Modalità scuola<br>Utilizzo di Modalità lezione<br>Layout della pagina Modalità lezione                                                                                                    | <b>56</b><br>56<br>58<br>59<br>60                                                                                                    |
| Svolgimento di una lezione in Modalità scuola<br>Gestione di un elenco corsi<br>Configurazione delle informazioni del corso per lezione<br>Gestione dei materiali didattici comuni<br>Avvio di un corso regolare<br>Configurazione di una lezione temporanea                                                                                                    | <b>61</b><br>63<br>72<br>75<br>76                                                                                                    |
| <b>Svolgimento di una lezione in Modalità lezione</b><br>Gestione di un elenco corsi<br>Avvio di un corso                                                                                                    | <b>76</b><br>76<br>78                                                                                                    |
| Svolgimento di una lezione<br>Utilizzo della barra degli strumenti della lezione<br>Utilizzo del materiale del corso<br>Scrittura manuale nella pagina del corso<br>Gestione delle schermate degli studenti<br>Attivazione automatica di funzioni specifiche<br>Configurazione dei privilegi di accesso per gli studenti<br>Svolgimento di un semplice sondaggio<br>Utilizzo della funzionalità di attività di gruppo.<br>Modifica della barra degli strumenti della lezione<br>Visualizzazione delle informazioni del corso<br>Chiusura di un corso | <ul> <li><b>79</b></li> <li>81</li> <li>82</li> <li>83</li> <li>86</li> <li>87</li> <li>87</li> <li>90</li> <li>91</li> <li>92</li> <li>92</li> </ul> |
| Gestione degli studenti<br>Gestione di un elenco di studenti<br>Gestione degli studenti per corso<br>Gestione delle prestazioni accademiche per ogni corso                                                                                                    | <b>93</b><br>93<br>97<br>101                                                                                                    |
| <b>Gestione dei materiali didattici</b><br>Gestione della libreria<br>Creazione di materiali didattici                                                                                                    | <b>102</b><br>102<br>104                                                                                                    |

| Altre funzionalità utili                                                       | 109 |
|--------------------------------------------------------------------------------|-----|
| Gestione degli avvisi                                                          | 109 |
| Modifica delle informazioni personali                                          | 111 |
| Visualizzazione delle informazioni dell'applicazione<br>per dispositivo mobile | 111 |

## 04 Svolgimento di un corso da un computer

| Esecuzione di Samsung School                                                                                                    | 113                                                                                     |
|----------------------------------------------------------------------------------------------------|-----------------------------------------------------------------------------------------|
| Impostazioni iniziali                                                                                                    | 113                                                                                     |
| Selezione di un tipo di lezione                                                                                                    | <b>114</b>                                                                              |
| Utilizzo di Modalità scuola                                                                                                    | 114                                                                                     |
| Layout della pagina Modalità scuola                                                                                                    | 116                                                                                     |
| Utilizzo di Modalità lezione                                                                                                    | 117                                                                                     |
| Layout della pagina Modalità lezione                                                                                                    | 118                                                                                     |
| Svolgimento di una lezione in Modalità scuola                                                                                                    | <b>119</b>                                                                              |
| Avvio di un corso regolare                                                                                                    | 119                                                                                     |
| Configurazione di una lezione temporanea                                                                                                    | 120                                                                                     |
| Visualizzare o nascondere i corsi                                                                                                    | 120                                                                                     |
| <b>Svolgimento di una lezione in Modalità lezione</b>                                                                                                    | <b>121</b>                                                                              |
| Avvio di un corso                                                                                                    | 121                                                                                     |
| Gestione di un elenco corsi                                                                                                    | 122                                                                                     |
| <ul> <li>Svolgimento di una lezione</li> <li>Utilizzo della barra degli strumenti della lezione</li> <li>Utilizzo del materiale del corso</li> <li>Scrittura manuale nella pagina del corso</li> <li>Condivisione della pagina di un corso</li> <li>Gestione delle schermate degli studenti</li> <li>Attivazione automatica di funzioni specifiche</li> <li>Configurazione dei privilegi di accesso per gli studenti</li> <li>Svolgimento di un semplice sondaggio</li> <li>Utilizzo della funzionalità di attività di gruppo.</li> <li>Modifica della barra degli strumenti della lezione</li> <li>Visualizzazione delle informazioni del corso</li> <li>Chiusura di un corso</li> </ul> | <b>124</b><br>125<br>126<br>127<br>127<br>130<br>131<br>131<br>134<br>135<br>136<br>136 |

| Altre funzionalità utili                           | 137 |
|----------------------------------------------------|-----|
| Modifica delle informazioni personali              | 137 |
| Visualizzazione delle informazioni della soluzione | 137 |

### 05 Partecipare ad una lezione

| Impostazioni iniziali1Selezione di un tipo di lezione1Utilizzo di Modalità scuola1Layout della pagina Modalità scuola1Utilizzo di Modalità lezione1Layout della pagina Modalità lezione1Partecipazione a un corso in Modalità scuola1Utilizzo delle informazioni del corso per ogni lezione1Partecipazione a un corso regolare1Partecipazione a un corso in Modalità lezione1Partecipazione a un alezione temporanea1Partecipazione a un corso in Modalità lezione1Accesso a una lezione1Frequenza di un corso1Utilizzo della barra degli strumenti della lezione1Scrittura manuale nella pagina del corso1Distribuzione di un test, un sondaggio o un'inchiesta1Svolgimento di attività di gruppo1Salvataggio della schermata del corso1Invio di file1Utilizzo della libreria1Registrazione di materiale didattico1Modifica delle informazioni personali1 | Esecuzione di Samsung School                                                                                                    | 139                                           |
|----------------------------------------------------------------------------------------------------|----------------------------------------------------------------------------------------------------|-----------------------------------------------|
| Selezione di un tipo di lezione1Utilizzo di Modalità scuola1Layout della pagina Modalità scuola1Utilizzo di Modalità lezione1Layout della pagina Modalità lezione1Partecipazione a un corso in Modalità scuola1Utilizzo delle informazioni del corso per ogni lezione1Partecipazione a un corso regolare1Partecipazione a un corso in Modalità lezione1Partecipazione a un corso regolare1Partecipazione a un corso in Modalità lezione1Accesso a una lezione temporanea1Frequenza di un corso1Vililizzo della barra degli strumenti della lezione1Scrittura manuale nella pagina del corso1Distribuzione di un test, un sondaggio o un'inchiesta1Svolgimento di attività di gruppo1Salvataggio della schermata del corso1Invio di file1Utilizzo della libreria1Registrazione di materiale didattico1Modifica delle informazioni personali1                | Impostazioni iniziali                                                                                                    | 139                                           |
| Partecipazione a un corso in Modalità scuola1Utilizzo delle informazioni del corso per ogni lezione1Partecipazione a un corso regolare1Partecipazione a una lezione temporanea1Partecipazione a un corso in Modalità lezione1Accesso a una lezione1Frequenza di un corso1Utilizzo della barra degli strumenti della lezione1Scrittura manuale nella pagina del corso1Presentazione1Distribuzione di un test, un sondaggio o un'inchiesta1Svolgimento di attività di gruppo1Salvataggio della schermata del corso1Invio di file1Utilizzo della libreria1Registrazione di materiale didattico1Modifica delle informazioni personali1                                                                                                    | Selezione di un tipo di lezione<br>Utilizzo di Modalità scuola<br>Layout della pagina Modalità scuola<br>Utilizzo di Modalità lezione<br>Layout della pagina Modalità lezione                                                                                                    | <b>140</b><br>140<br>142<br>143<br>144        |
| Partecipazione a un corso in Modalità lezione1Accesso a una lezione1Frequenza di un corso1Utilizzo della barra degli strumenti della lezione1Scrittura manuale nella pagina del corso1Presentazione1Distribuzione di un test, un sondaggio o un'inchiesta1Svolgimento di attività di gruppo1Salvataggio della schermata del corso1Invio di file1Utilizzo della libreria1Registrazione di materiale didattico1Altre funzionalità utili1Visualizzazione degli avvisi1Modifica delle informazioni personali1                                                                                                    | Partecipazione a un corso in Modalità scuola<br>Utilizzo delle informazioni del corso per ogni lezione<br>Partecipazione a un corso regolare<br>Partecipazione a una lezione temporanea                                                                                                    | <b>145</b><br>145<br>147<br>147               |
| Frequenza di un corso1Utilizzo della barra degli strumenti della lezione1Scrittura manuale nella pagina del corso1Presentazione1Distribuzione di un test, un sondaggio o un'inchiesta1Svolgimento di attività di gruppo1Salvataggio della schermata del corso1Invio di file1Utilizzo della libreria1Registrazione di materiale didattico1Altre funzionalità utili1Visualizzazione degli avvisi1Modifica delle informazioni personali1                                                                                                    | Partecipazione a un corso in Modalità lezione<br>Accesso a una lezione                                                                                                    | <b>148</b><br>148                             |
| Utilizzo della libreria1Registrazione di materiale didattico1Altre funzionalità utili1Visualizzazione degli avvisi1Modifica delle informazioni personali1                                                                                                    | <ul> <li>Frequenza di un corso</li> <li>Utilizzo della barra degli strumenti della lezione</li> <li>Scrittura manuale nella pagina del corso</li> <li>Presentazione</li> <li>Distribuzione di un test, un sondaggio o un'inchiesta</li> <li>Svolgimento di attività di gruppo</li> <li>Salvataggio della schermata del corso</li> <li>Invio di file</li> </ul> | 148<br>149<br>150<br>150<br>151<br>153<br>153 |
| Altre funzionalità utili1Visualizzazione degli avvisi1Modifica delle informazioni personali1                                                                                                    | <b>Utilizzo della libreria</b><br>Registrazione di materiale didattico                                                                                                    | <b>153</b><br>154                             |
| Visualizzazione delle informazioni dell'applicazione                                                                                                    | Altre funzionalità utili<br>Visualizzazione degli avvisi<br>Modifica delle informazioni personali<br>Visualizzazione delle informazioni dell'applicazione<br>per dispositivo mobile                                                                                                    | <b>155</b><br>155<br>155                      |

## Che cos'è Samsung School

Samsung School è una soluzione avanzata per la didattica che, grazie al suo ambiente flessibile, migliora l'esperienza dell'apprendimento sia per gli insegnanti che per gli studenti.

Le lezioni possono diventare più dinamiche e divertenti grazie all'utilizzo di contenuti multimediali, che costituiscono un metodo efficace per la comunicazione delle informazioni. Varie funzioni consentono inoltre a insegnanti e studenti di comunicare in modo più interattivo.

#### Struttura e principali funzioni del programma

Samsung School comprende tre soluzioni per l'integrazione e l'organizzazione della gestione del programma.

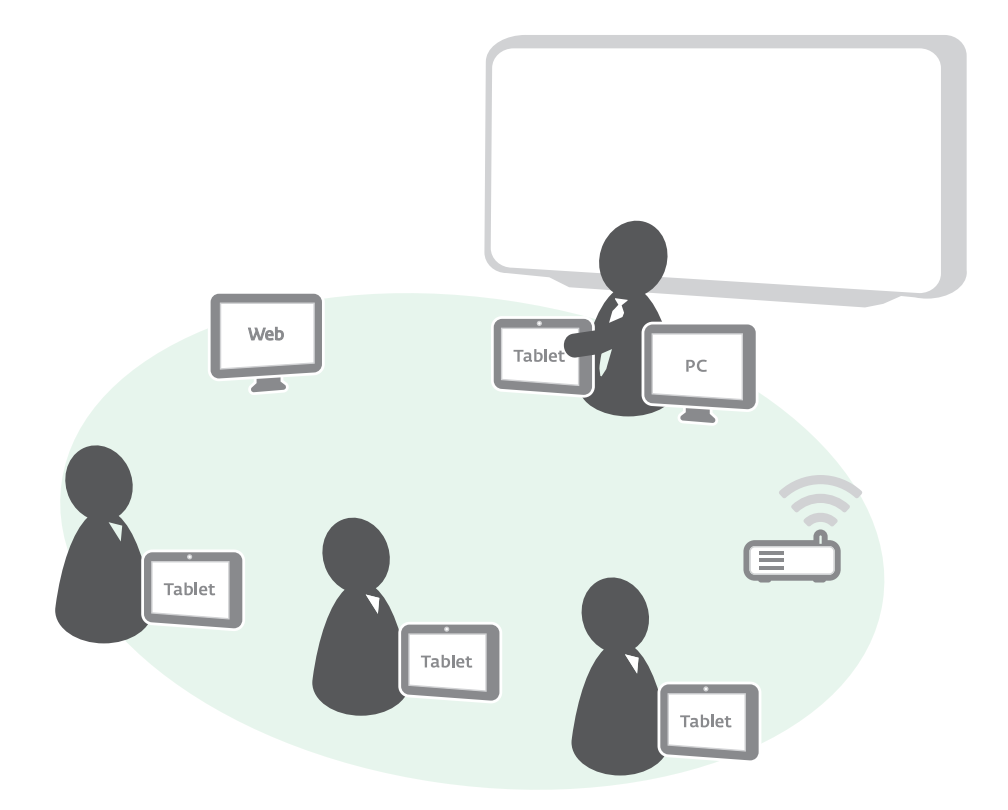

#### **Applicazione Web**

L'applicazione consente di gestire e utilizzare il server Samsung School. L'applicazione è accessibile ad amministratori, insegnanti e studenti. La schermata del sito Web e le funzioni supportate potrebbero variare in base ai privilegi dell'account. Il nome completo dell'applicazione è "applicazione Web". In questo manuale utente, per semplicità viene indicata come "Web".

#### Applicazione per dispositivo mobile

Viene fornita l'applicazione Samsung School. L'applicazione viene installata sui tablet degli insegnanti e degli studenti. Grazie alla portabilità dei tablet gli utenti possono comodamente svolgere e frequentare i corsi.

Programma per il PC

Viene fornito il programma Samsung School. Il programma viene installato sul computer dell'insegnante È possibile insegnare il proprio corso mediante un dispositivo collegato ai tablet degli studenti.

## Preparativi prima dell'utilizzo della soluzione

#### Preparativi prima dell'utilizzo dell'applicazione Web

Il server Samsung School viene fornito sotto forma di servizio cloud e collegato mediante Web. Non è richiesta alcuna installazione. Assicurarsi che il computer, che verrà connesso al server tramite Web, soddisfi i seguenti requisiti:

#### Specifiche supportate

- Browser Web: Google Chrome 35 o superiore, Internet Explorer 11 o superiore, Mozilla FireFox 7 o superiore
- Risoluzione dello schermo: si raccomanda una risoluzione di 1024\*768 pixel

#### Installazione/disinstallazione dell'applicazione mobile

Installando l'applicazione Samsung School su un tablet è possibile tenere o frequentare un corso con facilità.

() Se la scuola utilizza già un servizio di protezione per dispositivi mobili (MDM, Mobile Device Management), verificarne i relativi criteri prima di utilizzare Samsung School su un tablet.

#### Dispositivi e sistemi operativi supportati

- Galaxy Tab A 9.7 (Android 5.0 Lollipop)
- Galaxy Tab A 8,0 (Android 5.0 Lollipop)
- Galaxy Tab E 9.6 (Android 4.4 KitKat)

#### Installazione dell'applicazione mobile

- 1 Salvare il file apk Samsung School sul tablet ed eseguirlo.
  - Il file .apk è in dotazione nel pacchetto della soluzione.
- 2 Quando viene visualizzato un messaggio di "Installazione bloccata" per una applicazione sconosciuta, consentire l'installazione.
- 3 Quando viene visualizzato un messaggio di conferma che richiede di procedere, fare clic su SUCCESSIVO.
- 4 Per installare l'applicazione, toccare INSTALLA.
- 5 Una volta completata l'installazione, toccare FATTO.
  - Per eseguire immediatamente l'applicazione installata, toccare APRI.
- Se è disponibile una nuova versione di Samsung School, l'applicazione si aggiorna automaticamente al momento dell'apertura sul tablet.

#### Disinstallazione dell'applicazione mobile

Nel caso in cui si verifichi un problema nell'applicazione, disinstallare l'applicazione attenendosi alle istruzioni sotto riportate:

- 1 Disattivare l'amministratore del dispositivo in esecuzione in Samsung School.
  - Per dettagli sulla modalità di disattivazione dell'amministratore del dispositivo, fare riferimento al manuale dell'utente del tablet.
- 2 Disinstallare il programma utilizzando il menu di gestione delle applicazioni nel tablet.

#### Installazione/disinstallazione del programma per il PC

Installare il programma Samsung School nel computer dell'insegnante. Questo consente di svolgere corsi con il computer collegato ai tablet degli studenti.

Questo manuale dell'utente descrive le modalità di installazione e disinstallazione del programma in un computer con Windows 7.

#### Hardware e sistema operativo

- Sistema operativo: Windows 7, Windows 8/8.1
- CPU: Processore Intel Pentium 1.8 GHz o superiore (Intel Core Duo 2.0 GHz o superiore consigliato)
- RAM: si consiglia almeno 1GB
- HDD: 500 MB o superiore
- Risoluzione dello schermo: 1024 x 768
- Programmi che devono essere necessariamente installati: Microsoft.NET Framework 4.0 o superiore, Microsoft DirectX 9.0 o superiore

#### Installazione del programma

Installando il programma Samsung School in un computer fisso o portatile è possibile svolgere dei corsi.

1 Specificare la lingua di installazione e fare clic su OK.

| Installer La | nguage                                                                        |
|--------------|-------------------------------------------------------------------------------|
| Ó            | Select the preferred language for this<br>installation from the options below |
|              | [Italiano 💌                                                                   |
|              | OK Cancel                                                                     |

2 Controllare le avvertenze prima di iniziare l'installazione, quindi fare clic su Avanti.

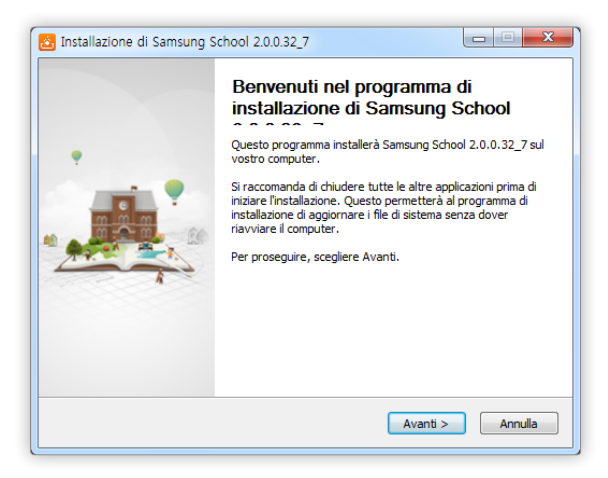

- 3 Controllare la destinazione per l'installazione, quindi fare clic su Avanti.
  - Per cambiare la cartella di destinazione per l'installazione, toccare Sfoglia e cambiare la cartella.

| Installazione di Samsung School 2.0.0.32_7                                                                                                    |                                    |
|----------------------------------------------------------------------------------------------------|------------------------------------|
| Selezione della cartella di installazione<br>Selezionare la cartella nella quale installare Samsung School 2.0.0.32_7.                                                      | Ó                                  |
| Questa procedura installerà Samsung School 2.0.0.32_7 nella cartella seguen<br>in una cartella diversa, selezionare Sfoglia e sceglierne un'altra. Per proseguin<br>Avanti. | te. Per installare<br>e, scegliere |
| Cartella di destinazione<br>: WProgram Files WSamsung WSamsung School                                                                                                    | foglia                             |
| Spazio richiesto: 184.3MB<br>Spazio disponibile: 33.8GB                                                                                                    |                                    |
| < Indietro Avanti >                                                                                                    | Annulla                            |

- 4 Controllare la cartella del menu Start dove verrà creata l'icona di collegamento di Samsung School, quindi fare clic su Installa.
  - Immettere il nome di una cartella per crearne una nuova. Se non si desidera creare l'icona di collegamento, selezionare la casella di controllo "Non creare l'icona di collegamento".

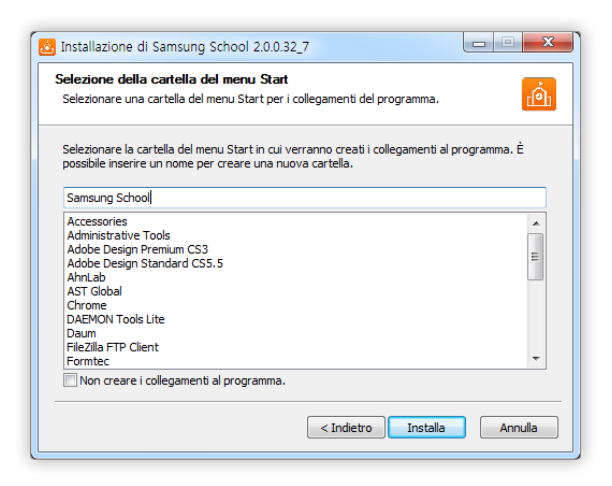

5 Una volta completata l'installazione, fare clic su Fine.

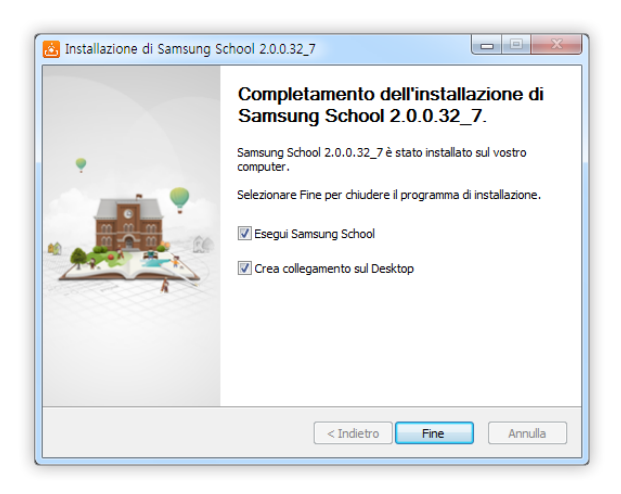

Se è disponibile una nuova versione di Samsung School, il programma si aggiorna automaticamente al momento dell'apertura sul computer.

#### Disinstallazione del programma

Nel caso in cui si verifichi un problema nel programma, disinstallare il programma attenendosi alle istruzioni sotto riportate:

Aprire l'elenco dei programmi nel Pannello di controllo. Premere su Samsung School > Disinstalla.

## Impostazioni preliminari

Prima di utilizzare Samsung School, configurare le seguenti impostazioni per consentire alle tre soluzioni di interagire correttamente le une con le altre.

- Verificare che tutti i dispositivi utilizzino la stessa rete wireless. Se non sono connessi alla stessa rete, non è possibile tenere una lezione o connettervisi correttamente.
- Assicurarsi che il fuso orario, la data e l'ora attuali siano sincronizzati tra i dispositivi seguenti: il computer in cui si utilizza l'applicazione Web, il computer in cui si utilizza il programma per PC e il tablet. Se le impostazioni relative all'ora differiscono da un dispositivo all'altro, le informazioni sulle soluzioni potrebbero non aggiornarsi in tempo reale. Alcune funzioni potrebbero non funzionare correttamente.
  - Selezionare il fuso orario relativo alla propria posizione corrente.
  - Se l'ora è visualizzata nel formato 12 ore, assicurarsi che sia specificato correttamente AM o PM.
- Sbloccare il firewall (Windows Firewall) nel computer. Se è attivo un firewall, viene bloccata la ricezione dei dati sul PC, impedendo così agli studenti di partecipare alla lezione.

## Accesso al sito Web

Accedere al sito Web per gestire e utilizzare le informazioni del corso.

- 😰 La schermata del sito Web e le funzioni supportate potrebbero variare in base ai privilegi dell'account.
  - L'amministratore può gestire tutti gli aspetti dei corsi, dalle informazioni di base, come la configurazione dei corsi e la registrazione degli studenti, a compiti più specifici, come la creazione e la gestione di materiali didattici e test.
  - Gli insegnanti possono gestire solo le informazioni relative ai corsi che insegnano.
  - Gli studenti possono registrarsi o scaricare i materiali del corso. Per dettagli sulle modalità di utilizzo del sito Web con i privilegi degli studenti, fare riferimento alle istruzioni sull'utilizzo dei materiali del corso da un tablet. Per ulteriori dettagli, consultare: Layout della pagina Modalità scuola, Utilizzo delle informazioni del corso per ogni lezione, Utilizzo della libreria, Visualizzazione degli avvisi, Modifica delle informazioni personali
  - Le descrizioni presenti in questo manuale si riferiscono ai privilegi di amministratore.

#### Accesso al sito Web

- 1 Aprire il browser Web, quindi immettere l'indirizzo Web di Samsung School (http://idirizzoscuola. samsungschool.com) nella barra dell'indirizzo.
- 2 Nella pagina di accesso visualizzata, immettere ID e password. Fare clic su ACCEDI.
  - Per salvare l'ID immesso, fare clic sulla casella di controllo Ricordati l'ID.
  - Alla prima registrazione sul sito Web, viene visualizzata la pagina dell'accordo di licenza con l'utente finale e della politica sulla privacy. Accettare l'accordo di licenza con l'utente finale e la politica sulla privacy, quindi fare clic su AVVIA.

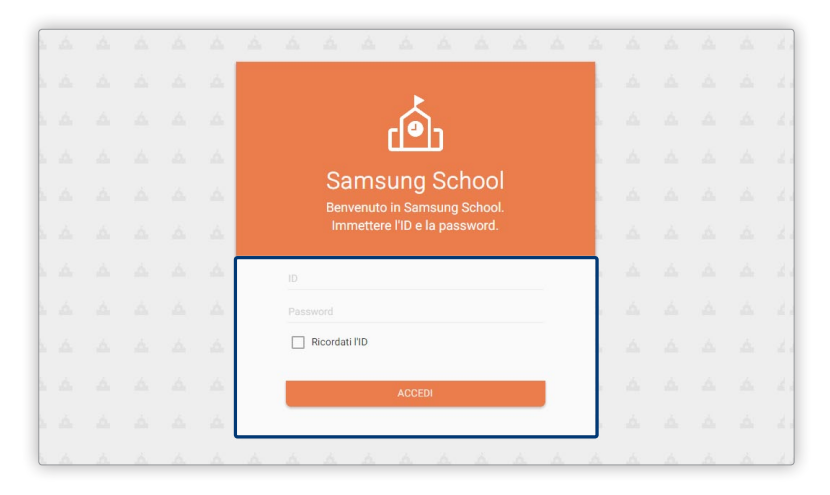

- Per il primo accesso al sito Web, viene fornito solamente l'account amministratore predefinito. Per ulteriori dettagli, consultare:
   Registrazione di un insegnante
  - L'ID predefinito per un account amministratore è admin. La password predefinita è SamsungSchool.

#### Aspetto base della pagina

| Samsung School      |                         |          | 2 Sa                                     | Imsung Jackson |
|---------------------|-------------------------|----------|------------------------------------------|----------------|
| 4 CORSI -           | LIBRERIA                | MEMBRI + | AVVISI                                   | SISTEMA        |
| 5 Math<br>Lesson 03 | Literature<br>Lesson 03 |          | +                                        |                |
| III                 |                         | C        | rea corso<br>qui per creare un<br>corso. |                |
|                     |                         |          |                                          |                |

#### **1** Mostra il nome della scuola.

4

- Viene visualizzato il nome utente dell'account attualmente connesso. Fare clic sul nome se si desidera visualizzare o modificare le informazioni dell'account. Per ulteriori dettagli sulla modifica delle informazioni dell'account, consultare:
   Gestione delle informazioni personali
- 3 Consente di accedere a una gamma di menu aggiuntivi in Samsung School. I menu visualizzati variano a seconda della funzione che si sta utilizzando. Le opzioni Disconnetti e Info sono sempre disponibili.
  - Disconnetti: consente di uscire dal sito Web di Samsung School.
  - Info: mostra la versione e la licenza open source per il sito Web di Samsung School. È possibile visualizzare anche i termini di servizio e la politica sulla privacy.
  - È possibile visualizzare i dettagli dei termini di servizio e della politica sulla privacy dopo averli accettati dalla pagina dell'accordo di licenza con l'utente finale e della politica sulla privacy.

#### Samsung School fornisce i seguenti menu principali.

- CORSI: consente di gestire i propri corsi. Per ulteriori dettagli, consultare: 
   Gestione dei corsi
  - Corsi: selezionare questa opzione per aggiungere corsi a un account connesso o per gestire i propri corsi.
  - Tutti i corsi: selezionare questa opzione per assegnare più corsi allo stesso insegnante o gestire tutti i corsi registrati. Questa opzione è disponibile solo quando è connesso un account con privilegi di amministratore.
- LIBRERIA: è possibile gestire i file di dati relativi a Samsung School. Per ulteriori dettagli, consultare: Sestione dei materiali didattici

- Membri: consente di aggiungere o gestire utenti nel server Samsung School. Per ulteriori dettagli, consultare: 
   Gestione degli utenti
  - **Insegnante**: consente di registrare e gestire le informazioni sugli insegnanti nel server. Questa opzione è disponibile solo per gli account che dispongono dei privilegi di amministratore.
  - Studente: consente di registrare o gestire le informazioni sugli studenti nel server.
- AVVISI: consente di pubblicare o gestire gli avvisi. Per ulteriori dettagli, consultare: 
   Gestione
   degli avvisi
- SISTEMA: consente di gestire i dati nel server o visualizzare le informazioni di sistema.
- 5 Viene visualizzata la schermata del menu principale selezionato.

## Gestione dei corsi

Consente di assegnare corsi a un insegnante. Se necessario, è possibile modificare o eliminare le informazioni registrate relative a un corso.

#### Selezione di un elenco corsi

Selezionare un tipo di elenco corsi da gestire utilizzando un account amministratore.

Nella pagina base, fare clic su **CORSI** e selezionare l'elenco di corsi prescelto.

- Tutti i corsi: selezionare questa opzione per assegnare più corsi allo stesso insegnante o gestire tutti i corsi registrati. Questa opzione è disponibile solo quando è connesso un account con privilegi di amministratore.
- Corsi: selezionare questa opzione per aggiungere corsi a un account connesso o per gestire i propri corsi.
- L'elenco a discesa non viene visualizzato quando si accede a un account insegnante generico senza privilegi di amministratore. Al suo posto viene visualizzato Corsi.

#### Visualizzazione dei corsi disponibili

#### Visualizzazione del proprio elenco di corsi

Consente di visualizzare l'elenco dei corsi assegnati all'account connesso. Per visualizzare un elenco dei corsi assegnati all'account, selezionare **Corsi** dai tipi di corsi.

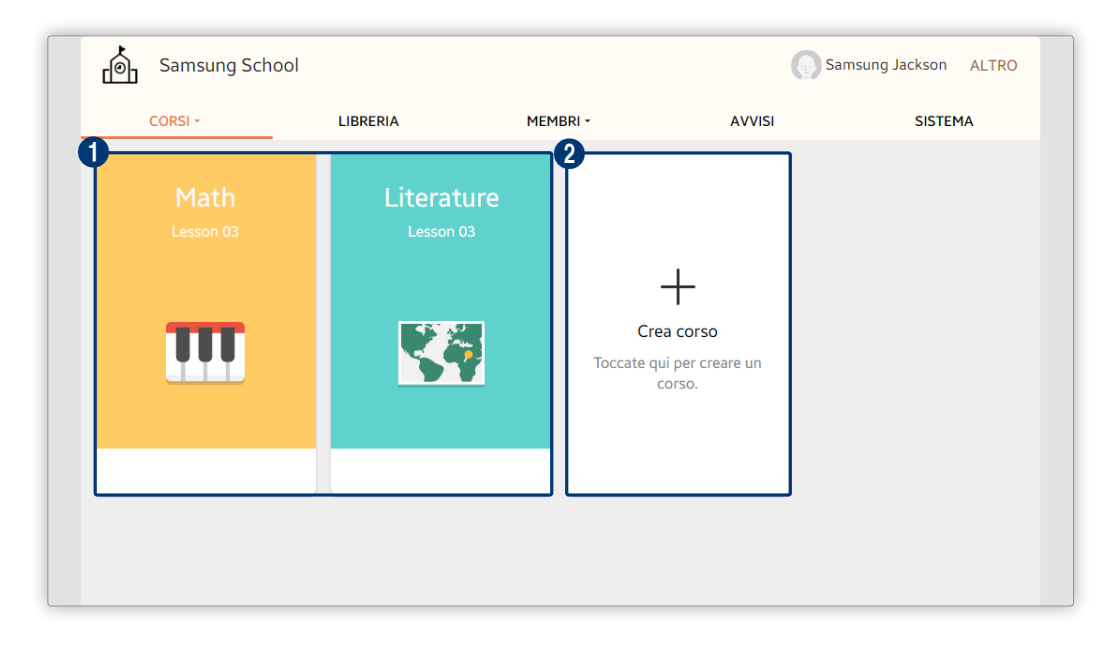

- 1 Mostra i corsi assegnati all'account. Vengono visualizzati i nomi e le icone dei propri corsi e le ultime lezioni.
- 2 Consente di aggiungere un corso. Per ulteriori dettagli, consultare: ► Registrazione di un nuovo corso

#### Visualizzazione dell'elenco Tutti i corsi

Consente di visualizzare un elenco di tutti i corsi registrati in Samsung School.

| Samsung School    |          |                   | SAMS                | UNG JACKSON ALTRO |
|-------------------|----------|-------------------|---------------------|-------------------|
| TUTTI I CORSI -   | LIBRERIA | MEMBRI -          | AVVISI              | SISTEMA           |
| Q Cerca nome o ID |          |                   |                     | CREA ELIMINA      |
| 8 corsi           |          | •                 | •                   | •                 |
| Nome del corso    | •        | Nome insegnante 🔺 | 4<br>Ultima lezione | Attivo            |
| 🖌 Art             |          | Sarah Smith       | 2015/08/13 00:3     | 38:39             |
| <b>Ceography</b>  |          | Samsung Jackson   | 2015/08/12 08:3     | 32:40             |
| Gym Class         |          | James Johnson     | 2015/08/13 00:3     | 39:14             |
| Literature        |          | Samsung Park      | 2015/08/11 00:4     | 46:46             |
| Hath              |          | Samsung Park      | 2015/08/11 00:4     | 48:11             |

- 1 Mostra il numero totale di corsi registrati in Samsung School.
- 2 Mostra i nomi dei corsi.
  - Viene visualizzato il nome di ogni corso insieme all'icona del corso.
  - Fare clic su un corso per raggiungere la pagina da cui visualizzare le lezioni, i materiali del corso e i report degli studenti.
- **3** Mostra il nome dell'insegnante assegnato a ogni corso.
- 4 Mostra la data dell'ultima lezione svolta per ogni corso.
- 5 Mostra lo status di attivazione di ogni corso. I corsi attivi sono indicati in verde.

#### Registrazione di un nuovo corso

- 1 Selezionare l'opzione di registrazione corso desiderata.
  - Opzione 1 Nella schermata CORSI, fare clic su Crea corso.
  - **Opzione 2** Nella schermata CORSI o Tutti i corsi, selezionare **ALTRO > Crea corso**.
  - **Opzione 3** Nella schermata Tutti i corsi, fare clic su **CREA**.
- 2 Immettere le informazioni richieste e fare clic su SALVA.

| ← Crea corso |                                                   | SALVA    |
|--------------|---------------------------------------------------|----------|
| •            | 3.<br>Kome del corso *<br>Samsung Jackson_Corsi 3 | 23/50    |
|              | Insegnante *<br>Samsung Jackson                   | CERCA    |
| · ·          | Studente<br>Seleziona studente                    | AGGIUNGI |
|              | Descrizione<br>Toccare per inserire descrizione.  |          |
|              |                                                   | 0/110    |
|              |                                                   |          |
|              |                                                   |          |

- 1 Viene visualizzata un'icona per il corso. Per cambiare l'icona del corso, fare clic su questa sezione.
  - Icone Preimpostate: selezionare per impostare come icona del corso una delle icone fornite in Samsung School. Fare clic su un'icona dell'elenco.
  - Immagine: selezionare per impostare una foto salvata nel computer come icona di un corso. Selezionare un'immagine dalla finestra file.
- 2 Impostare il colore di sfondo dell'icona di un corso. Selezionare il colore di sfondo dall'elenco a discesa.
- Nome corso: inserire il nome del corso.
  - Insegnante: selezionare un insegnante come responsabile del corso tra gli insegnanti registrati in Samsung School.
    - Se si è collegati con un account insegnante generico senza privilegi di amministratore, si viene automaticamente registrati come insegnante responsabile del corso.
  - **Studente**: selezionare gli studenti che parteciperanno al corso tra gli studenti registrati in Samsung School.
  - **Descrizione**: specificare una descrizione del corso.

#### Eliminazione di un corso

1 Selezionare un'opzione di eliminazione del corso.

Opzione 1Nella schermata CORSI o Tutti i corsi, selezionare ALTRO > Elimina corso.Opzione 2Nella schermata Tutti i corsi, fare clic su ELIMINA.

- 2 Selezionare la casella di controllo di un corso e fare clic su ELIMINA.
  - Verranno rimossi tutti i materiali e le informazioni registrati nel corso.
  - Se si è collegati con l'account amministratore, è possibile eliminare i corsi di altri insegnanti.
- 3 Fare clic su ELIMINA nella finestra di conferma visualizzata.
- () le informazioni dei corsi eliminati non possono essere ripristinate.

#### Visualizzare o nascondere i corsi

È possibile specificare i corsi da visualizzare nell'elenco dei corsi. Consente di aggiungere e visualizzare i corsi frequenti nell'elenco dei corsi per gestirli con facilità.

- 1 Nella parte superiore della schermata CORSI o Tutti i corsi, selezionare ALTRO > Seleziona i corsi da visualizzare.
- 2 Visualizzare o nascondere i corsi nell'elenco dei corsi.
  - Per visualizzare un corso nell'elenco dei corsi, attivare l'icona 🧿.
  - Per nascondere un corso nell'elenco dei corsi, attivare l'icona 🧔.
- 3 Fare clic su SALVA.

#### Organizzazione dei contenuti di una lezione

Consente di registrare i materiali del corso e organizzare i contenuti di una lezione.

- 1 Fare clic su un corso nell'elenco corsi.
  - Verranno elencate le lezioni disponibili.
- 2 Fare clic su LEZIONI per organizzare i contenuti della lezione mediante le seguenti funzioni:

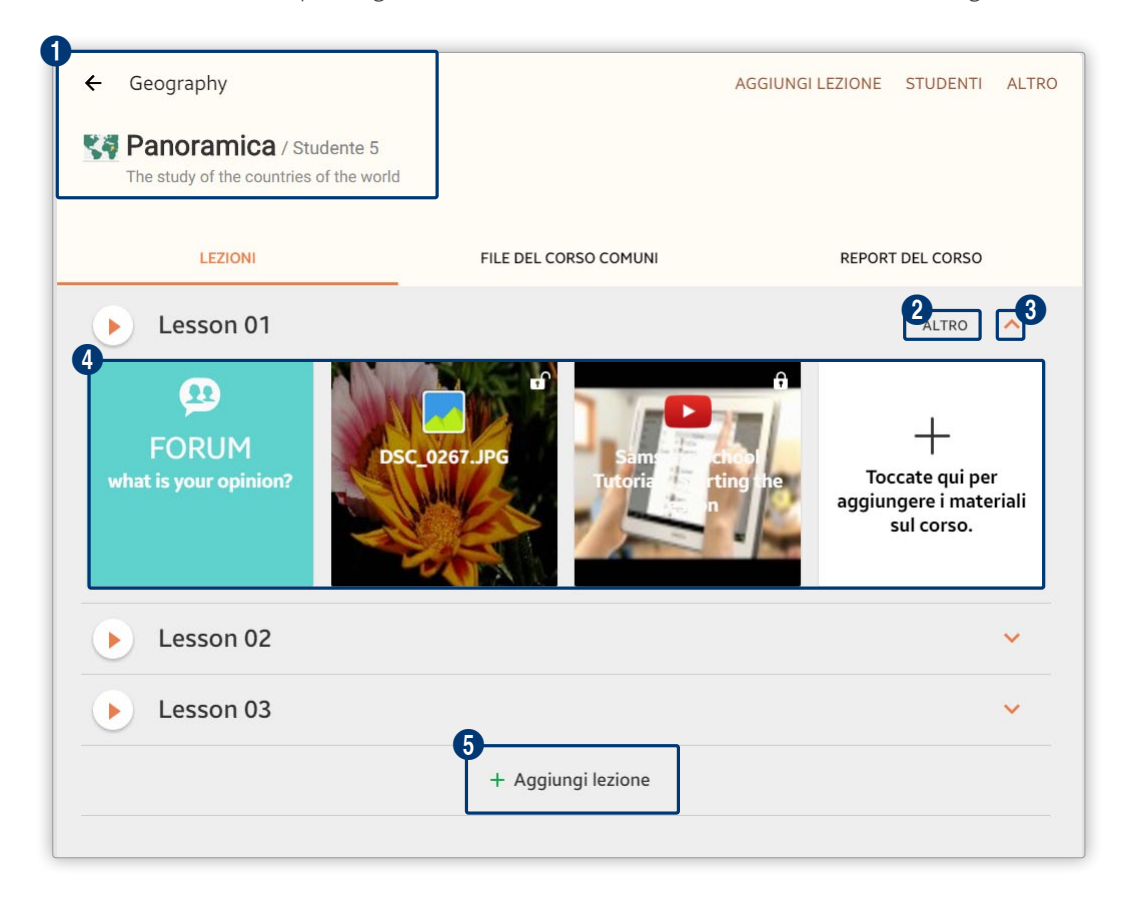

 Mostra la panoramica di un corso, ad esempio nome, numero di studenti e una descrizione del corso.

Per ulteriori dettagli sulla modalità di gestione degli studenti, fare riferimento a: studenti per corso

2 Consente di rinominare o gestire una lezione. Fare clic su ALTRO.

- Modifica: consente di modificare il nome di una lezione registrata.
- Download: consente di scaricare nel computer i materiali del corso registrati per le lezioni.
- RIMUOVI: consente di eliminare i materiali didattici registrati per la lezione. Selezionare la casella di controllo di un file per eliminarlo e toccare RIMUOVI. Toccare RIMUOVI nella finestra di conferma per eliminare il file.
- Riordina: consente di impostare l'ordine dei materiali didattici registrati.

3 Fare clic sulla freccia per aprire o chiudere la pagina dei dettagli della lezione. Da questa pagina è possibile visualizzare i materiali didattici.

- 4 Consente di visualizzare o registrare i materiali utilizzabili in una lezione.
  - f / f: se i materiali dei corsi sono accessibili agli studenti, viene visualizzata l'icona f. se i materiali dei corsi non sono accessibili agli studenti, viene visualizzata l'icona f. Per passare da una modalità all'altra, fare clic sull'icona.
  - +: consente di aggiungere i materiali didattici per una lezione. Per ulteriori dettagli, consultare: Aggiunta di materiali del corso per ogni lezione

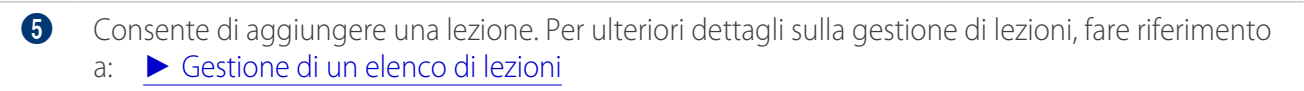

#### Gestione di un elenco di lezioni

#### Aggiunta di una lezione

Aggiungere lezioni al corso selezionato e registrare materiali del corso per ogni lezione. Questa funzione consente di organizzare le lezioni di un corso in maniera efficiente.

- 1 Fare clic su + nella pagina LEZIONI.
- 2 Immettere un nome e una descrizione della lezione, quindi fare clic su AGGIUNGI.
  - La lezione verrà aggiunta alla pagina.
- 3 Per aggiungere materiali del corso alla lezione, fare clic su +.
  - Per ulteriori dettagli sulle modalità di aggiunta di materiali del corso alla lezione, fare riferimento
    - a: Aggiunta di materiali del corso per ogni lezione

#### Eliminazione di una lezione

- 1 Nella parte superiore della pagina LEZIONI, fare clic su ALTRO > Elimina lezione.
- 2 Selezionare la casella di controllo di una lezione per eliminarla e fare clic su ELIMINA.
- 3 Fare clic su ELIMINA nella finestra di conferma visualizzata.
  - Verranno rimossi tutti i materiali didattici registrati nella lezione eliminata.
- () le lezioni e i materiali eliminati non possono essere ripristinati.

#### Modifica dell'ordine delle lezioni

È possibile modificare l'ordine delle lezioni se necessario.

- 1 Nella parte superiore della pagina LEZIONI, fare clic su ALTRO > Riordina le lezioni.
- 2 Fare clic su una lezione e trascinarla in un'altra posizione.
  - Sollevando il dito dal mouse, la lezione verrà spostata nella nuova posizione.

#### Aggiunta di materiali del corso per ogni lezione

consente di aggiungere i materiali didattici per una lezione.

- 1 Fare clic su 💌 nella pagina LEZIONI.
- 2 Quando viene visualizzata la pagina dei dettagli della lezione, fare clic su +. Aggiungere i materiali didattici prescelti.

|           | Aggiungere file immagini come materiali didattici per la lezione.                                                                                                    |
|-----------|----------------------------------------------------------------------------------------------------|
| IMMAGINI  | <ul> <li>Libreria: consente di aggiungere file immagini, salvati nella LIBRERIA, come<br/>materiali didattici. Selezionare la casella di controllo di un file e fare clic su<br/>AGGIUNGI.</li> </ul>                                     |
|           | <ul> <li>Dispositivo: consente di aggiungere file immagini, salvati nel computer, come<br/>materiali didattici. Quando viene visualizzata la finestra dei file, selezionarne uno<br/>o più di uno e fare clic su Apri.</li> </ul>         |
|           | Aggiungere file video come materiali didattici per la lezione.                                                                                                    |
|           | • Libreria: consente di aggiungere file video, salvati nella LIBRERIA, come materiali didattici. Selezionare la casella di controllo di un file e fare clic su AGGIUNGI.                                                                  |
| VIDEO     | <ul> <li>Dispositivo: consente di aggiungere file video, salvati nel computer, come<br/>materiali didattici. Quando viene visualizzata la finestra dei file, selezionarne uno<br/>o più di uno e fare clic su Apri.</li> </ul>            |
|           | <ul> <li>YouTube: consente di cercare e aggiungere file video trovati su YouTube come<br/>materiali didattici. È possibile utilizzare il campo ricerca per trovare i video.</li> </ul>                                                    |
|           | Quando si aggiungono dei video come materiale didattico, l'utilizzo di YouTube potrebbe essere soggetto a restrizioni o potrebbe essere del tutto impossibile, a seconda della zona o del paese in cui si sta utilizzando Samsung School. |
|           | Aggiungere file audio come materiali didattici per la lezione.                                                                                                    |
| AUDIO     | <ul> <li>Libreria: consente di aggiungere file audio, salvati nella LIBRERIA, come<br/>materiali didattici. Selezionare la casella di controllo di un file e fare clic su<br/>AGGIUNGI.</li> </ul>                                        |
|           | <ul> <li>Dispositivo: consente di aggiungere file audio, salvati sul computer, come<br/>materiali didattici. Quando viene visualizzata la finestra dei file, selezionarne uno<br/>o più di uno e fare clic su Apri.</li> </ul>            |
|           | Aggiungere file di documenti come materiali didattici per la lezione.                                                                                                    |
| DOCUMENTI | <ul> <li>Libreria: consente di registrare file, salvati nella LIBRERIA, come materiali<br/>didattici. Selezionare la casella di controllo di un file e fare clic su AGGIUNGI.</li> </ul>                                                  |
| DOCOMENT  | <ul> <li>Dispositivo: consente di aggiungere file, salvati sul computer, come materiali<br/>didattici. Quando viene visualizzata la finestra dei file, selezionarne uno o più di<br/>uno e fare clic su Apri.</li> </ul>                  |
|           | Inserire e aggiungere gli URL usati di frequente.                                                                                                    |
| SITI WEB  | <ul> <li>Importa: consente di aggiungere file URL, salvati nella LIBRERIA, come materiali<br/>didattici comuni. Selezionare la casella di controllo di un file e fare clic su FATTO.</li> </ul>                                           |
|           | <ul> <li>Crea: consente di aggiungere un indirizzo URL come materiale didattico.</li> <li>Specificare un titolo e un indirizzo URL, quindi fare clic su AGGIUNGI.</li> </ul>                                                              |

| QUIZ     | <ul> <li>Aggiungere file di test da utilizzare durante le lezioni.</li> <li>Importa: consente di aggiungere file di test, salvati nella LIBRERIA, come materiali didattici comuni. Selezionare la casella di controllo di un file e fare clic su FATTO.</li> <li>Crea: consente di creare ed aggiungere un test come materiale didattico. Per ulteriori dettagli, consultare: Creazione di un test</li> </ul>                                                                                                    |
|----------|----------------------------------------------------------------------------------------------------|
| SONDAGGI | <ul> <li>Aggiungere sondaggi o inchieste da utilizzare durante le lezioni.</li> <li>Importa: consente di aggiungere sondaggi o inchieste, salvati nella LIBRERIA, come materiali didattici comuni. Selezionare la casella di controllo di un file e fare clic su FATTO.</li> <li>Crea sondaggio: consente di creare e aggiungere le domande dei sondaggi come materiali didattici. Per ulteriori dettagli, consultare:<br/>Creazione di sondaggi</li> <li>Crea un'inchiesta: consente di creare e aggiungere le domande delle inchieste come materiali didattici. Per ulteriori dettagli, consultare:<br/>Creazione di un'inchiesta: consente di creare e aggiungere le domande delle inchieste come materiali didattici. Per ulteriori dettagli, consultare:<br/>Creazione di un'inchiesta: consente di creare e aggiungere le domande delle inchieste come materiali didattici. Per ulteriori dettagli, consultare:<br/>Creazione di un'inchiesta</li> </ul> |
| FORUM    | Consente di registrare come materiale didattico comune la bacheca di un forum.<br>Per ulteriori dettagli, consultare: <a>Impostazioni del forum</a>                                                                                                    |
| COMPITO  | E' possibile creare e aggiungere i compiti da distribuire agli studenti. Per ulteriori dettagli, consultare: <a href="https://www.metasticne.compiti">https://www.metasticne.compiti</a>                                                                                                    |
|          |                                                                                                    |

Registrare i materiali didattici nella libreria per utilizzarli come tali. Per ulteriori dettagli, consultare: • Gestione della libreria

#### Impostazione di compiti

#### Creazione di un compito

È possibile creare compiti da distribuire agli studenti per lezione.

- 1 Nella pagina LEZIONI, fare clic su 🔽 per una lezione.
- 2 Quando viene visualizzata la pagina dei dettagli della lezione, fare clic su +.
- 3 Quando viene visualizzata la finestra con il tipo di contenuto da aggiungere, fare clic su COMPITO.

4 Quando viene visualizzata la pagina di creazione dei compiti, specificare i dettagli del compito.

| ← Crea compito                                       | ALLEGA SALVA    |
|------------------------------------------------------|-----------------|
| Titolo Premere per Inserire il titolo.               |                 |
| 2 Data inizio SELEZIONA DATA SCAdenza SELEZIONA DATA | 4 Punteggio 100 |
| 5 C 💀 13px B I I 🔟                                   |                 |
| •                                                    |                 |
|                                                      |                 |
|                                                      |                 |
|                                                      |                 |

| 0 | Consente di immettere il titolo del compito.                                                                                                    |
|---|----------------------------------------------------------------------------------------------------|
| 2 | Consente di specificare la data di inizio del compito. Fare clic su <b>SELEZIONA DATA</b> per selezionare una data di inizio del compito, quindi su <b>SALVA</b> .     |
| 3 | Consente di specificare la data di fine del compito. Fare clic su <b>SELEZIONA DATA</b> per selezionare una data di fine del compito, quindi su <b>SALVA</b> .         |
| 4 | Consente di impostare il punteggio totale del compito. Specificare il punteggio prescelto.                                                                             |
| 5 | Consente di modificare i dettagli del compito.                                                                                                    |
|   | <ul> <li>5 / C: consente di annullare o ripetere l'ultima modifica.</li> </ul>                                                                                         |
|   | <ul> <li>G: consente di inserire in un compito un'immagine salvata nel tablet o nel computer.</li> <li>Selezionare un'immagine dalla finestra visualizzata.</li> </ul> |
|   | <ul> <li>13px: consente di specificare la dimensione del testo. Selezionare la dimensione di un font dalla<br/>finestra visualizzata e fare clic su OK.</li> </ul>     |
|   | <ul> <li>B: toccare l'icona per applicare o rimuovere lo stile grassetto nel testo.</li> </ul>                                                                         |
|   | <ul> <li><i>I</i>: toccare l'icona per applicare o rimuovere lo stile corsivo nel testo.</li> </ul>                                                                    |
|   | <ul> <li><u>T</u>: consente di specificare il colore del testo. Selezionare un colore dalla finestra visualizzata e<br/>fare clic su IMPOSTA.</li> </ul>               |
|   | <ul> <li>Interpretation consente di impostare il colore di sfondo del testo. Selezionare un colore dalla finestra<br/>visualizzata e fare clic su IMPOSTA.</li> </ul>  |
| 6 | Consente di inserire una descrizione del compito.                                                                                                    |
| 7 | Consente di allegare un file. Selezionare un file dalla finestra visualizzata.                                                                                         |
|   |                                                                                                    |

5 Dopo aver immesso i dettagli richiesti, fare clic su SALVA.

#### Avvio di un compito

Avviare un compito registrato in modo che gli studenti possano completarlo.

- 1 Nella pagina LEZIONI, fare clic su 🗸 per una lezione.
  - Verranno visualizzati i compiti appartenenti a quella lezione.
- 2 Fare clic su un compito.
- 3 Fare clic su APRI nella pagina dei dettagli del compito.
  - MODIFICA: consente di modificare i dettagli del compito. I compiti possono essere modificati con lo stesso metodo utilizzato per crearli.
  - ELIMINA: consente di eliminare il compito.
- 4 Fare clic su APRI dalla finestra di conferma dell'avvio del compito.
  - Una volta che il compito è avviato, gli studenti possono lavorarci e presentare il compito una volta completato.

#### Chiusura di un compito

È possibile chiudere un compito. Una volta chiuso il compito, gli studenti non possono più inviare o modificare il proprio compito terminato.

- 1 Nella pagina LEZIONI, fare clic su 🔽 per una lezione.
  - Verranno visualizzati i compiti appartenenti a quella lezione.
- 2 Fare clic su un compito.
  - Verificare che gli studenti abbiano inviato il proprio compito.
- 3 Fare clic su **FINE** nella pagina di presentazione del compito.
- 4 Fare clic su TERMINA dalla finestra di conferma della chiusura del compito.
  - Il compito si chiuderà. Gli studenti non potranno più modificare o presentare il compito.
- 5 Il compito potrà essere valutato. Per ulteriori dettagli, consultare: > Valutazione dei compiti

#### Valutazione dei compiti

Dopo aver chiuso un compito, è possibile valutare i compiti inviati dagli studenti e dare loro un feedback.

- 1 Nella pagina LEZIONI, fare clic su v per una lezione.
  - Verranno visualizzati i compiti appartenenti a quella lezione.
- 2 Fare clic su un compito.
  - Verificare che gli studenti abbiano inviato il proprio compito.

- 3 Fare clic sul nome di uno studente.
  - Verrà visualizzato il compito inviato dallo studente.
- 4 Specificare un punteggio e un commento, quindi fare clic su SALVA.
- 5 Dopo aver valutato tutti i compiti presentati, fare clic su COMPLETA.
  - Il compito è stato chiuso. Non è più possibile modificare i punteggi e i commenti al compito.

#### Impostazioni del forum

Insegnanti e studenti possono scambiarsi opinioni su argomenti specifici all'interno del forum.

#### Creazione di un argomento di forum

- 1 Nella pagina LEZIONI, fare clic su 🔽 per una lezione.
- 2 Quando viene visualizzata la pagina dei dettagli della lezione, fare clic su +.
- 3 Quando viene visualizzata la finestra di selezione del materiale del corso, fare clic su FORUM.
  - Verrà visualizzata la pagina di creazione del forum.
- 4 Immettere un titolo e le informazioni sulla discussione.
  - Per allegare un file, fare clic su ALLEGA.

| ← Crea forum                    | ALLEGA | SALVA |
|---------------------------------|--------|-------|
| Titolo                          |        |       |
| Premere per inserire il titolo. |        |       |
| う ぐ 💀 13px B I I 🔟              |        |       |
|                                 |        |       |
|                                 |        |       |
|                                 |        |       |
|                                 |        |       |
|                                 |        |       |
|                                 |        |       |
|                                 |        |       |
|                                 |        |       |

5 Fare clic su SALVA.

#### Gestione dei forum

È possibile modificare o eliminare un articolo del forum se necessario.

- 1 Nella pagina LEZIONI, fare clic su 🗸 per una lezione.
- 2 Fare clic su un forum dalla pagina dei dettagli della lezione.
- 3 Gestire il forum come indicato di seguito.
  - Per modificare il forum, fare clic su MODIFICA.
  - Per eliminare il forum, fare clic su **ELIMINA**. Il forum verrà eliminato senza un messaggio di richiesta di conferma.
  - Per pubblicare un commento, crearlo e fare clic su PUBBLICA.

#### Gestione dei materiali didattici comuni

Consente di aggiungere materiali didattici comuni per ogni corso e utilizzarli in qualsiasi lezione del corso.

- 1 Fare clic sull'icona di un corso nell'elenco dei corsi.
- 2 Fare clic su FILE DEL CORSO COMUNI nella pagina dell'elenco delle lezioni.
- 3 Gestire i materiali didattici comuni mediante le seguenti funzioni:

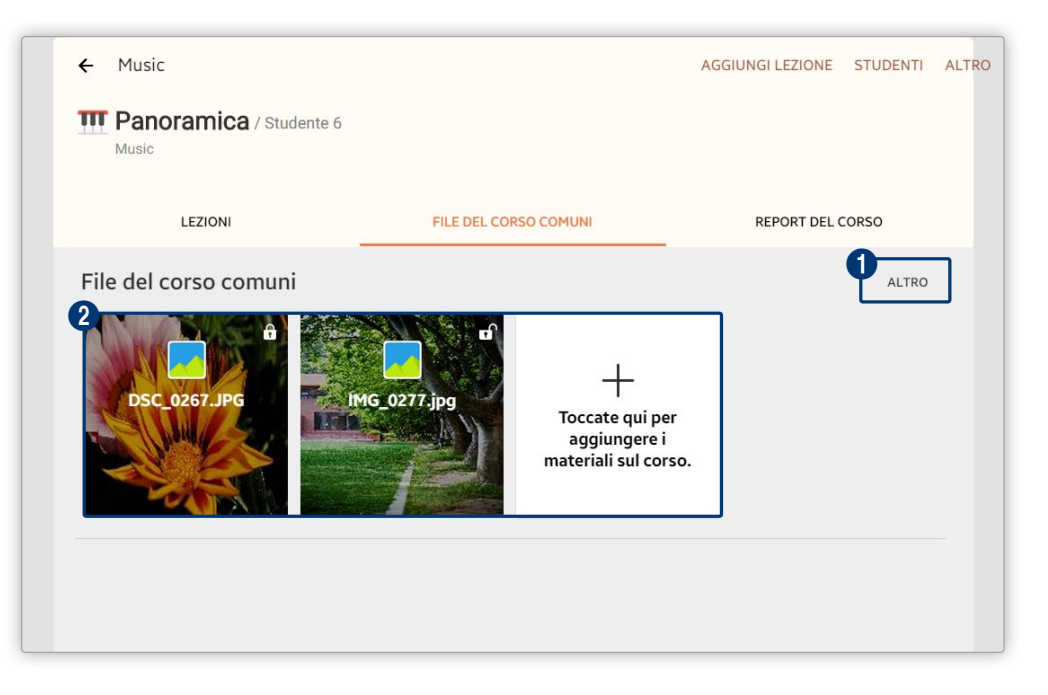

- 1 Consente di gestire i materiali didattici comuni mediante le seguenti funzioni aggiuntive:
  - **Download**: consente di scaricare sul computer i materiali aggiunti al corso. Selezionare la casella di controllo di un file da scaricare e fare clic su **DOWNLOAD**.
  - Elimina: consente di eliminare i materiali del corso. Selezionare la casella di controllo di un file da eliminare e fare clic su FATTO. Fare cli su ELIMINA nella finestra di conferma. Il file verrà eliminato.
  - Riordina: consente di impostare l'ordine dei materiali didattici registrati.
- Consente di visualizzare o aggiungere i materiali didattici comuni. Per dettagli sulle modalità di aggiunta di materiali didattici comuni, fare riferimento a: Aggiunta di materiali didattici comuni

#### Aggiunta di materiali didattici comuni

- 1 Fare clic su + nella pagina FILE DEL CORSO COMUNI.
- 2 Aggiungere i materiali didattici prescelti.

| Aggiungere file immagini come materiali didattici comuni per un corso.                                                                                                    |
|----------------------------------------------------------------------------------------------------|
| <ul> <li>Libreria: consente di aggiungere file immagini, salvati nella LIBRERIA, come<br/>materiali didattici comuni. Selezionare la casella di controllo di un file e fare clic<br/>su AGGIUNGI.</li> </ul>                              |
| <ul> <li>Dispositivo: consente di aggiungere file immagini, salvati nel computer,<br/>come materiali didattici comuni. Quando viene visualizzata la finestra dei file,<br/>selezionarne uno o più di uno e fare clic su Apri.</li> </ul>  |
| Aggiungere file video come materiali didattici comuni per un corso.                                                                                                    |
| <ul> <li>Libreria: consente di aggiungere file video, salvati nella LIBRERIA, come<br/>materiali didattici comuni. Selezionare la casella di controllo di un file e fare clic<br/>su AGGIUNGI.</li> </ul>                                 |
| <ul> <li>Dispositivo: consente di aggiungere file video, salvati nel computer, come<br/>materiali didattici comuni. Quando viene visualizzata la finestra dei file,<br/>selezionarne uno o più di uno e fare clic su Apri.</li> </ul>     |
| <ul> <li>YouTube: consente di cercare e aggiungere file video trovati su YouTube come<br/>materiali didattici comuni. È possibile utilizzare il campo ricerca per trovare i<br/>video.</li> </ul>                                         |
| Quando si aggiungono dei video come materiale didattico, l'utilizzo di YouTube potrebbe essere soggetto a restrizioni o potrebbe essere del tutto impossibile, a seconda della zona o del paese in cui si sta utilizzando Samsung School. |
|                                                                                                    |

|           | Aggiungere file audio ai materiali didattici comuni.                                                                                                    |
|-----------|----------------------------------------------------------------------------------------------------|
| AUDIO     | <ul> <li>Libreria: consente di aggiungere file audio, salvati nella LIBRERIA, come<br/>materiali didattici comuni. Selezionare la casella di controllo di un file e fare clic<br/>su AGGIUNGI.</li> </ul>                             |
|           | <ul> <li>Dispositivo: consente di aggiungere file audio, salvati sul computer, come<br/>materiali didattici comuni. Quando viene visualizzata la finestra dei file,<br/>selezionarne uno o più di uno e fare clic su Apri.</li> </ul> |
|           | Aggiungere file di documenti, quali MS Office e PDF, come materiali didattici comuni.                                                                                                    |
| DOCUMENTI | <ul> <li>Libreria: consente di aggiungere file, salvati nella LIBRERIA, come materiali<br/>didattici comuni. Selezionare la casella di controllo di un file e fare clic su<br/>AGGIUNGI.</li> </ul>                                   |
|           | <ul> <li>Dispositivo: consente di aggiungere file, salvati sul computer, come materiali<br/>didattici comuni. Quando viene visualizzata la finestra dei file, selezionarne uno<br/>o più di uno e fare clic su Apri.</li> </ul>       |
|           | Inserire e aggiungere gli URL usati di frequente.                                                                                                    |
| SITI WEB  | <ul> <li>Importa: consente di aggiungere file URL, salvati nella LIBRERIA, come materiali<br/>didattici comuni. Selezionare la casella di controllo di un file e fare clic su FATTO.</li> </ul>                                       |
|           | <ul> <li>Crea: consente di aggiungere un indirizzo URL come materiale didattico.</li> <li>Specificare un titolo e un indirizzo URL, quindi fare clic su AGGIUNGI.</li> </ul>                                                          |

FILE DEL CORSO COMUNI può essere utilizzato in qualsiasi lezione del corso specificato.

## Gestione degli utenti

#### Gestione degli insegnanti

È possibile registrare gli insegnanti che utilizzeranno Samsung School. e gestire le informazioni degli insegnanti registrati.

Nella pagina di base, fare clic su Membri > Insegnante.

Questa opzione è disponibile solo quando è collegato un account con privilegi di amministratore. Queste voci di menu vengono visualizzate solamente quando si è connessi con un account che ha i privilegi di amministratore.

#### Registrazione di un insegnante

- 1 Fare clic su CREA nell'elenco degli insegnanti.
- 2 Immettere le informazioni richieste e fare clic su SALVA.
  - 💮: consente di aggiungere la foto dell'insegnante. Fare clic su 🔍, quindi selezionare un'immagine.
  - ID: consente di impostare un ID utente. Immettere un ID utente di lunghezza compresa tra i 5 e i 15 caratteri, utilizzando caratteri alfanumerici e trattini bassi. Utilizzare lettere minuscole.
  - Nome: consente di inserire il nome dell'insegnante.
  - Autorizzazioni di amministrazione: consente di assegnare i privilegi di amministratore all'account insegnante. Per assegnare privilegi di amministratore, selezionare la casella di controllo Autorizza amministratore.
  - Memo: consente di immettere informazioni aggiuntive sull'insegnante.

#### Registrazione di più insegnanti contemporaneamente

È possibile registrare più insegnanti contemporaneamente utilizzando un file con un formato specifico.

- È possibile registrare soltanto file Excel.
  - Le informazioni contenute in un file con un formato errato potrebbero non essere registrate correttamente.
- 1 Fare clic su ALTRO > Importa nell'elenco degli insegnanti.
  - Viene visualizzata la finestra Importa.

2 Fare clic su Scarica file di esempio nel passaggio 1, finestra Importa.

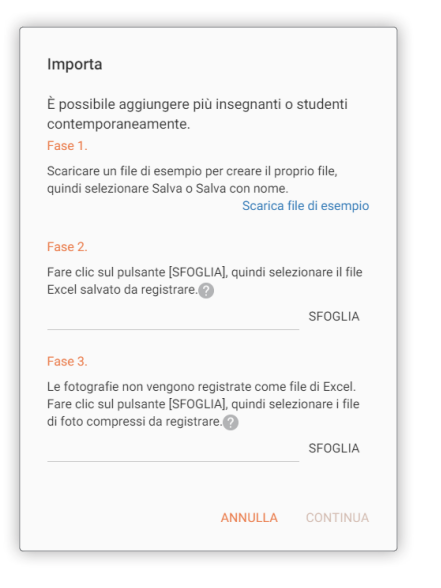

- 3 Immettere le informazioni dell'insegnante da aggiungere al file campione scaricato. Salvare il file.
  - Non è possibile lasciare vuoti i campi d'immissione dell'ID e del nome.
  - Non cambiare l'ordine delle informazioni dell'insegnante, come ad esempio nome e ID, nel file campione.
- 4 Fare clic su SFOGLIA, quindi selezionare il file Excel nel passaggio 2, finestra Importa.
- 5 Per effettuare la registrazione con file fotografici, fare clic su SFOGLIA, quindi selezionare la foto compressa nel passaggio 3, finestra Importa.
  - Registrare il file compresso soltanto dopo aver denominato i file fotografici con l'ID dell'insegnante.
- 6 Dopo aver allegato i file desiderati, fare clic su CONTINUA.
  - Il file di informazioni verrà registrato nel server.
- Se vengono importate le informazioni su un ID insegnante già presente in Samsung School, le informazioni importate sovrascriveranno quelle esistenti.

#### Eliminazione di un insegnante

1 Fare clic su ELIMINA nell'elenco degli insegnanti.

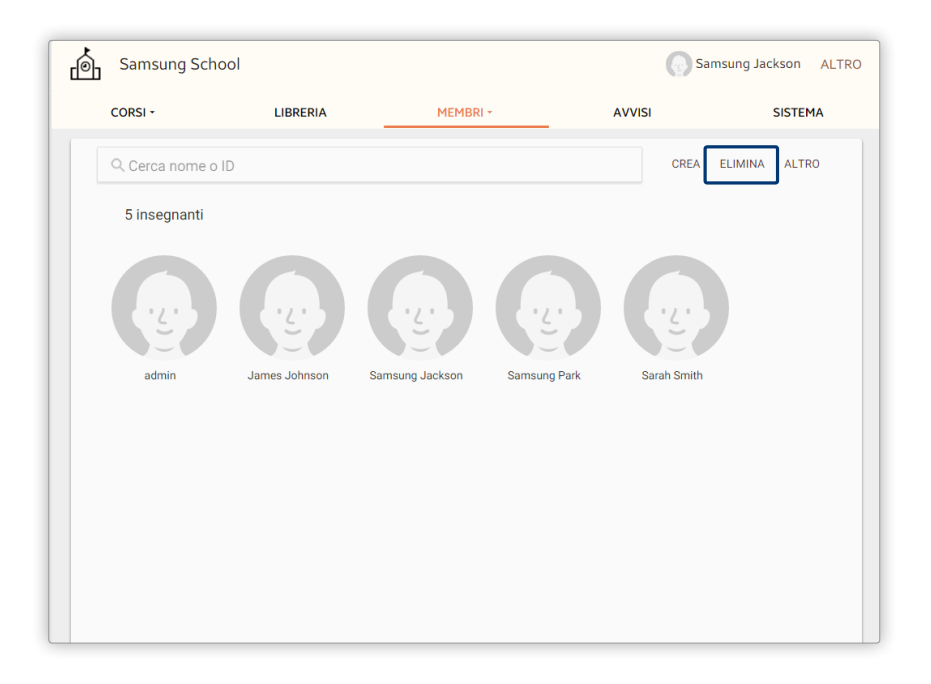

- 2 Selezionare una casella di controllo insegnante e fare clic su ELIMINA.
- 3 Alla visualizzazione di una finestra di conferma, immettere la password utilizzata per accedere, quindi fare clic su ELIMINA.
- () le informazioni degli insegnanti eliminate non possono essere ripristinate.

#### Esportazione delle informazioni degli insegnanti

È possibile salvare sul computer le informazioni di un'insegnante registrato come file Excel.

- 1 Fare clic su ALTRO > ESPORTA nell'elenco degli insegnanti.
  - Fare clic su ALTRO > Esporta tutto per esportare contemporaneamente le informazioni di tutti gli insegnanti registrati.
- 2 Selezionare una casella di controllo insegnante e fare clic su ESPORTA.
  - Il file Excel contenente le informazioni degli insegnanti verrà memorizzato sul computer.

#### Modifica delle informazioni degli insegnanti

- 1 Fare clic sull'insegnante desiderato nell'elenco degli insegnanti.
  - Viene visualizzata una finestra contenente le informazioni sull'insegnante.
- 2 Fare clic su MODIFICA.
- 3 Alla visualizzazione di una finestra di conferma, immettere la password utilizzata per accedere, quindi fare clic su OK.
- 4 Modificare le informazioni, quindi fare clic su SALVA.
  - È possibile modificare le informazioni con lo stesso metodo utilizzato per registrarle. Per ulteriori dettagli, consultare: <u>Registrazione di un insegnante</u>
  - Non è possibile modificare un ID.
- Per reimpostare la password, fare clic su RIPRISTINA PASSWORD nella finestra contenente le informazioni sull'insegnante. Alla visualizzazione di una finestra di conferma, immettere la password utilizzata per accedere, quindi fare clic su RIPRISTINA. La password verrà reimpostata. La password predefinita per un ID insegnante è SamsungSchool.
  - Per eliminare l'insegnante, fare clic su ELIMINA PROFILI INSEGNANTI nella finestra contenente le informazioni sull'insegnante. Alla visualizzazione di una finestra di conferma, immettere la password utilizzata per accedere, quindi fare clic su ELIMINA.

#### Gestione degli studenti

È possibile registrare gli studenti che utilizzeranno Samsung School. e gestire le informazioni relative agli studenti registrati.

Nella pagina di base, fare clic su Membri > Studente.

- Se ci si è connessi con un account insegnante generico senza privilegi di amministratore, fare clic su **STUDENTE** dalla pagina di base.
  - Un account insegnante che non dispone dei privilegi di amministratore consente solamente di visualizzare e modificare le informazioni sugli studenti. Non consente di registrare o eliminare le informazioni sugli studenti.

#### Registrazione di uno studente

- 1 Selezionare la categoria Tutto nell'elenco degli studenti. Fare clic su CREA.
- 2 Immettere le informazioni richieste e fare clic su SALVA.
  - Per registrare uno studente di età inferiore a 18 anni, è necessaria l'approvazione di un genitore o un tutore legale dello studente prima di raccogliere informazioni personali. Dopo l'approvazione, selezionare la casella di controllo.
  - 💮: consente di aggiungere la foto dello studente. Fare clic su **Q**, quindi selezionare un'immagine.
  - ID: consente di impostare un ID utente. Immettere un ID utente di lunghezza compresa tra i 5 e i 15 caratteri, utilizzando caratteri alfanumerici e trattini bassi. Utilizzare lettere minuscole. Non è possibile registrare un ID già esistente.
  - Nome: consente di immettere il nome dello studente.
  - Memo: consente di immettere informazioni aggiuntive sullo studente.
  - Categorie: consente di selezionare una categoria a cui assegnare lo studente. Per ulteriori dettagli sulle categorie, consultare: Aggiunta di una categoria

#### Registrazione di più studenti contemporaneamente

È possibile registrare più studenti contemporaneamente utilizzando un file con un formato specifico.

- Questa opzione è disponibile solo quando è collegato un account con privilegi di amministratore.
- È possibile registrare soltanto file Excel.
  - Le informazioni contenute in un file con un formato errato potrebbero non essere registrate correttamente.
- 1 Fare clic su ALTRO > Importa nell'elenco degli studenti.
  - Viene visualizzata la finestra Importa.

2 Fare clic su Scarica file di esempio nel passaggio 1, finestra Importa.

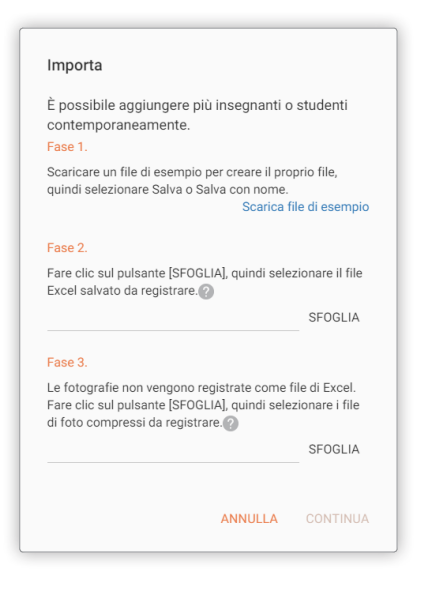

- 3 Aprire il file campione salvato e immettere le informazioni degli studenti. Salvare il file.
  - Non è possibile lasciare vuoti i campi d'immissione dell'ID e del nome.
  - Non cambiare l'ordine delle informazioni degli studenti, come ad esempio nome e ID, nel file campione.
- 4 Fare clic su SFOGLIA, quindi selezionare il file Excel nel passaggio 2, finestra Importa.
- 5 Per effettuare la registrazione con file fotografici, fare clic su SFOGLIA, quindi selezionare la foto compressa nel passaggio 3, finestra Importa.
  - Registrare il file compresso soltanto dopo aver denominato i file fotografici con l'ID dello studente.
- 6 Dopo aver allegato i file desiderati, fare clic su CONTINUA.
  - Il file di informazioni verrà registrato nel server.
- Se vengono importate le informazioni di uno studente già presente in Samsung School, le informazioni importate sovrascriveranno quelle esistenti.

#### Rimozione di uno studente

1 Selezionare la categoria Tutto nell'elenco degli studenti. Fare clic su ELIMINA.

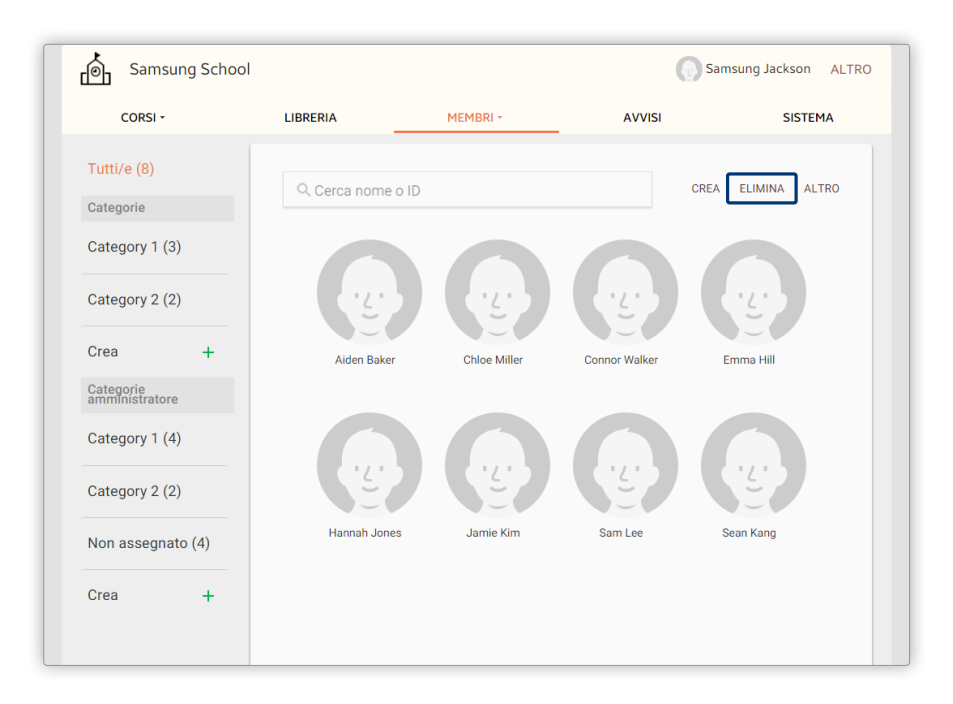

- 2 Selezionare una casella di controllo studente e fare clic su ELIMINA.
- 3 Alla visualizzazione di una finestra di conferma, immettere la password utilizzata per accedere, quindi fare clic su **ELIMINA**.
- () le informazioni degli studenti eliminate non possono essere ripristinate.

#### Esportazione delle informazioni sugli studenti

È possibile salvare sul computer le informazioni di uno studente registrato come file Excel.

- 1 Fare clic su ALTRO > ESPORTA nell'elenco degli studenti.
  - Fare clic su ALTRO > Esporta tutto per esportare contemporaneamente le informazioni di tutti gli studenti registrati.
- 2 Selezionare una casella di controllo studente e fare clic su ESPORTA.
  - Il file Excel contenente le informazioni degli studenti verrà memorizzato sul computer.
### Modifica delle informazioni degli studenti

- 1 Fare clic sullo studente desiderato nell'elenco degli studenti.
  - Viene visualizzata una finestra contenente le informazioni sullo studente.
- 2 Fare clic su MODIFICA.
- 3 Alla visualizzazione di una finestra di conferma, immettere la password utilizzata per accedere, quindi fare clic su OK.
- 4 Modificare le informazioni, quindi fare clic su SALVA.
  - È possibile modificare le informazioni degli studenti con lo stesso metodo utilizzato per registrarle. Per ulteriori dettagli, consultare: Registrazione di uno studente
  - Non è possibile modificare un ID.
- Per reimpostare la password, fare clic su RIPRISTINA PASSWORD nella finestra contenente le informazioni sullo studente. Alla visualizzazione di una finestra di conferma, immettere la password utilizzata per accedere, quindi fare clic su RIPRISTINA. La password verrà reimpostata. La password predefinita per un ID studente coincide con l'ID.
  - Per eliminare lo studente, fare clic su Elimina studente nella finestra contenente le informazioni sullo studente. Alla visualizzazione di una finestra di conferma, immettere la password utilizzata per accedere, quindi fare clic su ELIMINA.

### Gestione degli studenti per categoria

#### Aggiunta di una categoria

1 Fare clic su **Crea** sotto una categoria nella pagina dell'elenco degli studenti.

| Samsung School              |                   |              | (             | Samsung Jackson ALTRO                    |
|-----------------------------|-------------------|--------------|---------------|------------------------------------------|
| CORSI -                     | LIBRERIA          | MEMBRI +     | AVVISI        | SISTEMA                                  |
| Tutti/e (8)<br>Categorie    | ् Cerca nome o ID |              |               | CREA ELIMINA ALTRO                       |
| Category 1 (3)              |                   |              |               |                                          |
| Category 2 (2)              | ·Ľ·               | •            | •             | · <u>Ľ</u> ·                             |
| Crea +                      | Aiden Baker       | Chloe Miller | Connor Walker | Emma Hill                                |
| Categorie<br>amministratore |                   |              |               |                                          |
| Category 1 (4)              |                   |              |               |                                          |
| Category 2 (2)              | 65                | E.           | 55            | -2-2-2-2-2-2-2-2-2-2-2-2-2-2-2-2-2-2-2-2 |
| Non assegnato (4)           | Hannah Jones      | Jamie Kim    | Sam Lee       | Sean Kang                                |
| Crea +                      |                   |              |               |                                          |

### Categorie

Selezionare questa categoria per creare una categoria da utilizzare in un corso di cui si è responsabile.

- Una categoria è simile a un'aula. È possibile ordinare e gestire gli studenti in base al criterio desiderato utilizzando le categorie.
  - Categorie amministratore può essere modificata solo da un account con privilegi da amministratore.
- 2 Impostare il nome della nuova categoria, quindi fare clic su CREA.
  - Verrà creata una nuova sottocategoria sotto la categoria selezionata.

### Registrazione di uno studente in una categoria

Consente di registrare uno studente in una categoria.

- 1 Selezionare una categoria dall'elenco degli studenti.
- 2 Fare clic su MODIFICA CATEGORIA nella parte superiore della schermata.
- 3 Selezionare uno studente mediante uno dei seguenti metodi:
   Opzione 1 Fare clic su Aggiungi membri nella parte superiore della schermata.
   Opzione 2 Fare clic su + nella parte centrale della schermata.
- 4 Seleziona la casella di controllo di uno studente nell'elenco degli studenti, quindi fare clic su AGGIUNGI.
  - Lo studente selezionato verrà aggiunto alla categoria.
  - Per modificare Categorie amministratore è necessario disporre dei privilegi di amministratore. Se si è connessi con un account insegnante generico senza privilegi di amministratore, è possibile registrare gli studenti solo in Categorie.

### Rimozione di uno studente da una categoria

Consente di rimuovere uno studente da una categoria.

- 1 Selezionare una categoria dall'elenco degli studenti.
- 2 Fare clic su MODIFICA CATEGORIA nella parte superiore della schermata.
- 3 Fare clic su **RIMUOVI MEMBRI** nella parte superiore della schermata.
- 4 Seleziona la casella di controllo di uno studente nell'elenco degli studenti, quindi fare clic su Elimina.

### Modifica di una categoria

È possibile modificare una categoria registrata.

- 1 Selezionare una categoria da modificare.
  - Categorie: selezionare questa opzione per modificare una categoria utilizzata nei propri corsi.
  - Categorie amministratore: selezionare questa opzione se si desidera modificare una categoria condivisa.

🖉 Categorie amministratore può essere modificata solo da un account con privilegi da amministratore.

- 2 Fare clic su MODIFICA CATEGORIA nella parte superiore della schermata.
- 3 Selezionare la funzione prescelta.
  - **RINOMINA CATEGORIA**: selezionare questa opzione se si desidera rinominare una categoria. Immettere un nuovo nome nella finestra di ridenominazione. Fare clic su **SALVA**.
  - X: selezionare questa opzione per eliminare la categoria o lo studente selezionato. Fare cli su Elimina nella finestra di conferma.
  - () le informazioni degli studenti o di una categoria eliminate non possono essere ripristinate.

### Gestione degli studenti per corso

Consente di aggiungere o eliminare gli studenti di un corso.

- Per ulteriori dettagli sulle modalità di aggiunta degli studenti a Samsung School, fare riferimento a: <u>degli studenti</u>
  - 1 Nei menu fissi, fare clic su CORSI e selezionare l'elenco dei corsi prescelto.
    - Tutti i corsi: selezionare questa opzione per assegnare più corsi allo stesso insegnante o gestire tutti i corsi registrati. Questa opzione è disponibile solo quando è connesso un account con privilegi di amministratore.
    - Corsi: selezionare questa opzione per aggiungere corsi a un account connesso o per gestire i propri corsi.
    - L'elenco a discesa non viene visualizzato quando si accede a un account insegnante generico senza privilegi di amministratore. Al suo posto viene visualizzato Corsi.
  - 2 Fare clic su un corso nell'elenco corsi.
- 3 Fare clic su STUDENTI nella parte superiore della schermata.
  - Viene visualizzato l'elenco degli studenti iscritti al corso.
  - Quando si creano gruppi per un corso, viene visualizzata la VISTA GRUPPO. Per visualizzare i propri studenti singolarmente sotto forma di anteprime, fare clic su **VISTA MINIATURE** nella parte superiore della schermata.

### Visualizzazione delle informazioni degli studenti

- 1 Fare clic sulla foto dello studente desiderato nell'elenco degli studenti iscritti al proprio corso.
- 2 Visualizzare i dettagli dello studente e fare clic su CHIUDI.
  - Per reimpostare la password, fare clic su RIPRISTINA PASSWORD. Alla visualizzazione di una finestra di conferma, immettere la password utilizzata per accedere, quindi fare clic su RIPRISTINA. La password verrà reimpostata. La password predefinita per un ID studente coincide con l'ID.

### Aggiunta di studenti

- 1 Fare clic su AGGIUNGI nell'elenco degli studenti iscritti al proprio corso.
- 2 Selezionare le caselle di controllo degli studenti da aggiungere al corso, quindi fare clic su AGGIUNGI.
  - Per selezionare tutti gli studenti nell'elenco, selezionare la casella di controllo Tutto.
  - Lo studente selezionato verrà aggiunto all'elenco dei propri studenti.

### Eliminazione di studenti

- 1 Fare clic su ALTRO > RIMUOVI nell'elenco degli studenti iscritti al proprio corso.
- 2 Selezionare la casella di controllo di uno studente da eliminare e fare clic su RIMUOVI.
  - Per selezionare tutti gli studenti, fare clic sulla casella di controllo Tutto.
  - Selezionare le caselle di controllo per eliminare più studenti.

# Gestione dei gruppi

### Creazione di un gruppo

- 1 Fare clic su ALTRO > Crea gruppo all'inizio della pagina dell'elenco degli studenti.
- 2 Configurare le condizioni nella finestra di impostazioni del gruppo.
  - Per ID: consente di assegnare studenti ai gruppi in ordine alfabetico per ID.
  - Per nome: consente di assegnare studenti a gruppi in ordine alfabetico per nome.
  - Assegna manualmente: consente di creare un gruppo selezionando gli studenti dalla pagina del gruppo.
     Per ulteriori dettagli, consultare: Creazione manuale di un gruppo
  - Assegna a caso: consente di assegnare automaticamente studenti a un gruppo in maniera casuale.
- 3 Selezionare il numero desiderato di membri del gruppo dal menu a discesa e fare clic su OK.
  - Si apre la pagina di modifica del gruppo.

Il menu a discesa è disattivato se è selezionato Assegna manualmente.

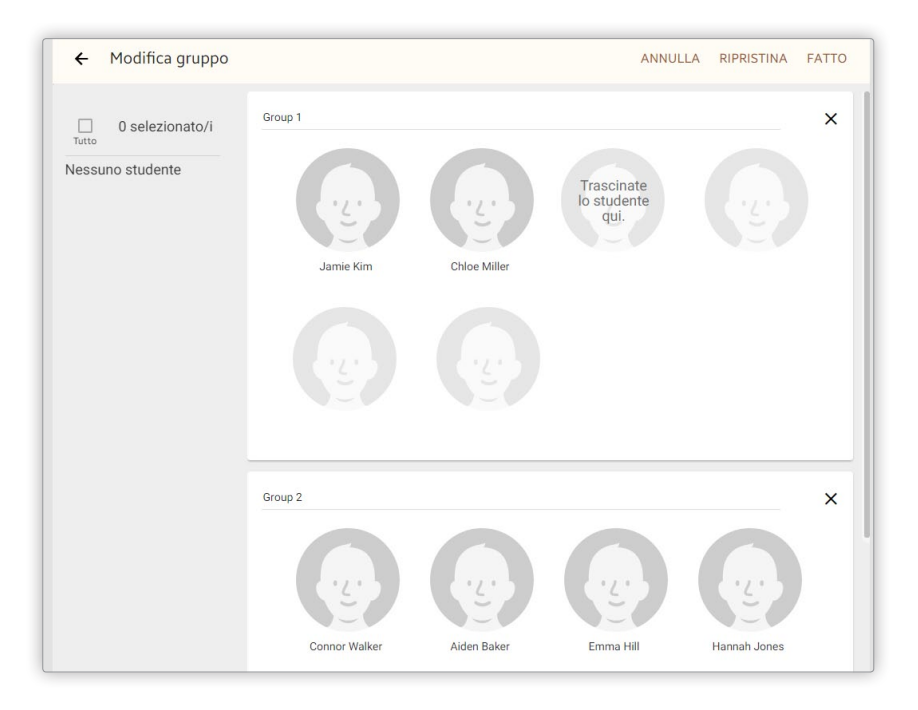

- 4 Controllare l'organizzazione del gruppo creato e fare clic su FATTO.
  - È possibile modificare i membri di un gruppo con lo stesso metodo utilizzato per la creazione manuale di un gruppo. Per ulteriori dettagli, consultare: <a href="https://www.creazione.com">Creazione manuale di un gruppo</a>

#### Creazione manuale di un gruppo

Creare manualmente un gruppo da utilizzare in un corso.

- 1 Fare clic su ALTRO > Crea gruppo all'inizio della pagina dell'elenco degli studenti.
- 2 Nella finestra delle impostazioni del gruppo, selezionare Assegna manualmente e fare clic su OK.
   Si apre la pagina di modifica del gruppo.
- 3 Nella pagina di modifica del gruppo, modificare i membri del gruppo e fare clic su FATTO.

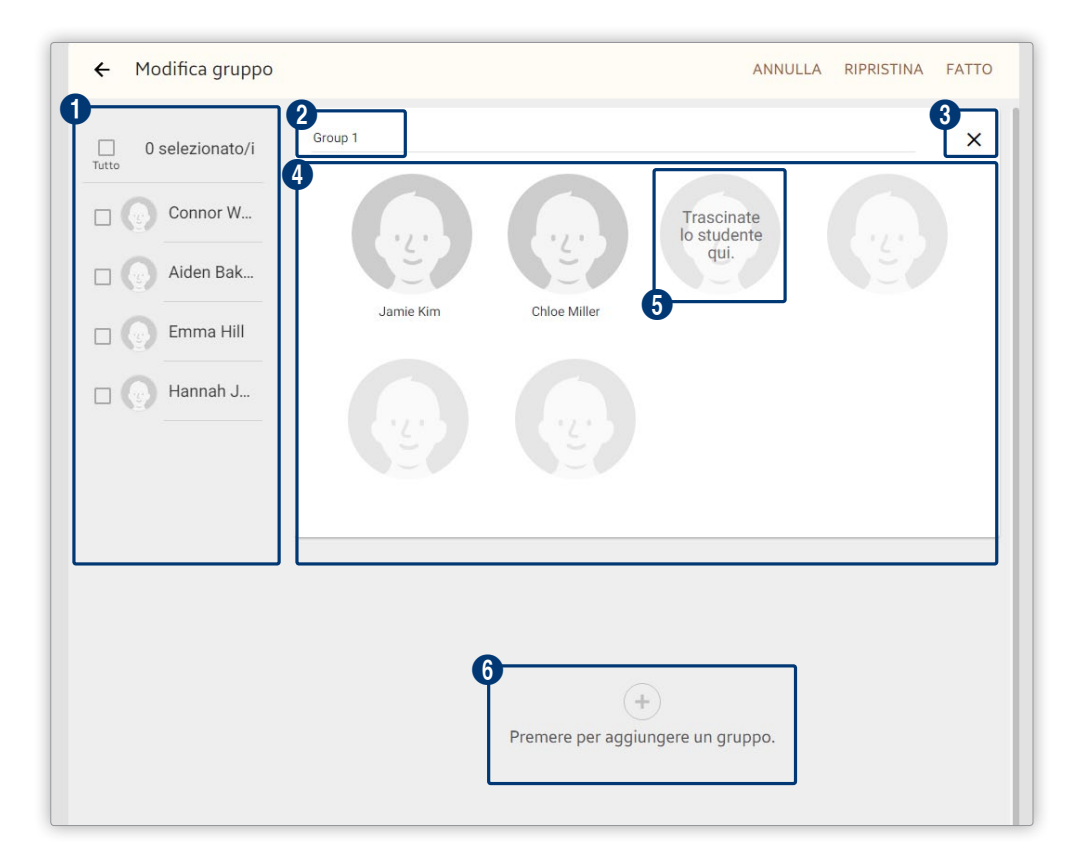

1 Vengono visualizzati gli studenti non assegnati a un gruppo. Per selezionare tutti gli studenti, fare clic sulla casella di controllo **Tutto**. Per aggiungere simultaneamente gli studenti selezionati, trascinarli nel gruppo.

2 Consente di immettere un nome per il gruppo.3 Consente di eliminare un gruppo.

4 Consente di visualizzare l'elenco degli studenti appartenenti a un gruppo.

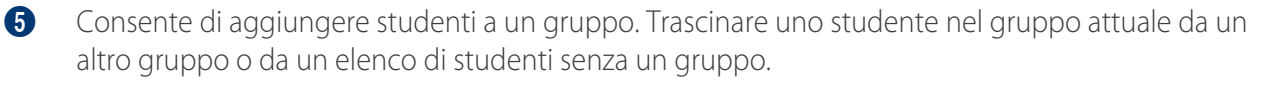

6 Consente di aggiungere un gruppo.

#### Modifica di un gruppo

- 1 Fare clic su ALTRO > MODIFICA GRUPPO all'inizio della pagina dell'elenco degli studenti.
  - Questo menu non viene visualizzato quando la modalità di visualizzazione dell'elenco degli studenti è impostata su VISTA MINIATURE. Per modificare un gruppo, fare clic su VISTA GRUPPO nella parte superiore della schermata.
- 2 Nella pagina di modifica del gruppo, modificare i membri del gruppo e fare clic su FATTO.
  - È possibile modificare i membri di un gruppo con lo stesso metodo utilizzato per la creazione di un gruppo.

# Gestione delle prestazioni accademiche per ogni corso

È possibile visualizzare le prestazioni accademiche degli studenti per ogni corso. In base alle prestazioni accademiche, è possibile organizzare corsi che miglioreranno il coinvolgimento e l'apprendimento degli studenti. È possibile gestire anche le prestazioni accademiche di ogni studente.

- 1 Fare clic sul menu CORSI.
- 2 Fare clic sull'icona di un corso nell'elenco dei corsi.
- 3 Fare clic su **REPORT DEL CORSO**.
  - Verranno visualizzate le prestazioni accademiche di tutti gli studenti del corso.

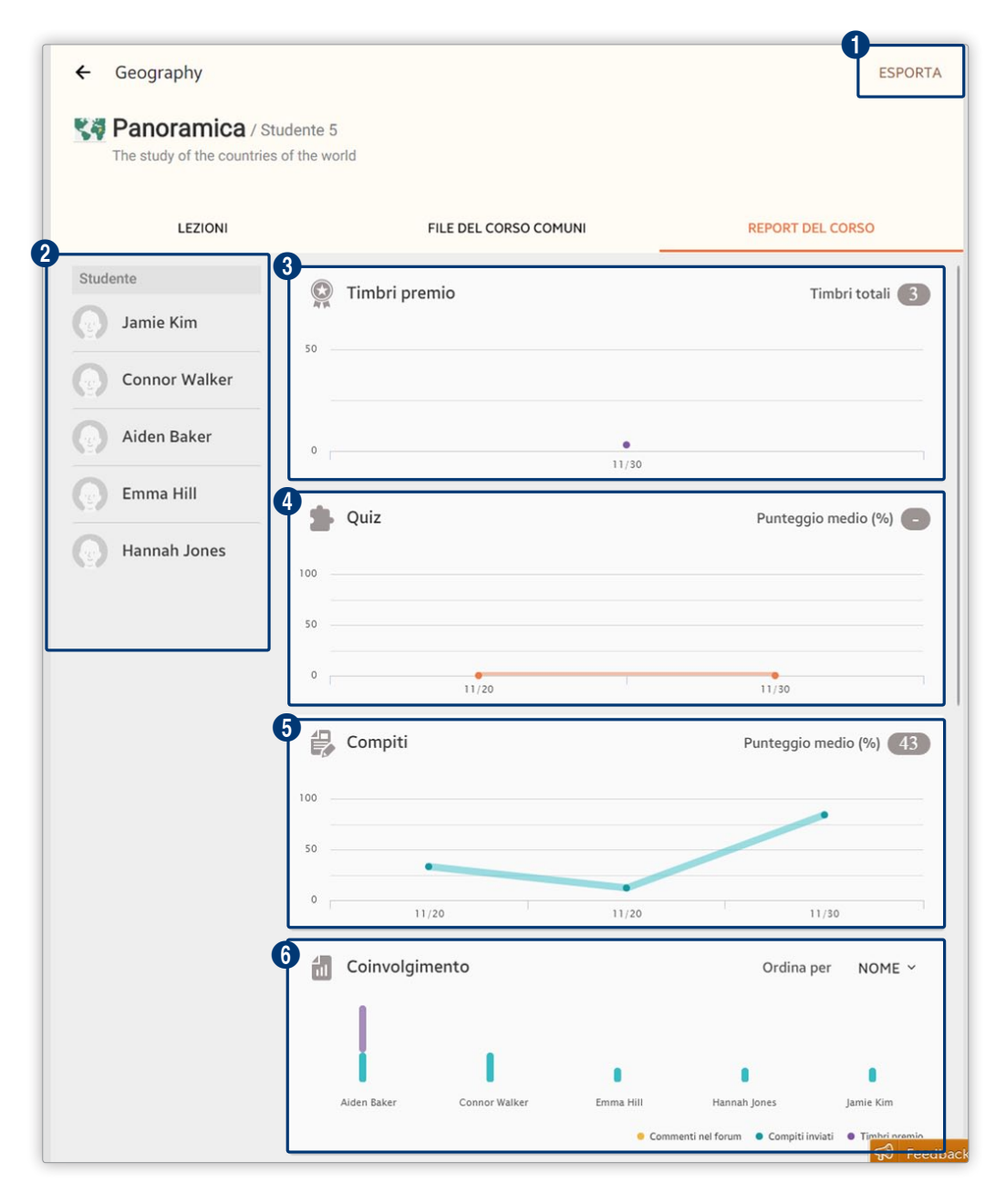

| Consente di salvare nel computer i dati delle prestazioni accademiche del corso sotto forma di file<br>Excel.                                                                                                    |
|----------------------------------------------------------------------------------------------------|
| Viene visualizzato l'elenco degli studenti iscritti al corso.                                                                                                    |
| Consente di visualizzare il numero di medaglie di ricompensa ottenute per il corso da tutti gli<br>studenti.                                                                                                    |
| È possibile visualizzare il numero di medaglie di ricompensa ottenute per ogni lezione in un grafico.<br>È possibile visualizzare anche la somma totale di medaglie per tutte le lezioni.                                             |
| Consente di visualizzare i punteggi ottenuti da tutti gli studenti nei test effettuati nell'arco del corso.                                                                                                    |
| È possibile visualizzare il punteggio minimo per ogni lezione in un grafico. È possibile visualizzare<br>anche il punteggio medio per tutte le lezioni.                                                                               |
| Consente di visualizzare i punteggi ottenuti da tutti gli studenti per i compiti assegnati nell'arco del corso.                                                                                                    |
| È possibile visualizzare il punteggio minimo per ogni lezione in un grafico. È possibile visualizzare<br>anche il punteggio medio per tutte le lezioni.                                                                               |
| È possibile visualizzare l'impegno degli studenti per il corso.                                                                                                    |
| L'impegno viene valutato in base alle opinioni espresse nelle discussioni, alla presentazione di<br>compiti e al numero di medaglie di ricompensa. È possibile visualizzare il contributo per nome<br>dello studente o per punteggio. |
|                                                                                                    |

Per visualizzare le prestazioni accademiche di ogni studente, selezionarne uno dall'elenco degli studenti. È possibile visualizzare i risultati della valutazione nei dettagli, inclusi il numero di medaglie di ricompensa e il punteggio medio ottenuto dallo studente per i test. È possibile inoltre confrontare le prestazioni di uno studente per ogni elemento di valutazione, come test e compiti, con il punteggio medio di tutti gli studenti.

Per salvare i dati delle prestazioni accademiche di ogni studente nel computer, fare clic su **ESPORTA** all'inizio della schermata.

# Gestione dei materiali didattici

È possibile gestire i file di dati relativi a Samsung School.

# Gestione della libreria

Consente di aggiungere e gestire file di contenuti nella LIBRERIA e di assegnare a un corso i file di contenuto salvati nella libreria come materiale didattico.

1 Fare clic sul menu LIBRERIA.

- 2 Selezionare una libreria nella pagina LIBRERIA.
  - Libreria personale: questa libreria privata consente di aggiungere e gestire i materiali didattici specifici dei propri corsi.
  - Libreria scuola: questa libreria condivisa consente di aggiungere e gestire i materiali didattici che è possibile condividere. Questa libreria è accessibile a tutti gli utenti Samsung School.
- 3 Per gestire i file di dati, utilizzare le seguenti funzioni:

| Samsung Sch          | ool      |          | Sam              | nsung Jackson ALTRO |
|----------------------|----------|----------|------------------|---------------------|
| CORSI -              | LIBRERIA | MEMBRI - | AVVISI           | SISTEMA             |
| Libreria personale 🔻 | ् Cerca  |          |                  | CARICA CALTRO       |
| DSC_0267.            | JPG      |          | 08/12/2015 19:48 | 848 KB              |
| IMG_0277.j           | pg       |          | 08/12/2015 19:48 | 7056 KB             |
| Quiz_15-08-          | -31      |          | 08/31/2015 08:55 |                     |
| Poll_15-08-          | 11       |          | 08/12/2015 19:48 |                     |
| Survey_15-0          | 08-11    |          | 08/12/2015 19:49 |                     |
|                      |          |          |                  |                     |
|                      |          |          |                  |                     |
|                      |          |          |                  |                     |
|                      |          |          |                  |                     |

- Aggiungere i materiali utilizzabili durante la lezione. Per ulteriori dettagli, consultare: <a>Registrazione di materiale didattico</a>
   Gestire i materiali registrati in maniera organizzata mediante le seguenti opzioni:

   RIMUOVI: consente di eliminare i materiali.
   Downolad: consente di scaricare i dati nel computer.
   Copia in Libreria scuola: consente di copiare i materiali salvati da Libreria personale a Libreria scuola. La funzione è disponibile quando è selezionata Libreria personale.
   Copia in Libreria personale: consente di copiare i materiali salvati da Libreria scuola a Libreria
  - **Copia in Libreria personale**: consente di copiare i materiali salvati da Libreria scuola a Libreria personale. La funzione è disponibile quando è selezionata Libreria scuola.
  - Rinomina: consente di cambiare il nome dei materiali.
  - Crea cartella: consente di creare cartelle e gestire i materiali del corso per cartelle.
  - Vista miniature/Elenco: consente di visualizzare i materiali utilizzando la modalità anteprima o la visualizzazione elenco.
  - Ordina per: consente di cambiare il criterio di disposizione dei materiali.
  - Filtra per: consente di visualizzare nella schermata un solo tipo di materiale specifico. Selezionare una tipologia di contenuti.

# Registrazione di materiale didattico

- 1 Selezionare una libreria nella pagina LIBRERIA.
- 2 Fare clic su CARICA. Caricare il tipo di contenuti desiderati come materiale didattico.

| IMMAGINI  | Aggiungere un file immagine. Quando viene visualizzata la finestra dei file, selezionarne uno o più di uno e fare clic su <b>Apri</b> .                                                                                                    |
|-----------|----------------------------------------------------------------------------------------------------|
| VIDEO     | Aggiungere un file video. Quando viene visualizzata la finestra dei file, selezionarne uno o più di uno e fare clic su <b>Apri</b> .                                                                                                    |
| AUDIO     | Aggiungere un file audio. Quando viene visualizzata la finestra dei file, selezionarne uno o più di uno e fare clic su <b>Apri</b> .                                                                                                    |
| DOCUMENTI | Aggiungere documenti, quali MS Office e PDF. Quando viene visualizzata la finestra dei file, selezionarne uno o più di uno e fare clic su <b>Apri</b> .                                                                                                    |
| SITI WEB  | Inserire e aggiungere gli URL usati di frequente. Specificare l'URL e il nome del preferito. Fare clic su <b>AGGIUNGI</b> .                                                                                                    |
| QUIZ      | Aggiungere file di test da utilizzare durante le lezioni. Per ulteriori dettagli, consultare: Creazione di un test                                                                                                    |
| SONDAGGI  | <ul> <li>Aggiungere sondaggi o inchieste da utilizzare durante le lezioni.</li> <li>Crea sondaggio: consente di creare e aggiungere le domande dei sondaggi come materiali didattici. Per ulteriori dettagli, consultare: Creazione di sondaggi</li> <li>Crea un'inchiesta: consente di creare e aggiungere le domande delle inchieste come materiali didattici. Per ulteriori dettagli, consultare: Creazione di un'inchiesta</li> </ul> |

# Creazione di materiali didattici

È possibile creare direttamente materiali didattici da utilizzare durante una lezione, come test, sondaggi, inchieste e argomenti per il forum.

### Creazione di un test

1 Selezionare un metodo per creare un test.

Opzione 1 Per utilizzare un test come materiale didattico per una specifica lezione del proprio corso, fare riferimento a: Aggiunta di materiali del corso per ogni lezione
 Opzione 2 Per utilizzare un test in uno qualsiasi dei propri corsi o condividerlo con altri insegnanti, fare riferimento a: Registrazione di materiale didattico

2 Quando viene visualizzata la pagina di creazione di un test, specificare i dettagli del test.

| - Quiz   Crea                    | SAL          |
|----------------------------------|--------------|
| PANORAMICA                       | CONTROLLA    |
| Titolo <b>*</b><br>Quiz_15-11-24 |              |
| Limite di tempo                  | Illimitato 🔻 |
| Impostazione punteggio           |              |
| O Automatica                     |              |
| <ul> <li>Manuale</li> </ul>      |              |
| Punteggio totale                 | 100 punti    |
|                                  |              |
|                                  |              |
|                                  |              |

| Titolo                    | Consente di immettere il titolo del quiz.                                                                                                    |
|---------------------------|----------------------------------------------------------------------------------------------------|
| Limite di tempo           | Consente di impostare un limite di tempo per il quiz. Selezionare un limite di tempo dall'elenco a discesa.                                                                                                    |
| lmpostazione<br>punteggio | <ul> <li>Selezionare la modalità con cui verranno calcolati i punteggi per il test.</li> <li>Automatica: consente di assegnare automaticamente un punteggio a ogni domanda in base al punteggio totale.</li> <li>Manuale: consente di impostare manualmente il punteggio totale e un punteggio per ogni domanda.</li> </ul> |
| Punteggio totale          | Consente di impostare il punteggio totale di un quiz. La funzione è disponibile<br>quando è selezionata la modalità Automatica in Impostazione punteggio.<br>Specificare il punteggio prescelto.                                                                                                    |

- 3 Fare clic su **DOMANDA** per aggiungere domande al quiz.
  - Per aggiungere una domanda, fare clic su AGGIUNGI.
  - Per copiare una domanda e aggiungerla come nuova domanda, fare clic su DUPLICA.
  - Per eliminare una domanda, fare clic su ELIMINA.

| Тіро        | <ul> <li>Selezionare un tipo di domanda.</li> <li>VERO O FALSO: selezionare il tipo di domanda vero/falso.</li> <li>SCELTA MULTIPLA: selezionare il tipo di domanda a scelta multipla.</li> <li>RISPOSTA BREVE: selezionare il tipo di domanda a risposta breve.</li> </ul>                                                                                                    |
|-------------|----------------------------------------------------------------------------------------------------|
| Domanda     | <ul> <li>Consente di immettere il titolo della domanda.</li> <li>Fare clic su se si desidera allegare un'immagine.</li> <li>Impostare il tipo di domanda su Risposta singola o Risposte multiple. La funzione è disponibile quando è selezionata SCELTA MULTIPLA.</li> </ul>                                                                                                    |
| Risposta    | <ul> <li>Selezionare la risposta corretta per ogni tipo di domanda.</li> <li>VERO O FALSO: selezionare Vero o Falso.</li> <li>SCELTA MULTIPLA: seleziona la casella di controllo dell'elemento per impostarlo come risposta corretta. Per aggiungere un'opzione, fare clic su +. Per eliminare un'opzione, fare clic su Per allegare un'immagine a una scelta, fare clic su .</li> <li>RISPOSTA BREVE: digitare una risposta. Per aggiungere una risposta, fare clic su +. Per eliminare clic su Per eliminare clic su</li> </ul> |
| Spiegazione | Immettere una spiegazione per la risposta.                                                                                                    |

- 4 Fare clic su **CONTROLLA** per visualizzare i dettagli del test.
- 5 Dopo aver visualizzato i dettagli del test, fare clic su SALVA.
  - Per visualizzare tutte le domande aggiunte al test, fare clic su VEDI TUTTO.
  - Per eliminare una domanda, fare clic su ALTRO > Elimina.
  - Per visualizzare la risposta corretta a una domanda, fare clic su ALTRO > Vedi risposta corretta.

## Creazione di sondaggi

1 Selezionare un metodo per creare un sondaggio.

Opzione 1Per utilizzare un sondaggio come materiale didattico per una specifica lezione del proprio<br/>corso, fare riferimento a:▲ Aggiunta di materiali del corso per ogni lezioneOpzione 2Per utilizzare un sondaggio in uno qualsiasi dei propri corsi o condividerlo con altri insegnanti,<br/>fare riferimento a:▲ Registrazione di materiale didattico

2 Quando viene visualizzata la pagina di creazione del sondaggio, specificare i dettagli del sondaggio.

| Titolo *                                                    |                                    |        |      |      |                     |
|-------------------------------------------------------------|------------------------------------|--------|------|------|---------------------|
| Poll_15-08-31                                               |                                    |        |      |      |                     |
|                                                             |                                    |        |      |      |                     |
| Tipo                                                        |                                    |        |      |      |                     |
| VE                                                          | RO O FALSO                         | SCELTA |      | RISP | OSTA APERTA         |
|                                                             |                                    |        |      |      |                     |
|                                                             |                                    |        |      |      |                     |
| Limite di ten                                               | ро                                 |        |      |      | Senza limitazioni 🔻 |
| Limite di tem                                               | ро                                 |        |      |      | Senza limitazioni 🔻 |
| Limite di tem<br>Domanda *                                  | npo                                |        |      |      | Senza limitazioni 🔻 |
| Limite di tem<br>Domanda *<br>Premere per aggiu             | 1 <b>po</b><br>ngere una domanda.  |        |      |      | Senza limitazioni 🔻 |
| Limite di tem<br>Domanda *<br>Premere per aggiu             | n <b>po</b><br>ngere una domanda.  |        |      |      | Senza limitazioni 🗸 |
| Limite di tem<br>Domanda *<br>Premere per aggiu             | <b>Ipo</b><br>ngere una domanda.   |        |      |      | Senza limitazioni 🕶 |
| Limite di tem<br>Domanda *<br>Premere per agglu<br>Risposta | <b>ווָסס</b><br>ngere una domanda. |        |      |      | Senza limitazioni 🕶 |
| Limite di ten<br>Domanda *<br>Premere per aggiu<br>Risposta | <b>ιpo</b><br>ngere una domanda.   |        |      |      | Senza limitazioni 🔻 |
| Limite di tem<br>Domanda *<br>Premere per aggiu<br>Risposta | 1 <b>po</b><br>ngere una domanda.  | Maria  |      |      | Senza limitazioni 🗸 |
| Limite di tem<br>Domanda *<br>Premere per aggiu<br>Risposta | Ipo                                | Vero   | Fals | :0   | Senza limitazioni 🔻 |

| Titolo          | Consente di immettere il titolo del sondaggio.                                                                                                    |
|-----------------|----------------------------------------------------------------------------------------------------|
| Tipo            | <ul> <li>Selezionare un tipo di sondaggio.</li> <li>VERO O FALSO: selezionare il tipo di sondaggio vero/falso.</li> <li>SCELTA MULTIPLA: selezionare il tipo di sondaggio a scelta multipla.</li> <li>RISPOSTA APERTA: selezionare il tipo di sondaggio a risposta aperta.</li> </ul> |
| Limite di tempo | Consente di impostare un limite di tempo per il sondaggio.                                                                                                    |
| Domanda         | <ul> <li>Consente di immettere il tema del sondaggio.</li> <li>Fare clic su  se si desidera allegare un'immagine.</li> <li>Impostare il tipo di domanda su Risposta singola o Risposta multipla. La funzione è disponibile quando è selezionata SCELTA MULTIPLA.</li> </ul>           |

|          | Inserire le risposte. La funzione è disponibile quando è selezionata SCELTA<br>MULTIPLA. |
|----------|------------------------------------------------------------------------------------------|
| Risposta | <ul> <li>Per aggiungere un'opzione, fare clic su +.</li> </ul>                           |
|          | <ul> <li>Per allegare un'immagine, fare clic su  .</li> </ul>                            |
|          | <ul> <li>Per eliminare un'opzione, fare clic su –.</li> </ul>                            |

- 3 Dopo aver immesso i dettagli richiesti, fare clic su SALVA.
  - Il sondaggio verrà salvato nella libreria selezionata.

### Creazione di un'inchiesta

- Selezionare un metodo per creare un'inchiesta.
   Opzione 1 Per utilizzare un'inchiesta come materiale didattico per una specifica lezione del proprio corso, fare riferimento a: 
   Aggiunta di materiali del corso per ogni lezione
   Opzione 2 Per utilizzare un'inchiesta in uno qualsiasi dei propri corsi o condividerlo con altri insegnanti, fare riferimento a: 
   Registrazione di materiale didattico
- 2 Quando viene visualizzata la pagina di creazione inchiesta, specificare i dettagli dell'inchiesta.

| - Sondaggio   Crea          |              |
|-----------------------------|--------------|
| PANORAMICA                  | CONTROLLA    |
| Titolo *<br>Survey_15-08-31 |              |
| Limite di tempo             | Illimitato 🕶 |
|                             |              |
|                             |              |
|                             |              |

| Titolo          | Immettere il titolo dell'inchiesta.                       |
|-----------------|-----------------------------------------------------------|
| Limite di tempo | Consente di impostare un limite di tempo per l'inchiesta. |

- 3 Dopo aver immesso i dettagli richiesti, fare clic su SALVA.
  - L'inchiesta verrà salvata nella libreria selezionata.

# Gestione degli avvisi

### Pubblicazione di un nuovo avviso

Consente di pubblicare un nuovo avviso.

- 1 Fare clic sul menu AVVISI.
- 2 Fare clic su SCRIVI nella pagina AVVISI.
- 3 Immettere un titolo e un messaggio.
  - Per allegare un file, fare clic su ALLEGA. Selezionare un file dalla finestra file e fare clic su Apri.
- 4 Fare clic su SALVA.
  - Se è stato allegato un file, accanto al titolo viene visualizzata l'icona 🛽 .

### Gestione degli avvisi pubblicati

È possibile modificare o eliminare avvisi pubblicati personalmente.

- 🖉 La facoltà di gestione degli avvisi varia come indicato di seguito, a seconda dei privilegi dell'account connesso.
  - L'amministratore può modificare gli avvisi che crea ed eliminare qualsiasi avviso.
  - Gli insegnanti senza privilegi di amministratore possono solo modificare ed eliminare gli avvisi creati da loro stessi.
  - 1 Fare clic sul menu AVVISI.
  - 2 Fare clic su un avviso nell'elenco degli avvisi.
    - Per cercare avvisi, immettere una parola chiave nel campo di ricerca.
  - 3 Gestire gli avvisi mediante le seguenti funzioni:
    - MODIFICA: consente di modificare un avviso pubblicato dall'utente.
    - ELIMINA: consente di eliminare l'avviso.

# Gestione del sistema

Un amministratore può gestire dettagli personali e informazioni sulla scuola quando registra uno studente o un insegnante.

Questa funzione è accessibile solamente all'amministratore. Le voci di menu sottostanti non vengono visualizzate se si è connessi con un account insegnante generico senza privilegi di amministratore.

- 1 Fare clic sul menu SISTEMA.
- 2 Configurare le impostazioni per l'utilizzo della soluzione mediante le seguenti voci di menu:

|                        | Impostare il metodo di configurazione delle informazioni personali quando si registra un insegnante o uno studente.                                                                                                    |
|------------------------|----------------------------------------------------------------------------------------------------|
|                        | <ul> <li>Impostazione ID: consente di configurare la modalità di assegnazione di un<br/>ID quando si registra un account insegnante o studente. Fare clic su CAMBIA<br/>e impostare il tipo di configurazione dell'ID.</li> </ul>                                        |
|                        | <ul> <li>Automatico: in questa modalità viene assegnato automaticamente un<br/>ID in base alle impostazioni di sistema. (es. 150000 – primo ID creato nel<br/>2015).</li> </ul>                                                                                          |
|                        | <ul> <li>Manuale: in questa modalità l'amministratore può immettere e registrare<br/>manualmente un ID.</li> </ul>                                                                                                    |
|                        | • Nome utente: consente di impostare i privilegi per modificare il nome di un account studente. Fare clic su CAMBIA e impostare i privilegi per rinominare.                                                                                                    |
| INFORMAZIONI<br>UTENTE | <ul> <li>Gli studenti non possono modificare il proprio nome utente.: agli<br/>studenti non è consentito modificare i nomi di account impostati<br/>dall'amministratore.</li> </ul>                                                                                      |
|                        | <ul> <li>Gli studenti possono modificare il proprio nome utente.: agli studenti è consentito personalizzare i nomi degli account.</li> </ul>                                                                                                    |
|                        | <ul> <li>Impostazioni password: consente di attivare o disattivare l'uso della<br/>password predefinita per l'utente.</li> </ul>                                                                                                    |
|                        | <ul> <li>Consenti l'uso della password predefinita: consente di impostare<br/>l'utilizzo della password predefinita o di permettere all'utente di utilizzare<br/>la propria password. Fare clic su CAMBIA per impostare l'uso della<br/>password predefinita.</li> </ul> |
|                        | <ul> <li>La password predefinita verrà impostata per tutti gli ID registrati.</li> <li>La password predefinita per un ID insegnante è SamsungSchool. La password predefinita per un ID studente coincide con l'ID.</li> </ul>                                            |

|                                | <ul> <li>Immagine logo: consente di registrare il logo di una scuola. Fare clic su<br/>MODIFICA, quindi selezionare un'immagine.</li> </ul>                                                                                                    |
|--------------------------------|----------------------------------------------------------------------------------------------------|
|                                | <ul> <li>Nome scuola: consente di registrare il nome di una scuola. Fare clic su<br/>MODIFICA e immettere un nome a scelta.</li> </ul>                                                                                                    |
| PERSONALIZZA                   | <ul> <li>Impostazioni avviso nuovo badge: consente di specificare per quanto<br/>tempo deve essere visualizzato Nuovo nei nuovi contenuti e negli avvisi.<br/>Fare clic su CAMBIA e impostare il periodo.</li> </ul>                                                        |
|                                | <ul> <li>Impostazioni avviso codice prodotto: consente di specificare gli utenti<br/>destinatari di un messaggio d'avviso alla scadenza della licenza. Fare clic su<br/>CAMBIA, quindi selezionare i destinatari dell'avviso.</li> </ul>                                    |
| Impostazioni<br>autenticazione | • Autenticazione: consente di configurare le impostazioni di autenticazione per accedere alle informazioni utente registrate su LDAP o una Active Directory. Fare clic su CAMBIA, quindi configurare il metodo di autenticazione e le altre impostazioni di autenticazione. |
|                                | Importare file XML contenenti diverse informazioni dal computer. È possibile anche controllare lo stato dello spazio di archiviazione.                                                                                                    |
| GESTIONE DATI                  | <ul> <li>Importazione dati: consente di importare file XML contenenti diverse<br/>informazioni su insegnanti, studenti o corsi dal computer. Fare clic su<br/>IMPORTA e selezionare un file.</li> </ul>                                                                     |
|                                | <ul> <li>Memoria utilizzata: consente di controllare lo stato dello spazio di<br/>archiviazione nel server.</li> </ul>                                                                                                    |

# Gestione delle informazioni personali

È possibile visualizzare o modificare le informazioni personali.

- 1 Fare clic sul nome dell'account connesso nei menu fissi.
- 2 Visualizzare o modificare le informazioni registrate.
  - Per cambiare la password, fare clic su RIPRISTINA PASSWORD.
  - Per modificare le informazioni registrate, fare clic su MODIFICA. Alla visualizzazione di una finestra di conferma, immettere la password utilizzata per accedere, quindi fare clic su OK. È possibile modificare le informazioni con lo stesso metodo utilizzato per registrarle. Per ulteriori dettagli, consultare: 

     Registrazione di un insegnante

Non è possibile modificare un ID.

# *03* Svolgimento di un corso da un tablet

Per svolgere un corso da un tablet, eseguire Samsung School. Quindi effettuare il login con un account Insegnante.

# Esecuzione di Samsung School

Toccare 🙆 all'interno del menu delle applicazioni del tablet.

- 😰 La pagina di accesso iniziale di Samsung School varia in base al tipo di modalità selezionata.
  - Le descrizioni di questo manuale si riferiscono a Modalità scuola.

# Impostazioni iniziali

Alla prima esecuzione di Samsung School dopo l'installazione, verrà richiesto di procedere con la configurazione delle seguenti impostazioni iniziali.

- 1 Selezionare un tipo di lezione.
  - Modalità scuola: selezionare questa modalità per svolgere corsi regolari. In questa modalità, un corso è collegato al server e può essere svolto in maniera organizzata utilizzando materiali didattici, test e sondaggi precedentemente registrati.
  - Modalità lezione: selezionare questa modalità per svolgere un corso quando non è disponibile l'accesso al server o per creare e svolgere un corso temporaneo non registrato nel server. Svolgere un corso utilizzando materiale didattico salvato nel tablet dell'insegnante. Se l'applicazione Web non può essere raggiunta. correttamente, scaricare nel tablet dell'insegnante i materiali didattici salvati nel server e svolgere il corso in modalità lezione.
  - Scansione QR code: selezionare questa opzione per configurare facilmente le impostazioni di Samsung School scansionando un codice QR contenente le informazioni sulla licenza o sul server.
- 2 Configurare le impostazioni iniziali seguendo le istruzioni visualizzate.
  - La configurazione delle impostazioni di rete è facoltativa. Configurare le impostazioni di rete semplifica la configurazione delle impostazioni iniziali.
  - Se è selezionata Modalità scuola, attivare la chiave di licenza, quindi impostare l'indirizzo del server e la rete.
  - Per svolgere un corso quando è stata selezionata Modalità lezione, assicurarsi di selezionare Insegnante come tipo di utente. Quindi attivare la chiave di licenza e successivamente impostare l'indirizzo del server, il paese, il nome della scuola e la rete.

- 3 Una volta completata l'installazione, toccare FATTO.
  - Per avviare subito Samsung School, toccare AVVIA SAMSUNG SCHOOL. Verrà visualizzata la pagina di accesso per il tipo di modalità selezionato.
  - Per visualizzare il codice QR creato in base alle informazioni del server immesse o alle informazioni sulla licenza attivata, toccare Vedi codice QR. Scansionare il codice utilizzando un tablet durante la configurazione iniziale. In questo modo si semplificheranno i passaggi per la configurazione di Samsung School.
- 🖉 Le impostazioni iniziali sono richieste solamente alla prima esecuzione di Samsung School dopo l'installazione.
  - Se si riavvia Samsung School dopo aver configurato le impostazioni iniziali, si aprirà la pagina di accesso del tipo di lezione selezionato.
  - Dopo la configurazione iniziale, vengono visualizzate la schermata dell'amministratore del dispositivo e quella della politica sulla privacy. Eseguire l'amministratore del dispositivo, accettare la politica sulla privacy, quindi utilizzare Samsung School.

# Selezione di un tipo di lezione

Dopo aver configurato le impostazioni iniziali, eseguire Samsung School per aprire la pagina di accesso. Selezionare il tipo di lezione da svolgere.

- Alla prima esecuzione di Samsung School dopo le impostazioni iniziali, si aprirà la pagina di accesso della modalità lezione selezionata nelle impostazioni iniziali.
  - Se si esegue Samsung School dopo aver cambiato il tipo di lezione, si aprirà sempre la pagina di accesso dell'ultimo tipo di lezione.

# Utilizzo di Modalità scuola

Selezionare questa modalità per svolgere corsi regolari. In questa modalità, un corso è collegato al server e può essere svolto in maniera organizzata utilizzando materiali didattici, test e sondaggi precedentemente registrati.

- Se il tipo di lezione è impostato su **Modalità scuola** nelle impostazioni iniziali o se si è stati già collegati in precedenza alla Modalità scuola, le informazioni del server sono già salvate. È possibile accedere e utilizzare Samsung School senza il bisogno di procedere alla configurazione.
- 1 Toccare 🌣 nell'angolo superiore della pagina di accesso.
  - Verrà visualizzata la finestra delle impostazioni del tipo di lezione.

2 In Modalità, scegliere Modalità scuola per visualizzare o cambiare le informazioni.

| ÷                  | Impostaz.                                       |  |  |
|--------------------|-------------------------------------------------|--|--|
| Info<br>0000       | Informazioni sulla licenza 000000-000000-000000 |  |  |
| Mod<br>Mod         | Modalità<br>Modalità scuola                     |  |  |
| <b>Indi</b><br>man | rizzo server<br>ual-qa.samsung-school.com       |  |  |
| Ved                | i codice QR                                     |  |  |
| Sca                | Scansione QR code                               |  |  |
|                    |                                                 |  |  |
|                    |                                                 |  |  |

| Informazioni<br>sulla licenza | Mostra le informazioni sulla licenza utilizzata. Fare clic per cambiare le informazioni<br>sulla licenza.                                                |
|-------------------------------|----------------------------------------------------------------------------------------------------|
| Modalità                      | Mostra il tipo di modalità utilizzato. Fare clic per cambiare il tipo di modalità.                                                                       |
| Indirizzo server              | Mostra l'indirizzo del server utilizzato. Fare clic per cambiare l'indirizzo del server.                                                                 |
| Vedi codice QR                | Mostra il codice QR creato in base alle informazioni specificate. È possibile anche<br>visualizzare informazioni sulla licenza e sul server.             |
| SCANSIONE QR<br>CODE          | Consente di configurare facilmente le impostazioni di Samsung School<br>scansionando un codice QR contenente le informazioni sulla licenza e sul server. |

- 3 Dopo aver visualizzato le informazioni, fare clic su ←.
- 4 Immettere ID e password nella pagina di accesso visualizzata. Selezionare ACCEDI
  - Verranno elencati i corsi disponibili.
  - Per salvare l'ID immesso, fare clic sulla casella di controllo Ricordati l'ID.
  - Alla prima esecuzione della soluzione, viene visualizzata la pagina dell'accordo di licenza con l'utente finale. Accettare l'accordo di licenza con l'utente finale e la politica sulla privacy, quindi toccare **FATTO**.

# Layout della pagina Modalità scuola

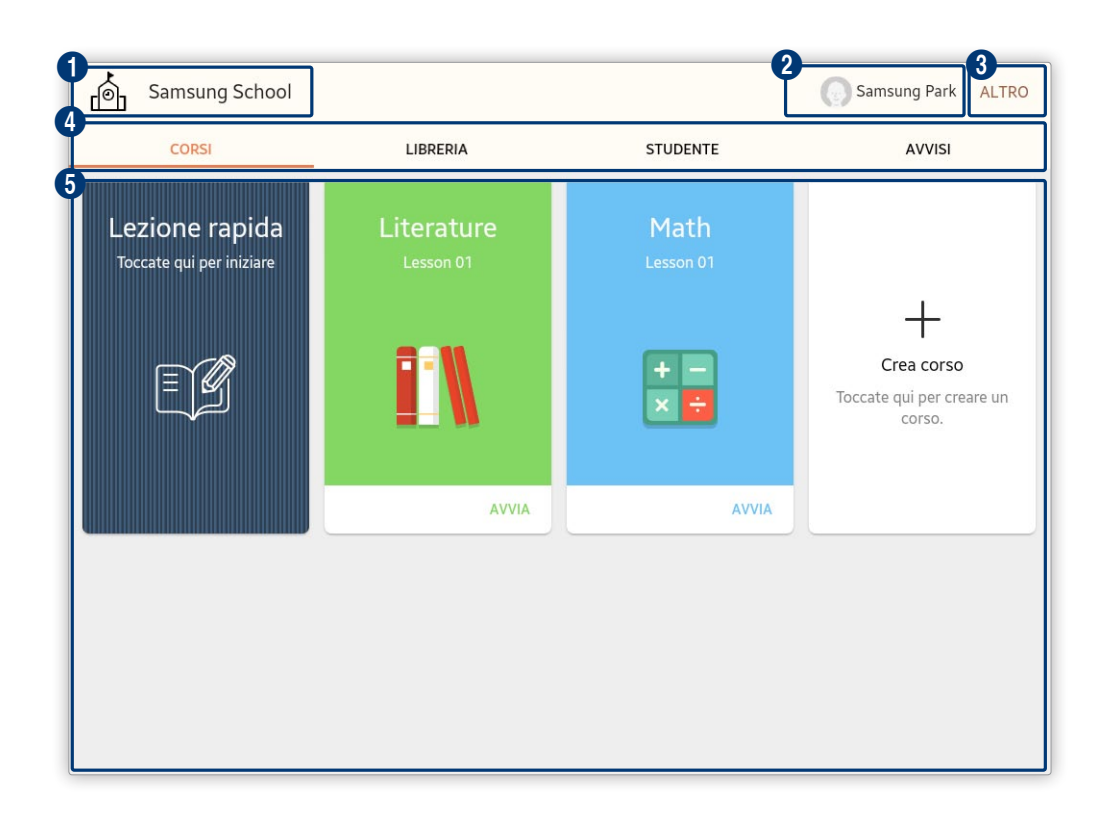

1 Mostra il nome della scuola.

- Viene visualizzato il nome della scuola registrato nel server tramite il sito Web.
- Vengono visualizzati la foto e il nome dell'insegnante collegato. Per visualizzare o modificare i dati personali dell'insegnante, toccare il nome. Per ulteriori dettagli sulla modifica delle informazioni dell'insegnante, fare riferimento a: 
   Modifica delle informazioni personali
- 3 Consente di accedere a una gamma di menu aggiuntivi in Samsung School. I menu visualizzati variano a seconda della funzione che si sta utilizzando. Le opzioni Disconnetti e Info sono sempre disponibili.
  - Disconnetti: consente di uscire da Samsung School.
  - Info: consente di visualizzare la versione e la licenza open source dell'applicazione per dispositivo mobile Samsung School. Dare il consenso a Samsung per accedere ai propri dati personali.
- 4 Samsung School fornisce i seguenti menu principali.
  - CORSI: consente di gestire i propri corsi. Consente inoltre di svolgere i propri corsi. Per ulteriori dettagli, consultare: Svolgimento di una lezione in Modalità scuola, Svolgimento di una lezione
  - LIBRERIA: è possibile gestire i file di dati relativi a Samsung School. Per ulteriori dettagli, consultare: Sestione della libreria
  - STUDENTE: consente di gestire i propri studenti. Per ulteriori dettagli, consultare: <a href="#">Gestione</a> degli studenti
  - AVVISI: consente di creare, visualizzare e gestire gli avvisi sul server. Per ulteriori dettagli, consultare: Gestione degli avvisi
- 5 Viene visualizzata la schermata del menu principale selezionato.

# Utilizzo di Modalità lezione

Selezionare questa modalità per svolgere un corso quando non è disponibile l'accesso al server o per creare e svolgere un corso temporaneo non registrato nel server. Svolgere un corso utilizzando materiale didattico salvato nel tablet dell'insegnante. Se l'applicazione Web non può essere raggiunta. correttamente, scaricare nel tablet dell'insegnante i materiali didattici salvati nel server e svolgere il corso in modalità lezione.

- Se il tipo di lezione è impostato su **Modalità lezione** nelle impostazioni iniziali o se si è già stati collegati in precedenza a Modalità lezione, la licenza è già autenticata. È possibile accedere e utilizzare Samsung School senza il bisogno di procedere alla configurazione.
- 1 Toccare 🌣 nell'angolo superiore della pagina di accesso.
  - Verrà visualizzata la finestra delle impostazioni del tipo di lezione.
- 2 In Modalità, scegliere Modalità lezione per visualizzare o cambiare le informazioni.

| ← Impostaz.                                        |  |  |
|----------------------------------------------------|--|--|
| Informazioni sulla licenza<br>000000-0000000-00000 |  |  |
| Modalità<br>Modalità lezione                       |  |  |
| Tipo utente<br>Insegnante                          |  |  |
| Paese<br>Italy                                     |  |  |
| Nome scuola<br>Samsung                             |  |  |
| Vedi codice QR                                     |  |  |
| Scansione QR code                                  |  |  |
|                                                    |  |  |

| Informazioni<br>sulla licenza | Mostra le informazioni sulla licenza utilizzata. Fare clic per cambiare le informazioni sulla licenza.                                                                                                    |  |
|-------------------------------|----------------------------------------------------------------------------------------------------|--|
| Modalità                      | Mostra il tipo di modalità utilizzato. Fare clic per cambiare il tipo di modalità.                                                                                                    |  |
| Tipo utente                   | Mostra il tipo di utente autorizzato ad accedere alla modalità lezione. Per cambiare<br>il tipo di utente, fare clic su questa opzione. Per svolgere un corso, assicurarsi di aver<br>selezionato <b>Insegnante</b> . |  |
| Paese                         | Mostra il paese impostato. Fare clic per cambiare il paese.                                                                                                    |  |
| Nome scuola                   | Mostra il nome della scuola. Fare clic per cambiare il nome della scuola.                                                                                                    |  |
| Vedi codice QR                | Mostra il codice QR creato in base alle informazioni specificate. È possibile anche visualizzare informazioni sulla licenza e sulla scuola.                                                                           |  |
| SCANSIONE QR<br>CODE          | Consente di configurare facilmente le impostazioni di Samsung School scansionando un codice QR contenente le informazioni sulla licenza.                                                                              |  |

- 3 Dopo aver visualizzato le informazioni, fare clic su ←.
- 4 Immettere un nome nella pagina di accesso visualizzata. Selezionare ACCEDI
  - Per salvare il nome immesso, selezionare la casella di controllo Resta connesso.
  - Alla prima esecuzione della soluzione, viene visualizzata la pagina dell'accordo di licenza con l'utente finale. Accettare l'accordo di licenza con l'utente finale e la politica sulla privacy, quindi toccare **AVVIA**.

### Layout della pagina Modalità lezione

| Teacher_Corso3   | Teacher_Corso2   | Teacher_Corso1   | Crea corso                |
|------------------|------------------|------------------|---------------------------|
| Ultima lezione : | Utima lezione :  | Ultima lezione : | Toccate qui per creare un |
| 31/08/2015 11:04 | 31/08/2015 11:04 | 31/08/2015 11:03 | corso.                    |
| AVVIA            | AIVVA            | AIVVA            |                           |

1 Mostra il nome della scuola.

2

Viene visualizzato il nome della scuola immesso durante la configurazione delle impostazioni iniziali di Samsung School.

Sono visualizzati il nome e la foto del proprio account insegnante. Toccare l'area se si desidera modificare la foto.

3 Consente di accedere a una gamma di menu aggiuntivi in Samsung School.

- Crea corso: consente di aggiungere un corso. Per ulteriori dettagli, consultare: Configurazione di un corso
- Elimina corso: consente di eliminare un corso. Per ulteriori dettagli, consultare: Eliminazione di un corso
- Disconnetti: consente di uscire da Samsung School.
- Info: consente di visualizzare le informazioni relative all'utilizzo di Samsung School, come la versione dell'applicazione per dispositivo mobile e la licenza open source. Per ulteriori dettagli, consultare: Visualizzazione delle informazioni dell'applicazione per dispositivo mobile
- 4 Sono elencati i corsi collegati all'insegnante attualmente connesso.
  - Crea corso: consente di aggiungere un corso.

# Svolgimento di una lezione in Modalità scuola

È possibile visualizzare e gestire l'elenco dei corsi assegnati all'insegnante connesso. Toccare **CORSI** nella pagina Modalità scuola.

# Gestione di un elenco corsi

### Visualizzazione dei corsi disponibili

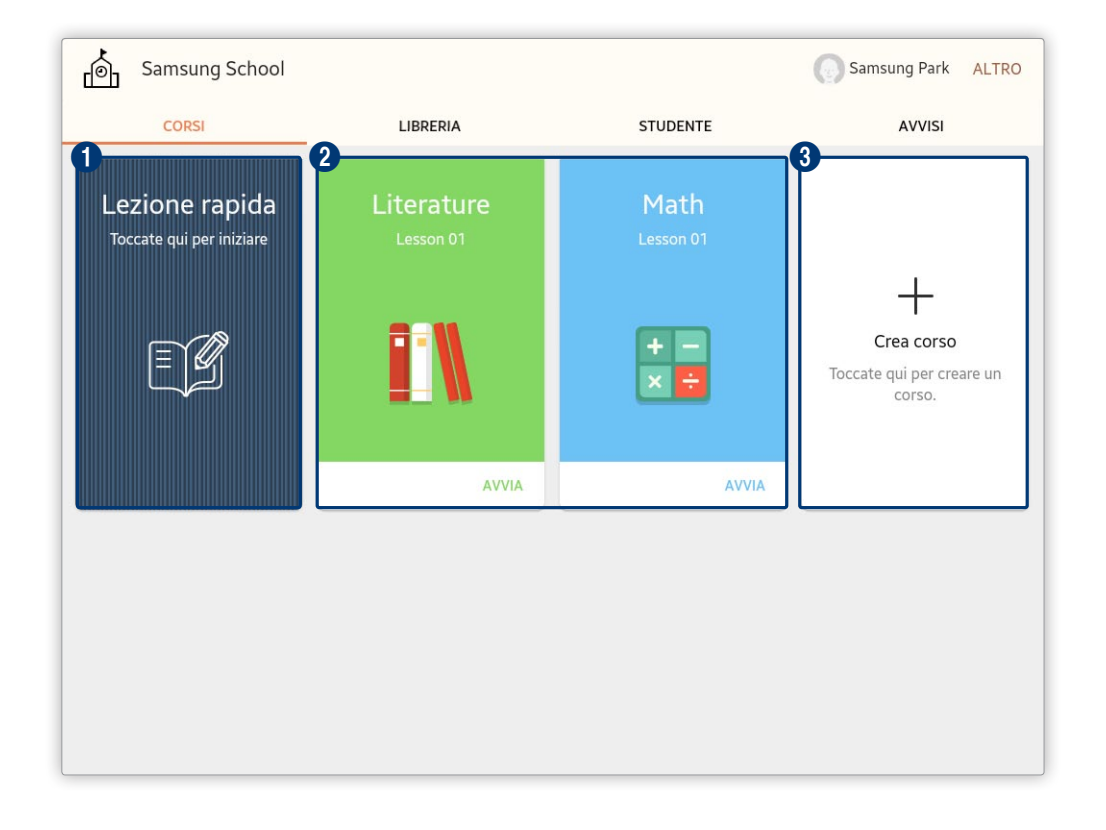

- Consente di configurare e avviare un corso temporaneo. Per ulteriori dettagli, consultare: Configurazione di una lezione temporanea
- 2 Mostra i corsi regolari, incluse le materie assegnate all'insegnante. Vengono visualizzati i nomi e le icone dei propri corsi e le ultime lezioni.
  - AVVIA: consente di avviare il corso attuale.
  - FERMA: consente di chiudere il corso. Questa opzione viene visualizzata quando il corso è in fase di svolgimento.
- 3 Consente di aggiungere un corso. Per ulteriori dettagli, consultare: 🕨 Aggiunta di un nuovo corso

### Aggiunta di un nuovo corso

1 Aprire la finestra di aggiunta di un corso mediante uno dei seguenti metodi:

**Opzione 1** Toccare + dall'elenco dei corsi.

**Opzione 2** Toccare **ALTRO > Crea corso** nella parte superiore della schermata.

2 Configurare i dettagli del corso.

| ← Crea corso |                                                                                                    | SALVA | SALVA E AVVIA    |
|--------------|----------------------------------------------------------------------------------------------------|-------|------------------|
|              | Nome del corso * Nome del corso Studente Seleziona studente Descrizione Toccare per inserire descrizione. |       | 0/50<br>AGGIUNGI |
|              |                                                                                                    |       | 0/110            |

0

3

Viene visualizzata un'icona per il corso. Per cambiare l'icona del corso, toccare questa sezione.

- Icone preimpostate: selezionare per impostare come icona del corso una delle icone fornite in Samsung School. Fare clic su un'icona dell'elenco.
- Immagine: selezionare per impostare una foto salvata nel tablet come icona di un corso. Selezionare un'immagine dalla finestra file.
- Scatta foto: selezionare per scattare una foto da utilizzare come icona del corso. È possibile selezionare un'area della foto scattata per utilizzarla come icona del corso.
- Il metodo per impostare l'icona del corso varia a seconda dell'applicazione installata nel tablet da cui si utilizza Samsung School. Per esempio, se nel tablet è installato S Note, S Note viene visualizzato come ulteriore opzione per impostare l'icona del corso.
- 2 Impostare il colore di sfondo dell'icona di un corso. Selezionare il colore di sfondo dall'elenco dei colori.
  - Nome del corso: inserire il nome del corso.
    - **Studente**: selezionare gli studenti che parteciperanno al corso tra gli studenti registrati in Samsung School. Toccare **AGGIUNGI**, quindi selezionare la casella di controllo di uno studente dalla pagina visualizzata. Toccare **AGGIUNGI** all'inizio della schermata per aggiungere lo studente.
    - **Descrizione**: specificare una descrizione del corso.
- 3 Per salvare le informazioni del corso, toccare SALVA.
  - Il corso sarà aggiunto all'elenco dei corsi.
  - Per avviare la lezione subito dopo aver inviato le informazioni del corso, toccare SALVA E AVVIA. Si aprirà la pagina della lezione. Per ulteriori dettagli sullo svolgimento di una lezione, fare riferimento
    - a: **>** Svolgimento di una lezione

### Eliminazione di un corso

- 1 All'inizio della pagina, toccare ALTRO > Elimina corso.
- 2 Selezionare la casella di controllo di un corso e toccare ELIMINA.
- 3 Toccare ELIMINA nella finestra di conferma.
  - Il corso verrà rimosso dall'elenco dei corsi.
- () le informazioni dei corsi eliminati non possono essere ripristinate.

### Visualizzare o nascondere i corsi

È possibile specificare i corsi da visualizzare nell'elenco dei corsi. Consente di aggiungere e visualizzare i corsi frequenti nell'elenco dei corsi per gestirli con facilità.

- 1 All'inizio della pagina, toccare ALTRO > Seleziona i corsi da visualizzare.
- 2 Visualizzare o nascondere i corsi nell'elenco dei corsi.
  - Per visualizzare un corso nell'elenco dei corsi, attivare l'icona 🧿.
  - Per nascondere un corso nell'elenco dei corsi, attivare l'icona 🥏.
- 3 Selezionare SALVA

# Configurazione delle informazioni del corso per lezione

È possibile impostare i materiali didattici per ogni lezione e gestire le lezioni.

- 1 Toccare l'icona di un corso nell'elenco dei corsi.
- 2 Toccare LEZIONI nella pagina Panoramica.

3 Configurare le impostazioni dettagliate del corso mediante le seguenti funzioni:

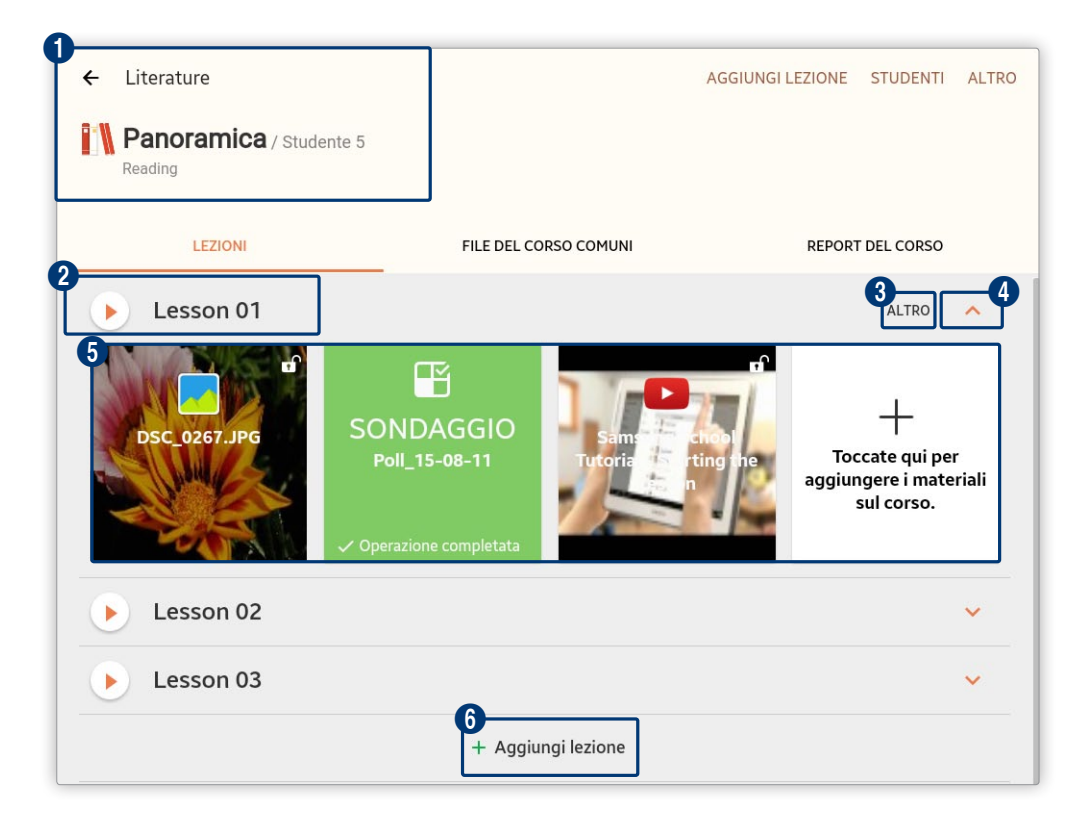

Mostra la panoramica di un corso, ad esempio nome, numero di studenti e una descrizione del corso.

- Per modificare la panoramica di un corso, toccare ALTRO > Modifica anteprima nella parte superiore della schermata. Modificare il nome e la descrizione del corso.
  - Per ulteriori dettagli sulla modalità di gestione degli studenti, fare riferimento a: Gestione degli studenti per corso
- ●: consente di avviare la lezione attuale. Per un corso in fase di svolgimento, viene visualizzata l'icona .
  - Nome della lezione: mostra il nome della lezione.

0

**3** Gestire la lezione mediante le seguenti funzioni aggiuntive:

- Modifica: consente di modificare il nome della lezione. Dopo aver modificato il nome della lezione, toccare SALVA per aggiornare il nome.
- **Download**: consente di scaricare nel tablet i materiali didattici registrati per la lezione. Selezionare la casella di controllo di un file per scaricarlo, quindi toccare **DOWNLOAD**.
- RIMUOVI: consente di eliminare i materiali didattici registrati per la lezione. Selezionare la casella di controllo di un file per eliminarlo e toccare RIMUOVI. Toccare RIMUOVI nella finestra di conferma per eliminare il file.
- **Riordina**: consente di impostare l'ordine dei file dei materiali didattici registrati per la lezione. Trascinare e ridisporre i file dei materiali didattici, quindi toccare **FATTO**.
- Per cercare materiali didattici, toccare ALTRO > Cerca all'inizio della schermata.
- 4 Toccare la freccia per aprire o chiudere la pagina dei dettagli della lezione. In questa pagina è possibile visualizzare i materiali didattici relativi alla lezione.

6 Consente di visualizzare o registrare i materiali utilizzabili in una lezione. Per ulteriori dettagli sulla modalità di utilizzo dei materiali didattici, fare riferimento a: ► Utilizzo del materiale del corso

- f: se i materiali dei corsi sono accessibili agli studenti, viene visualizzata l'icona
   f: se i
   materiali dei corsi non sono accessibili agli studenti, viene visualizzata l'icona
   f: Per passare da
   una modalità all'altra, toccare l'icona.
- +: consente di aggiungere i materiali didattici per una lezione. Per ulteriori dettagli, consultare: 
   Aggiunta di materiali del corso per ogni lezione

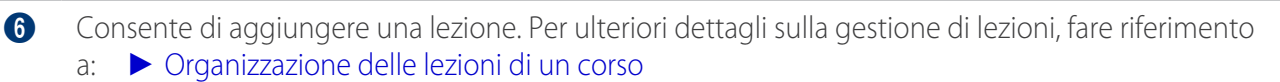

### Organizzazione delle lezioni di un corso

Per impostare le lezioni di un corso, accedere alla pagina Panoramica e toccare LEZIONI.

#### Aggiunta di una lezione

Aggiungere lezioni al corso selezionato e registrare materiali del corso per ogni lezione. Questa funzione consente di organizzare le lezioni di un corso in maniera efficiente.

1 Nella pagina LEZIONI, aprire la finestra per aggiungere una nuova lezione mediante uno dei seguenti metodi:

**Opzione 1** Toccare + alla fine della schermata.

**Opzione 2** Toccare **AGGIUNGI LEZIONE** nella parte superiore della schermata.

- 2 Immettere un nome per la lezione e toccare AGGIUNGI.
  - La lezione verrà aggiunta alla schermata.
  - Per ulteriori dettagli sulle modalità di aggiunta di materiali del corso alla lezione, fare riferimento
    - a: 🕨 Aggiunta di materiali del corso per ogni lezione

#### Eliminazione di una lezione

- 1 All'inizio della pagina LEZIONI, toccare ALTRO > Elimina lezione.
- 2 Selezionare la casella di controllo di una lezione, quindi toccare ELIMINA.
- 3 Toccare ELIMINA nella finestra di conferma.
  - La lezione verrà rimossa dalla schermata.
- () le informazioni delle lezioni eliminate non possono essere ripristinate.

### Modifica dell'ordine delle lezioni

È possibile modificare l'ordine delle lezioni se necessario.

- 1 All'inizio della pagina LEZIONI, toccare ALTRO > Riordina le lezioni.
- 2 Toccare e trascinare il nome di una lezione nella posizione desiderata.
- 3 Dopo aver modificato l'ordine a proprio piacimento, toccare SALVA.

### Aggiunta di materiali del corso per ogni lezione

È possibile registrare materiali didattici per ogni lezione.

- 1 Toccare **LEZIONI** nella pagina Panoramica.
- 2 Nella pagina LEZIONI, toccare 🗸 per una lezione.
- 3 Quando viene visualizzata la pagina dei dettagli della lezione, toccare +.
- 4 Aggiungere i materiali didattici prescelti.

|          | Aggiungere file immagini come materiali didattici per la lezione.                                                                                                    |
|----------|----------------------------------------------------------------------------------------------------|
| IMMAGINI | <ul> <li>Libreria: consente di aggiungere file immagini, salvati nella Libreria, come<br/>materiali didattici. Selezionare la casella di controllo di un file, quindi toccare<br/>AGGIUNGI.</li> </ul>                                    |
|          | <ul> <li>Dispositivo: consente di aggiungere file immagini, salvati nel tablet, come<br/>materiali didattici. Selezionare la casella di controllo di un file dalla finestra di<br/>selezione file, quindi toccare FATTO.</li> </ul>       |
|          | Aggiungere file video come materiali didattici per la lezione.                                                                                                    |
| VIDEO    | <ul> <li>Libreria: consente di aggiungere file video, salvati nella Libreria, come materiali<br/>didattici. Selezionare la casella di controllo di un file, quindi toccare AGGIUNGI.</li> </ul>                                           |
|          | <ul> <li>Dispositivo: consente di aggiungere file video, salvati nel tablet, come materiali<br/>didattici. Selezionare la casella di controllo di un file dalla finestra di selezione<br/>file, quindi toccare FATTO.</li> </ul>          |
|          | <ul> <li>YouTube: consente di aggiungere file video trovati su YouTube come materiali<br/>didattici. Utilizzare il campo di ricerca per selezionare la casella di controllo di un<br/>file, quindi toccare FATTO.</li> </ul>              |
|          | Quando si aggiungono dei video come materiale didattico, l'utilizzo di YouTube potrebbe essere soggetto a restrizioni o potrebbe essere del tutto impossibile, a seconda della zona o del paese in cui si sta utilizzando Samsung School. |
| AUDIO    | Aggiungere file audio come materiali didattici per la lezione.                                                                                                    |
|          | <ul> <li>Libreria: consente di aggiungere file audio, salvati nella Libreria, come materiali<br/>didattici. Selezionare la casella di controllo di un file, quindi toccare AGGIUNGI.</li> </ul>                                           |
|          | <ul> <li>Dispositivo: consente di aggiungere file audio, salvati nel tablet, come materiali<br/>didattici. Selezionare la casella di controllo di un file dalla finestra di selezione<br/>file, quindi toccare FATTO.</li> </ul>          |

| DOCUMENTI | Aggiungere file di documenti come materiali didattici per la lezione.                                                                                                    |
|-----------|----------------------------------------------------------------------------------------------------|
|           | <ul> <li>Libreria: consente di aggiungere file di documenti, salvati nella Libreria, come<br/>materiali didattici. Selezionare la casella di controllo di un file, quindi toccare<br/>AGGIUNGI.</li> </ul>                                                                                                    |
|           | <ul> <li>Dispositivo: consente di aggiungere file di documenti, salvati nel tablet, come<br/>materiali didattici. Selezionare la casella di controllo di un file dalla finestra di<br/>selezione file, quindi toccare FATTO.</li> </ul>                                                                                                    |
|           | Consente di aggiungere file, salvati nell'applicazione Archivio del tablet, come<br>materiali didattici. È possibile aggiungere qualsiasi tipo di file.                                                                                                    |
| FILE      | Selezionare la casella di controllo di un file dalla finestra di selezione file, quindi toccare <b>FATTO</b> .                                                                                                    |
|           | Aggiungere un URL come materiale didattico per la lezione.                                                                                                    |
| SITI WEB  | <ul> <li>Importa: consente di aggiungere file URL, salvati nella Libreria, come materiali<br/>didattici comuni. Selezionare la casella di controllo di un file, quindi toccare<br/>FATTO.</li> </ul>                                                                                                    |
|           | <ul> <li>Crea: consente di aggiungere un indirizzo URL come materiale didattico.</li> <li>Specificare un titolo e un indirizzo per l'URL, quindi toccare AGGIUNGI.</li> </ul>                                                                                                    |
|           | Aggiungere file di test da utilizzare durante le lezioni.                                                                                                    |
| QUIZ      | <ul> <li>Importa: consente di aggiungere file di test, salvati nella Libreria, come materiali<br/>didattici comuni. Selezionare la casella di controllo di un file, quindi toccare<br/>FATTO.</li> </ul>                                                                                                    |
|           | <ul> <li>Crea: consente di creare ed aggiungere un test come materiale didattico. Per<br/>ulteriori dettagli, consultare: Creazione di un test</li> </ul>                                                                                                    |
|           | Aggiungere sondaggi o inchieste da utilizzare durante le lezioni.                                                                                                    |
|           | <ul> <li>Importa: consente di aggiungere sondaggi o inchieste, salvati nella Libreria,<br/>come materiali didattici comuni. Selezionare la casella di controllo di un file,<br/>quindi toccare FATTO.</li> </ul>                                                                                                    |
| Sondaggi  | <ul> <li>Crea sondaggio: consente di creare e aggiungere le domande dei sondaggi<br/>come materiali didattici. Per ulteriori dettagli, consultare: Creazione di<br/>sondaggi</li> </ul>                                                                                                    |
|           | <ul> <li>Crea un'inchiesta: consente di creare e aggiungere le domande delle inchieste<br/>come materiali didattici. Per ulteriori dettagli, consultare: Creazione di<br/>un'inchiesta</li> </ul>                                                                                                    |
| FORUM     | Consente di registrare come materiale didattico comune la bacheca di un forum.<br>Per ulteriori dettagli, consultare: <ul> <li>Impostazioni del forum</li> </ul>                                                                                                    |
| COMPITO   | E' possibile creare e aggiungere i compiti da distribuire agli studenti. Per ulteriori dettagli, consultare: <a href="https://www.metastance.compiti-compiti-compi-compiti-compiti-compiti-compi-compi</th> |

## Impostazione di compiti

#### Creazione di un compito

È possibile creare compiti da distribuire agli studenti per lezione.

- 1 Toccare LEZIONI nella pagina Panoramica.
- 2 Nella pagina LEZIONI, toccare 🗸 per una lezione.
- 3 Quando viene visualizzata la pagina dei dettagli della lezione, toccare +.
- 4 Quando viene visualizzata la finestra di selezione del materiale del corso, toccare COMPITO.
- 5 Quando viene visualizzata la pagina di creazione dei compiti, specificare i dettagli del compito.

| ← Crea compito                                                                           | ALLEGA SALVA       |
|------------------------------------------------------------------------------------------|--------------------|
| Titolo                                                                                   |                    |
| Premere per insentre il titolo. 2 3 Data inizio SELEZIONA DATA 3 Scadenza SELEZIONA DATA | 4<br>Punteggio 100 |
|                                                                                          |                    |
| 6                                                                                        |                    |
|                                                                                          |                    |
|                                                                                          |                    |
|                                                                                          |                    |
|                                                                                          |                    |

| 0 | Consente di immettere il titolo del compito.                                                                                                    |
|---|----------------------------------------------------------------------------------------------------|
| 2 | Consente di specificare la data di inizio del compito. Toccare <b>SELZIONA DATA</b> per selezionare una<br>data di inizio del compito, quindi toccare <b>SALVA</b> . |
| 3 | Consente di specificare la data di fine del compito. Toccare <b>SELZIONA DATA</b> per selezionare una<br>data di fine del compito, quindi toccare <b>SALVA</b> .     |
| 4 | Consente di impostare il punteggio totale del compito. Specificare il punteggio prescelto.                                                                           |

- 6 Consente di modificare i dettagli del compito. ■ 5 / C: consente di annullare o ripetere l'ultima modifica. • A: consente di inserire nel compito le immagini salvate nel tablet. Selezionare un'immagine dalla finestra visualizzata. • 13px: consente di specificare la dimensione del testo. Selezionare una dimensione del font dalla finestra visualizzata e toccare OK. • **B**: toccare l'icona per applicare o rimuovere lo stile grassetto nel testo. • *I* : toccare l'icona per applicare o rimuovere lo stile corsivo nel testo. • <u>T</u>: consente di specificare il colore del testo. Selezionare un colore dalla finestra visualizzata e toccare IMPOSTA. • T: consente di impostare il colore di sfondo del testo. Selezionare un colore dalla finestra visualizzata e toccare IMPOSTA. 6 Consente di inserire una descrizione del compito. 0 Consente di allegare un file. Selezionare un file dalla finestra visualizzata.
- 6 Dopo aver immesso i dettagli richiesti, toccare SALVA.

### Avvio di un compito

Avviare un compito registrato in modo che gli studenti possano completarlo.

- 1 Nella pagina LEZIONI, toccare 🗸 per una lezione.
  - Verranno visualizzati i compiti appartenenti a quella lezione.
- 2 Toccare un compito.
- 3 Toccare APRI nella pagina dei dettagli del compito.
  - MODIFICA: consente di modificare i dettagli del compito. I compiti possono essere modificati con lo stesso metodo utilizzato per crearli.
  - ELIMINA: consente di eliminare il compito.
- 4 Toccare APRI dalla finestra di conferma dell'avvio del compito.
  - Una volta che il compito è avviato, gli studenti possono lavorarci e presentare il compito una volta completato.

### Chiusura di un compito

È possibile chiudere un compito. Una volta chiuso il compito, gli studenti non possono più inviare o modificare il proprio compito terminato.

- 1 Nella pagina LEZIONI, toccare v per una lezione.
  - Verranno visualizzati i compiti appartenenti a quella lezione.
- 2 Toccare un compito.
  - Verificare che gli studenti abbiano inviato il proprio compito.
- 3 Toccare FINE nella pagina dello stato di presentazione del compito.
- 4 Toccare TERMINA dalla finestra di conferma della chiusura del compito.
  - Il compito si chiuderà. Gli studenti non potranno più modificare o presentare il compito.
- 5 Il compito potrà essere valutato. Per ulteriori dettagli, consultare: > Valutazione dei compiti

### Valutazione dei compiti

Dopo aver chiuso un compito, è possibile valutare i compiti inviati dagli studenti e dare loro un feedback.

- 1 Nella pagina LEZIONI, toccare 🗸 per una lezione.
  - Verranno visualizzati i compiti appartenenti a quella lezione.
- 2 Toccare un compito.
  - Verificare che gli studenti abbiano inviato il proprio compito.
- 3 Toccare il nome di uno studente.
  - Verrà visualizzato il compito inviato dallo studente.
- 4 Immettere un punteggio e un commento. Selezionare SALVA
- 5 Dopo aver valutato tutti i compiti inviati, toccare COMPLETA.
  - Il compito è stato chiuso. Non è più possibile modificare i punteggi e i commenti al compito.

### Impostazioni del forum

### Creazione di un argomento di forum

È possibile creare un argomento per il forum e scambiare liberamente opinioni con gli studenti del corso.

- 1 Toccare LEZIONI nella pagina Panoramica.
- 2 Nella pagina LEZIONI, toccare 🗸 per una lezione.
- 3 Quando viene visualizzata la pagina dei dettagli della lezione, toccare +.
- 4 Quando viene visualizzata la finestra di selezione del materiale del corso, toccare FORUM.
- 5 Quando viene visualizzata la pagina di creazione del forum, inserire i dettagli del forum.

| ← Crea forum                                     | 4<br>ALLEGA SALVA |
|--------------------------------------------------|-------------------|
| <b>Titolo</b><br>Premere per inserire il titolo. |                   |
|                                                  |                   |
| Ť                                                |                   |
|                                                  |                   |
|                                                  |                   |
|                                                  |                   |

0

Inserire il titolo del forum.

- 2 Modificare le impostazioni del forum.
  - 5 / ♂ : consente di annullare o ripetere l'ultima modifica.
  - 足: consente di inserire immagini, salvate nel tablet, nei dettagli del forum. Selezionare un'immagine dalla finestra visualizzata.
  - 13px: consente di specificare la dimensione del testo. Selezionare una dimensione del font dalla finestra visualizzata e toccare OK.
  - **B**: toccare l'icona per applicare o rimuovere lo stile grassetto nel testo.
  - *I* : toccare l'icona per applicare o rimuovere lo stile corsivo nel testo.
  - <u>T</u>: consente di specificare il colore del testo. Selezionare un colore dalla finestra visualizzata e toccare IMPOSTA.
  - T: consente di impostare il colore di sfondo del testo. Selezionare un colore dalla finestra visualizzata e toccare IMPOSTA.

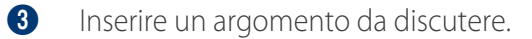

4 Consente di allegare un file. Selezionare un file dalla finestra visualizzata.

6 Dopo aver immesso i dettagli richiesti, toccare SALVA.

### Gestione dei forum

È possibile modificare o eliminare un articolo del forum se necessario.

- 1 Toccare LEZIONI nella pagina Panoramica.
- 2 Nella pagina LEZIONI, toccare 🗸 per una lezione.
  - Verranno visualizzati gli articoli del forum appartenenti a quella lezione.
- 3 Toccare un articolo del forum.
- 4 Visualizzare o gestire il contenuto di un articolo del forum nella pagina di dettaglio.
  - Per pubblicare un commento, crearlo e toccare **PUBBLICA**.
  - Per modificare l'articolo del forum corrente, toccare MODIFICA.
  - Per eliminare l'articolo del forum corrente, toccare ELIMINA.

### Gestione dei materiali didattici comuni

Consente di aggiungere materiali didattici comuni per ogni corso e utilizzarli in qualsiasi lezione del corso.

- 1 Toccare l'icona di un corso nell'elenco dei corsi.
- 2 Toccare FILE DEL CORSO COMUNI nella pagina Panoramica.
3 Gestire i materiali didattici comuni mediante le seguenti funzioni:

0

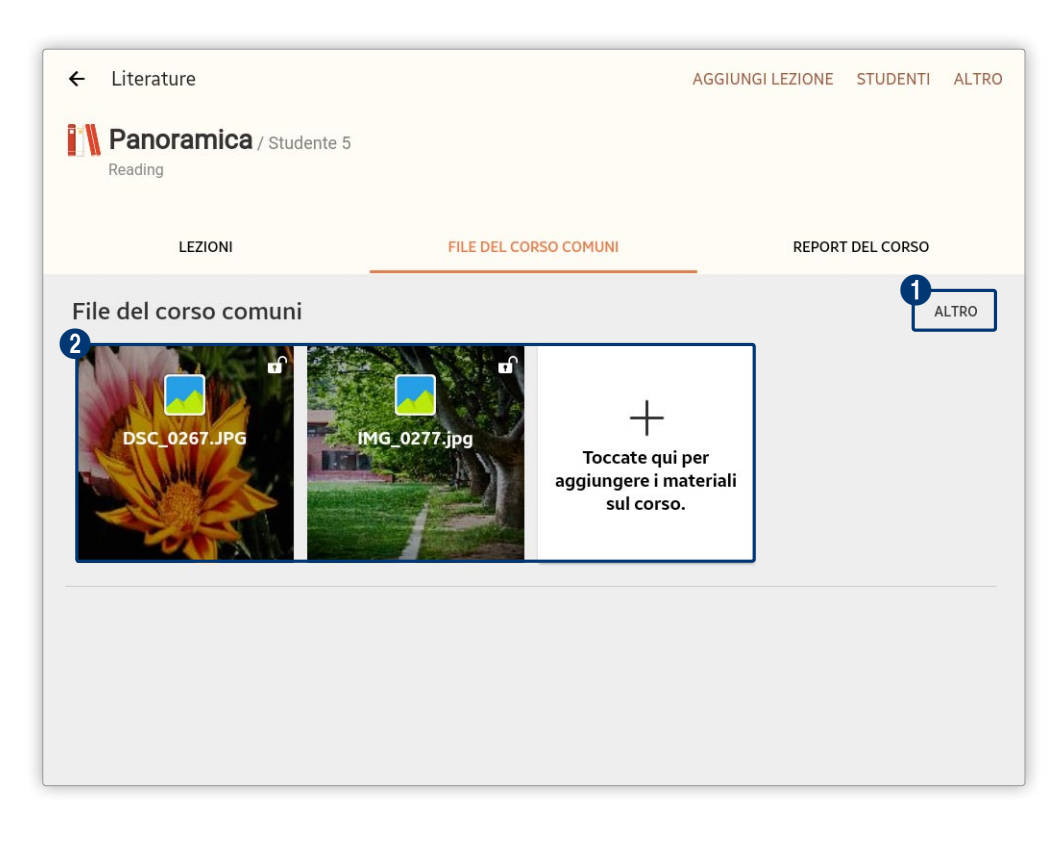

Consente di gestire i materiali didattici comuni mediante le seguenti funzioni aggiuntive:

- **Download**: consente di scaricare nel tablet i materiali didattici registrati nella lezione. Selezionare la casella di controllo di un file per scaricarlo, quindi toccare **DOWNLOAD**.
- Elimina: consente di eliminare i materiali del corso. Selezionare la casella di controllo di un file per eliminarlo e toccare FATTO. Toccare ELIMINA nella finestra di conferma per eliminare il file.
- **Riordina**: consente di impostare l'ordine dei materiali didattici registrati. Trascinare e ridisporre i file dei materiali didattici, quindi toccare **FATTO**.

Per cercare materiali didattici, toccare ALTRO > Cerca all'inizio della schermata.

Consente di visualizzare o aggiungere i materiali didattici comuni. Per dettagli sulle modalità di aggiunta di materiali didattici comuni, fare riferimento a: Aggiunta di materiali didattici comuni

# Aggiunta di materiali didattici comuni

- 1 Toccare FILE DEL CORSO COMUNI nella pagina Panoramica.
- 2 Selezionare +
- 3 Aggiungere i materiali didattici prescelti.

|           | Aggiungere file immagini come materiali didattici comuni per un corso.                                                                                                    |
|-----------|----------------------------------------------------------------------------------------------------|
| IMMAGINI  | <ul> <li>Libreria: consente di aggiungere file immagini, salvati nella Libreria, come<br/>materiali didattici comuni. Selezionare la casella di controllo di un file, quindi<br/>toccare AGGIUNGI.</li> </ul>                                  |
|           | <ul> <li>Dispositivo: consente di aggiungere file immagini, salvati nel tablet, come<br/>materiali didattici comuni. Selezionare la casella di controllo di un file dalla<br/>finestra di selezione file, quindi toccare FATTO.</li> </ul>     |
|           | Aggiungere file video come materiali didattici comuni per un corso.                                                                                                    |
|           | <ul> <li>Libreria: consente di aggiungere file video, salvati nella Libreria, come materiali<br/>didattici comuni. Selezionare la casella di controllo di un file, quindi toccare<br/>AGGIUNGI.</li> </ul>                                     |
| VIDEO     | <ul> <li>Dispositivo: consente di aggiungere file video, salvati nel tablet, come materiali<br/>didattici comuni. Selezionare la casella di controllo di un file dalla finestra di<br/>selezione file, quindi toccare FATTO.</li> </ul>        |
|           | <ul> <li>YouTube: consente di aggiungere video trovati su YouTube come materiali<br/>didattici comuni. È possibile utilizzare il campo ricerca per trovare i video.</li> </ul>                                                                 |
|           | Quando si aggiungono dei video come materiale didattico, l'utilizzo di YouTube potrebbe essere soggetto a restrizioni o potrebbe essere del tutto impossibile, a seconda della zona o del paese in cui si sta utilizzando Samsung School.      |
|           | Aggiungere file audio ai materiali didattici comuni.                                                                                                    |
| AUDIO     | <ul> <li>Libreria: consente di aggiungere file audio, salvati nella Libreria, come materiali<br/>didattici comuni. Selezionare la casella di controllo di un file, quindi toccare<br/>AGGIUNGI.</li> </ul>                                     |
|           | <ul> <li>Dispositivo: consente di aggiungere file audio, salvati nel tablet, come materiali<br/>didattici comuni. Selezionare la casella di controllo di un file dalla finestra di<br/>selezione file, quindi toccare FATTO.</li> </ul>        |
|           | Aggiungere file di documenti come materiali didattici comuni.                                                                                                    |
| DOCUMENTI | <ul> <li>Libreria: consente di aggiungere file di documenti, salvati nella Libreria, come<br/>materiali didattici comuni. Selezionare la casella di controllo di un file, quindi<br/>toccare AGGIUNGI.</li> </ul>                              |
|           | <ul> <li>Dispositivo: consente di aggiungere file di documenti, salvati nel tablet, come<br/>materiali didattici comuni. Selezionare la casella di controllo di un file dalla<br/>finestra di selezione file, quindi toccare FATTO.</li> </ul> |
|           | Consente di aggiungere file, salvati nell'applicazione Archivio del tablet, come materiali didattici. È possibile aggiungere qualsiasi tipo di file                                                                                            |
| FILE      | Selezionare la casella di controllo di un file dalla finestra di selezione file, quindi toccare <b>FATTO</b> .                                                                                                    |

|          | Aggiungere un URL come materiale didattico comune.                                                                                                    |
|----------|----------------------------------------------------------------------------------------------------|
| SITI WEB | <ul> <li>Importa: consente di aggiungere i file URL, salvati nella propria libreria, come<br/>materiali didattici comuni. Selezionare la casella di controllo di un file, quindi<br/>toccare FATTO.</li> </ul> |
|          | Crea: consente di aggiungere un indirizzo URL come materiale didattico comune. Specificare un titolo e un indirizzo per l'URL, quindi toccare AGGIUNGI.                                                        |

# Avvio di un corso regolare

È possibile avviare un corso regolare registrato nel server, inclusi i corsi assegnati all'account dell'insegnante connesso.

Dall'elenco dei corsi, toccare AVVIA per il corso prescelto.

• Per gestire lezioni, materiali didattici e prestazioni accademiche degli studenti di un corso, toccare l'icona del corso.

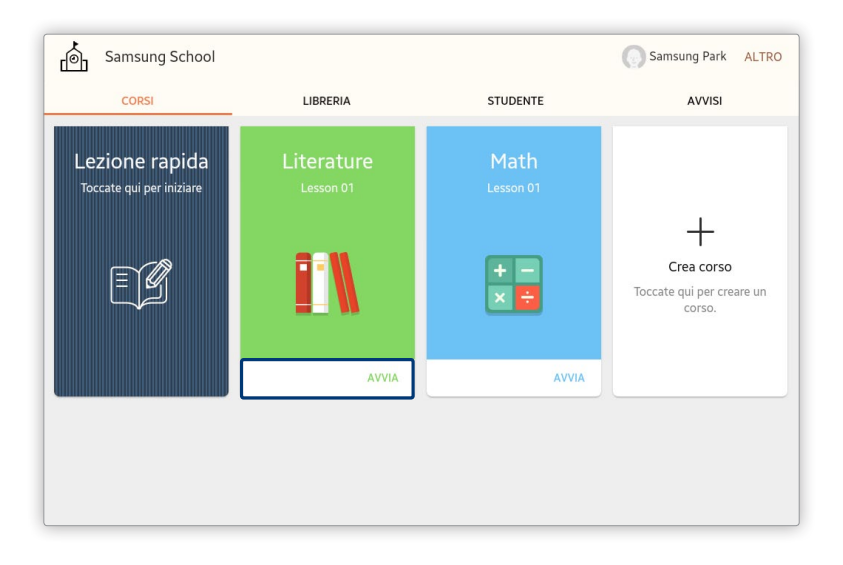

- Nel caso di una lezione con file di materiali didattici molti ampi, la connessione alla lezione potrebbe richiedere più tempo agli studenti. Per ridurre il tempo impiegato per la connessione degli studenti a una lezione, fornire loro anticipatamente le istruzioni per scaricare i materiali didattici nei propri tablet. Per ulteriori dettagli sulle modalità per scaricare i materiali didattici, fare riferimento a:
   Utilizzo delle informazioni del corso per ogni lezione
  - Lo stato di avanzamento della connessione di una lezione è visualizzato sul tablet di ogni studente. Se lo stato di avanzamento si blocca per più di un minuto, verificare la connessione di rete dell'insegnante e degli studenti. È anche possibile provare a riconnettere gli studenti al corso. Per ulteriori dettagli sulle modalità di partecipazione a un corso, fare riferimento a: Partecipazione a un corso regolare

- 1 Toccare Lezione rapida dall'elenco dei corsi.
- 2 Configurare i dettagli della lezione.

| Lezione rapida<br>Nome lezione |        |
|--------------------------------|--------|
| Samsung Park_Lezione           |        |
| Password                       | •      |
|                                | ٨٧٧٧١٨ |

| Nome lezione | Inserire un nome per la lezione.                                                                                                    |
|--------------|----------------------------------------------------------------------------------------------------|
|              | Trascinare il pulsante a sinistra o a destra per decidere se impostare il corso come<br>accessibile o meno a tutti gli utenti.                                                               |
| Password     | <ul> <li>selezionarlo per rendere il corso accessibile a tutti gli utenti collegati alla<br/>stessa rete.</li> </ul>                                                                         |
|              | <ul> <li>consente di impostare il corso come privato, richiedendo una password<br/>per accedervi. Questa opzione è utile per limitare gli studenti partecipanti alla<br/>lezione.</li> </ul> |

- 3 Selezionare AVVIA
  - Verrà avviata la lezione temporanea configurata in base alle informazioni immesse.

# Svolgimento di una lezione in Modalità lezione

## Gestione di un elenco corsi

È possibile aggiungere o eliminare corsi.

## Configurazione di un corso

1 Aprire la finestra di aggiunta di un corso mediante uno dei seguenti metodi:

**Opzione 1** Toccare + dall'elenco dei corsi.

**Opzione 2** Toccare **ALTRO > Crea corso** nella parte superiore della schermata.

#### 2 Configurare i dettagli del corso.

| ← Crea corso                                                                                                    | SALVA | SALVA E AVVIA |
|----------------------------------------------------------------------------------------------------|-------|---------------|
| Cli studenti possono accedere facilmente a questo corso effettuando la scansione del codice QR<br>Torne del corso +<br>Teacher_Corso1<br>()<br>()<br>()<br>()<br>()<br>()<br>()<br>()<br>()<br>() |       | 14/50         |

Viene visualizzata un'icona per il corso. Per cambiare l'icona del corso, toccare questa sezione.

- Icone preimpostate: selezionare per impostare come icona del corso una delle icone fornite in Samsung School. Fare clic su un'icona dell'elenco.
- Immagine: selezionare per impostare una foto salvata nel tablet come icona di un corso. Selezionare una foto, quindi selezionare un'area della foto da utilizzare come icona del corso.
- Scatta foto: selezionare per scattare una foto da utilizzare come icona del corso. È possibile selezionare un'area della foto scattata per utilizzarla come icona del corso.
- Appunti: selezionare per impostare una foto salvata nel tablet come icona di un corso. Selezionare una foto, quindi selezionare un'area della foto da utilizzare come icona del corso.
- Il metodo per impostare l'icona del corso varia a seconda dell'applicazione installata nel tablet da cui si utilizza Samsung School. Per esempio, se nel tablet è installato S Note, Appunti e S Note vengono visualizzati come ulteriori opzioni per impostare l'icona del corso.
- 2 Impostare il colore di sfondo dell'icona di un corso. Selezionare il colore di sfondo dall'elenco dei colori.
- 3 Inserire il nome del corso.

0

- 4 Trascinare il pulsante a sinistra o a destra per decidere se impostare il corso come accessibile o meno a tutti gli utenti.
  - • consente di rendere il corso accessibile a tutti gli utenti collegati alla stessa rete.
  - consente di impostare il corso come privato, richiedendo una password per accedervi.
     Questa opzione è utile per limitare gli studenti partecipanti alla lezione.
- 5 Viene visualizzato il codice QR creato utilizzando le informazioni del corso immesse.

- 3 Per salvare le informazioni del corso, toccare SALVA.
  - Per avviare la lezione subito dopo aver inviato le informazioni del corso, toccare SALVA E AVVIA. Si aprirà la pagina della lezione. Per ulteriori dettagli sullo svolgimento di una lezione, fare riferimento
    - a: **>** Svolgimento di una lezione

#### Eliminazione di un corso

- 1 All'inizio della pagina, toccare ALTRO > Elimina corso.
- 2 Selezionare la casella di controllo di un corso e toccare ELIMINA.
- 3 Toccare ELIMINA nella finestra di conferma.
  - Il corso verrà rimosso dall'elenco dei corsi.
- () le informazioni dei corsi eliminati non possono essere ripristinate.

### Avvio di un corso

Dall'elenco dei corsi, toccare AVVIA per il corso prescelto.

• Per visualizzare o modificare le informazioni su un corso, toccare e tenere premuta l'icona del corso.

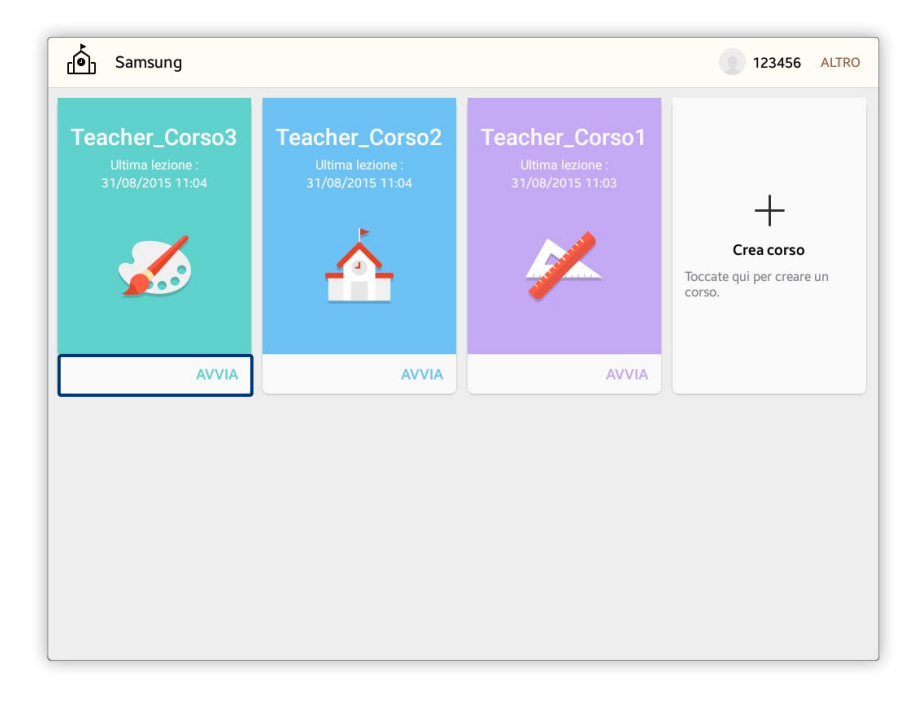

Per aggiungere nuovi corsi all'elenco dei corsi, toccare Crea corso per crearli.

# Svolgimento di una lezione

È possibile scrivere note manualmente o visualizzare facilmente i materiali didattici nella pagina del corso per animare la lezione.

- La schermata della pagina potrebbe variare in base al tipo di lezione selezionato.
  - Le descrizioni di questo manuale si riferiscono a Modalità scuola.

# Utilizzo della barra degli strumenti della lezione

La barra degli strumenti della lezione viene visualizzata sullo schermo del tablet all'inizio di un corso. Svolgere il proprio corso utilizzando le varie funzioni della barra degli strumenti.

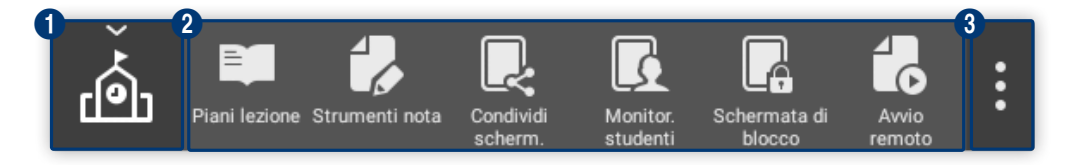

1

Consente di ridurre o ingrandire la barra degli strumenti della lezione.

- Per spostare la barra degli strumenti della lezione, trascinare questa icona in un'altra posizione. La barra degli strumenti della lezione può essere posizionata solo su uno dei quattro bordi dello schermo del tablet. La barra degli strumenti della lezione ruota automaticamente a seconda dell'orientamento del bordo.
  - Questo manuale dell'utente presuppone che la barra degli strumenti della lezione venga visualizzata con orientamento orizzontale.

2 Vengono elencati gli strumenti utilizzabili in una lezione.

- consente di aprire la lista dei materiali didattici per il corso attuale. Per ulteriori dettagli sull'utilizzo dei materiali didattici, fare riferimento a:
   Utilizzo del materiale del corso
- Consente di scrivere liberamente sullo schermo del tablet. Per visualizzare la barra degli strumenti di scrittura manuale, toccare l'icona. Toccando nuovamente l'icona quando è selezionata si può nascondere la barra degli strumenti e tutte le note scritte a mano. Per ulteriori dettagli, consultare: Scrittura manuale nella pagina del corso
- Consente di condividere lo schermo del tablet dell'insegnante durante una lezione con gli studenti in tempo reale. La forma dell'icona passa a a quando viene attivata la modalità di condivisione dello schermo. Per disattivare la modalità di condivisione dello schermo, toccare .
  - 🖉 Questa funzionalità è disponibile solo se è presente almeno uno studente.
    - Controllare il collegamento di rete di insegnanti e studenti se lo schermo del computer dell'insegnante non viene visualizzato correttamente dai tablet degli studenti quando è attiva la modalità di condivisione dello schermo. È anche possibile provare a riconnettere gli studenti al corso. Per ulteriori dettagli sulle modalità di partecipazione a un corso, fare riferimento
      - a: Partecipazione a un corso regolare
- Consente di visualizzare e controllare la schermata del tablet degli studenti durante la lezione.
   Per ulteriori dettagli, consultare: 
   Gestione delle schermate degli studenti
- 💽: consente di bloccare i tablet di tutti gli studenti partecipanti alla lezione. La forma dell'icona passa a 💽 quando viene attivata la modalità di blocco dello schermo degli studenti. Per disattivare la modalità di blocco dello schermo degli studenti, toccare 💽.

- Consente di configurare una funzione specifica per attivarla automaticamente sui tablet di tutti gli studenti in una lezione. Per ulteriori dettagli, consultare:
   Attivazione automatica di funzioni specifiche
- 💽: consente l'invio di un file agli studenti. Selezionare un file e le caselle di controllo degli studenti che riceveranno il file, quindi toccare INVIA.
- Consente di creare e condurre un semplice sondaggio durante la lezione. Per ulteriori dettagli, consultare:
   Svolgimento di un semplice sondaggio
- Se: consente di acquisire e inviare uno screenshot della pagina attuale del corso per tutti gli studenti nella lezione. Dopo aver acquisito uno screenshot della pagina del corso, toccare INVIA.
- Isome di svolgere il proprio corso suddividendo gli studenti in gruppi. Per ulteriori dettagli, consultare:
   Vtilizzo della funzionalità di attività di gruppo.
- 🕼 consente di disattivare il suono dei tablet degli studenti. Per riattivare il suono, toccare nuovamente l'icona quando è selezionata.
- Image: consente di bloccare l'accesso degli studenti a una specifica applicazione o uno specifico sito Web durante una lezione. È possibile anche visualizzare l'elenco di elementi attualmente consentiti o bloccati. Per chiudere l'elenco, toccare nuovamente l'icona quando è selezionata. Per ulteriori dettagli, consultare: Configurazione dei privilegi di accesso per gli studenti
- Se consente di attivare e visualizzare la funzione timer sugli schermi dei tablet dell'insegnante e degli studenti. Impostare la funzione timer e il suono di notifica, selezionare se bloccare i dispositivi degli studenti alla scadenza del timer impostato, quindi toccare AVVIA.
- 🔝: consente di condividere la pagina del corso con gli studenti visualizzandola sui dispositivi che sono collegati mediante AllShare Cast.

3 Quando si utilizza la barra degli strumenti della lezione, possono rivelarsi utili i seguenti menu aggiuntivi. È possibile anche chiudere il corso. Selezionare

- E consente di visualizzare un elenco di tutti gli strumenti della lezione disponibili in Samsung School. Per attivare una funzione, toccare lo strumento corrispondente nell'elenco. Per chiudere l'elenco, toccare
- Consente di modificare la barra degli strumenti della lezione. Per ulteriori dettagli, consultare:
   Modifica della barra degli strumenti della lezione
- 🖾: consente di chiudere il corso. Per ulteriori dettagli, consultare: 🕨 Chiusura di un corso

# Utilizzo del materiale del corso

È possibile utilizzare i materiali didattici registrati per il corso o la lezione durante il suo svolgimento.

- Quando è attiva la Modalità scuola, vengono visualizzati i file dei materiali didattici registrati nel server. Quando è attiva la Modalità lezione, vengono visualizzati i file dei materiali didattici salvati nella cartella Samsung School.
  - 1 Toccare 📰 nella barra degli strumenti della lezione.
  - 2 Quando vengono elencati gli elementi dei materiali didattici, controllare se sono condivisi.
    - f) / f): se i materiali dei corsi sono accessibili agli studenti, viene visualizzata l'icona f). se i materiali dei corsi non sono accessibili agli studenti, viene visualizzata l'icona f). Per passare da una modalità all'altra, toccare l'icona.
    - - ➡: toccando l'icona è possibile condividere i materiali didattici selezionati con tutti gli studenti della lezione.
  - 3 Toccare i materiali didattici da utilizzare durante la lezione.
    - 🖉 L'applicazione dei materiali didattici varia a seconda del tipo di materiale.
      - I tipi di materiali didattici disponibili potrebbero variare a seconda del tipo di lezione selezionato. In modalità lezione, i tipi di materiali didattici disponibili includono file di immagini, video, audio, documenti e URL.

| File di immagini,<br>video, audio,<br>documenti, URL              | Il file o sito Web selezionato viene visualizzato sul tablet dell'insegnante.                                                                                                    |
|-------------------------------------------------------------------|----------------------------------------------------------------------------------------------------|
| Materiali<br>didattici del tipo<br>test, sondaggio o<br>inchiesta | Svolgere un'attività corrispondente al tipo di materiale selezionato. Toccare <b>Assegna</b><br>nella pagina visualizzata. È possibile distribuire un test, un sondaggio o un'inchiesta<br>agli studenti durante una lezione e visualizzare i risultati al termine di un'attività. |
| Compiti                                                           | Visualizzare i dettagli di un compito assegnato per il corso.                                                                                                    |
| Materiale<br>didattico del tipo<br>forum                          | Viene visualizzata la bacheca forum. È possibile visualizzare lo stato di avanzamento<br>di un forum, scambiare opinioni, modificarne i dettagli o eliminare un argomento.                                                                                                    |

# Scrittura manuale nella pagina del corso

(

La barra degli strumenti di scrittura manuale consente di aggiungere liberamente note scritte a mano nella pagina del corso e condividere la pagina con gli studenti.

Toccare 🛃 nella barra degli strumenti della lezione. Verrà visualizzata la barra degli strumenti di scrittura manuale.

| II | Puntato<br>re<br>Penna Gomma Gomma Cancell Annulla Ripeti Salva Solo<br>a tutto                                                                                                    |
|----|----------------------------------------------------------------------------------------------------|
| 0  | Consente di spostare la barra degli strumenti di scrittura manuale in un'altra posizione. Toccare e<br>trascinare la sezione nell'area desiderata.                                                                                                    |
| 2  | Consente di attivare il cursore puntatore. Utilizzare l'icona per indicare un punto. Toccare nuovamente<br>l'icona quando è selezionata per cambiare il colore o la forma del puntatore.                                                                                                    |
| 3  | Consente di scrivere manualmente sullo schermo. Toccare nuovamente l'icona quando è selezionata per modificare il tipo, lo spessore e il colore della penna.                                                                                                    |
| 4  | Fare clic sull'icona per cancellare il testo immesso. Toccare nuovamente l'icona quando è selezionata<br>per modificare le dimensioni della gomma.                                                                                                    |
| 5  | Consente di cancellare tutte le note scritte a mano.                                                                                                    |
| 6  | Consente di annullare l'ultima nota.                                                                                                    |
| 1  | Consente di ripristinare la nota che era stata annullata.                                                                                                    |
| 8  | Consente di salvare la pagina attuale del corso e le note scritte a mano come immagine nel tablet<br>(Archivio > Samsung School > Nome_corso > Saved).                                                                                                    |
| 9  | E' possibile scrivere manualmente sullo schermo solo utilizzando S Pen. Le funzioni Penna e Gomma<br>non sono disponibili durante la scrittura manuale con la S Pen.                                                                                                    |
|    | Questa funzione è disponibile solo quando il tablet in cui si utilizza Samsung School supporta la S Pen. Per<br>utilizzare la S Pen e tutte le funzioni penna fornite dalla barra degli strumenti di scrittura manuale, disattivare<br>la modalità di scrittura manuale specifica di S Pen per i tablet in cui è disponibile la funzione S Pen. |
| •  | Consente di ridurre o ingrandire la barra degli strumenti di scrittura manuale                                                                                                    |

Toccare 🔲 per condividere con gli studenti la pagina del corso contenente note scritte manualmente.

# Gestione delle schermate degli studenti

È possibile controllare gli schermi dei tablet degli studenti che partecipano a un corso.

#### Gestione delle schermate di tutti gli studenti

1

È possibile visualizzare e controllare facilmente le schermate di tutti i dispositivi degli studenti.

- 1 Toccare 🖸 nella barra degli strumenti della lezione.
  - Se l'icona non è disponibile nella barra degli strumenti della lezione, toccare 🕀 per visualizzare l'elenco di tutti gli strumenti della lezione e toccare 尾 nell'elenco.
- 2 Controllare contemporaneamente le schermate di tutti gli studenti a proprio piacimento.

| Monitor. studenti |             |              |               | SCHERMA   | TA DI BLOCCO                                                                                                    |
|-------------------|-------------|--------------|---------------|-----------|----------------------------------------------------------------------------------------------------|
| Sam Lee           | Aiden Baker | Chloe Miller | Connor Walker | Emma Hill | Hannah Jon> 📩                                                                                                    |
|                   | Offline     | Offline      | Offline       | Offline   | Offline Plani lezione<br>Diffline Plani lezione<br>Brunnenti noto<br>Condividi<br>Condividi<br>Schermata di<br>blocco<br>Schermata di<br>blocco |

Consente di bloccare le schermate dei tablet degli studenti. Il menu passa a **SBLOCCA SCHERMO** quando viene attivata la modalità di blocco dello schermo degli studenti. Per sbloccare gli schermi, toccare nuovamente il menu.

Quando gli schermi sono bloccati, sui tablet degli studenti viene visualizzato il contenuto specificato dall'insegnante. Le funzioni dei tablet degli studenti sono disattivate.

| Consente di gestire lo schermo dei dispositivi degli studenti mediante le seguenti funzioni aggiuntive:                                                                                                    |
|----------------------------------------------------------------------------------------------------|
| <ul> <li>Impostazioni schermata di blocco studenti: consente di impostare l'icona e il messaggio o<br/>visualizzare sugli schermi dei tablet degli studenti quando gli schermi sono bloccati.</li> </ul>                                                          |
| <ul> <li>Disattiva audio studenti: consente di disattivare il suono dei tablet degli studenti. Il menu passa a Attiva audio studenti quando il suono viene disattivato. Per riattivare il suono, tocc nuovamente il menu.</li> </ul>                              |
| <ul> <li>Ordina per: consente di disporre l'elenco degli studenti in base a criteri specifici. È possibile<br/>disporre gli studenti per nome o stato della frequenza del corso attuale. È possibile anche<br/>personalizzare l'ordine degli studenti.</li> </ul> |
| <ul> <li>Rimuovi: consente di disconnettere uno studente dal corso attuale. Selezionare uno studer<br/>da disconnettere e toccare RIMUOVI.</li> </ul>                                                                                                    |
| 😰 Rimuovi è disponibile solo quando è attiva la Modalità lezione.                                                                                                    |
| Le schermate di tutti gli studenti verranno visualizzate in un'unica pagina.                                                                                                    |
| <ul> <li></li></ul>                                                                                                    |
| Il suono del tablet dello studente è disattivato.                                                                                                    |

Controllare il collegamento di rete dell'insegnante e degli studenti se una funzione eseguita dall'insegnante non viene eseguita correttamente nei tablet degli studenti. È anche possibile provare a riconnettere gli studenti al corso. Per ulteriori dettagli sulle modalità di partecipazione a un corso, fare riferimento a:
 Partecipazione a un corso regolare

## Gestione della schermata di uno studente specifico

È possibile visualizzare e controllare la schermata del tablet di uno studente specifico.

- 1 Toccare 🖪 nella barra degli strumenti della lezione.
  - Se l'icona non è disponibile nella barra degli strumenti della lezione, toccare 🕀 per visualizzare l'elenco di tutti gli strumenti della lezione e toccare 尾 nell'elenco.
- 2 Dall'elenco degli studenti collegati al corso, toccare il nome dello studente o la schermata di anteprima per il tablet prescelto.
- 3 Controllare la schermata dello studente a proprio piacimento:

| ← 💿 Sam Lee                       |                            |            |                                   | AVVIA L                                   | EZIONE PRIVATA ALTRO  |
|-----------------------------------|----------------------------|------------|-----------------------------------|-------------------------------------------|-----------------------|
| 3 à à 🖬                           |                            |            |                                   |                                           | ¥ 🔋 94%∎09:52         |
| ★目 Gala<br>▲► Es                  | <sup>axy</sup><br>sentials |            | Gal Gal                           | <sup>axy</sup><br>fts                     |                       |
| Prova subito tu<br>misura per te. | itte le app imperdibil     | i fatte su | Scopri la gam<br>servizi inclusi. | ma completa di app<br>Si applicano termin | ni e                  |
|                                   |                            |            |                                   |                                           | Corsi personali       |
|                                   |                            |            |                                   |                                           | Strumenti nola        |
|                                   |                            |            |                                   |                                           | Invia file            |
|                                   | -                          | -          |                                   | -                                         | Acquisisci e<br>invia |
| Word                              | Excel                      | PE         | Microsoft Apps                    | Impostaz.                                 | Orologio              |
|                                   |                            |            | 0                                 |                                           |                       |
| Archivia                          | Galleria                   | Camera     | E mail                            | Internet                                  | Appl.                 |

 consente di controllare la schermata del tablet di uno studente da remoto. In questo modo è possibile avviare una lezione privata con lo studente. Lo schermo mostra il menu EULA e Informativa sulla privacy quando inizia una sessione di lezione privata individuale. Per chiudere la sessione di lezione privata individuale, toccare il menu visualizzato.

Se l'insegnante attiva una funzione dallo schermo remoto del tablet di uno studente durante una sessione di lezione privata individuale, la funzione verrà applicata prima al tablet dello studente e successivamente al tablet dell'insegnante. Per esempio, la funzione di scrittura manuale verrà abilitata prima sul tablet dello studente.

2 Consente di gestire lo schermo dei dispositivi degli studenti mediante le seguenti funzioni aggiuntive:

- Assegna presentatore: consente di designare uno studente come presentatore. Le note scritte a mano dallo studente nel tablet possono essere condivise con gli altri studenti e l'insegnante collegati al corso. Appena uno studente viene designato come presentatore, lo schermo mostra il menu Elimina presentatore. Per annullare la designazione di presentatore, toccare il menu visualizzato.
- Schermata di blocco: consente di bloccare lo schermo del tablet dello studente. Toccare lo schermo bloccato del tablet di uno studente non avrà effetti. Nel tablet verrà visualizzata la schermata di blocco impostata dall'insegnante. Lo schermo mostra il menu SBLOCCA SCHERMO quando viene attivata la modalità di blocco dello schermo degli studenti. Per sbloccare gli schermi, toccare nuovamente il menu.
- Timbro premio: consente di inviare allo studente un commento positivo e una medaglia di ricompensa.
- **Connetti con AllShare Cast**: consente di condividere lo schermo di uno studente con altri studenti visualizzandolo sui dispositivi collegati mediante AllShare Cast.

3 Viene visualizzato lo schermo del tablet dello studente selezionato.

## Attivazione automatica di funzioni specifiche

È possibile aprire automaticamente un sito Web specifico o un'applicazione specifica sui tablet di tutti gli studenti durante una lezione.

Toccare 🐻 nella barra degli strumenti della lezione.

Se l'icona non è disponibile nella barra degli strumenti della lezione, toccare 🕀 per visualizzare l'elenco di tutti gli strumenti della lezione e toccare 🛃 nell'elenco.

| APPLICAZIONI | Consente di eseguire un'applicazione sui tablet degli studenti. Assicurarsi che<br>l'applicazione sia installata sia sul tablet dell'insegnante che su quelli degli studenti.                                                                                                    |  |  |  |  |
|--------------|----------------------------------------------------------------------------------------------------|--|--|--|--|
| SITI WEB     | <ul> <li>Consente di aprire un sito Web specifico sui tablet degli studenti. Inserire l'URL di un sito Web e toccare VAI. In alternativa, toccare un sito Web dall'elenco Preferiti.</li> <li>Per aggiungere un sito Web preferito all'elenco Preferiti, toccare + e selezionare un metodo di aggiunta del sito Web. Per aggiungere un sito Web mediante l'elenco dei preferiti salvato nel browser Web del tablet, selezionare Copia dai preferiti. Per aggiungere un sito Web inserendo manualmente un titolo e un indirizzo URL, selezionare Aggiungi sito Web manualmente.</li> <li>Per eliminare un sito Web dall'elenco Preferiti, toccare - per il sito Web.</li> </ul> |  |  |  |  |
|              |                                                                                                    |  |  |  |  |

# Configurazione dei privilegi di accesso per gli studenti

È possibile bloccare o sbloccare l'accesso degli studenti a una specifica applicazione o uno specifico sito Web durante una lezione. È possibile anche visualizzare l'elenco di elementi attualmente consentiti o bloccati.

Toccare 🖪 nella barra degli strumenti della lezione.

Se l'icona non è disponibile nella barra degli strumenti della lezione, toccare 🕀 per visualizzare l'elenco di tutti gli strumenti della lezione e toccare 🖪 nell'elenco.

|              | Visualizzare e modificare l'elenco di applicazioni che sono bloccate o sbloccate per gli<br>studenti durante la lezione.                                                                                                    |
|--------------|----------------------------------------------------------------------------------------------------|
|              | <ul> <li>Consentita/Bloccata: nella parte superiore dello schermo, toccare      e seleziona<br/>Consentita per visualizzare l'elenco di applicazioni accessibili agli studenti. Per<br/>visualizzare l'elenco di applicazioni bloccate per gli studenti, selezionare Bloccata.</li> </ul>                                                                       |
| APPLICAZIONI | <ul> <li>MODIFICA: quando è selezionato Consentita, toccare MODIFICA per selezionare<br/>un'applicazione da rendere accessibile agli studenti. Per selezionare un'applicazione<br/>da rendere inaccessibile agli studenti, toccare MODIFICA quando Bloccata è<br/>selezionato. Selezionare la casella di controllo di una domanda e toccare APPLICA.</li> </ul> |
|              | Le applicazioni necessarie per configurare le impostazioni del tablet e tenere i corsi sono accessibili agli studenti per impostazione predefinita. Queste applicazioni non possono essere bloccate.                                                                                                    |
|              | Visualizzare e modificare l'elenco di siti Web che sono bloccati per gli studenti durante la lezione.                                                                                                    |
| SITI WEB     | <ul> <li>AGGIUNGI: consente di aggiungere siti Web da bloccare per gli studenti. Immettere<br/>il nome e l'indirizzo per l'URL, quindi toccare SALVA.</li> </ul>                                                                                                    |
|              | <ul> <li>ELIMINA: selezionare la casella di controllo di un sito Web da eliminare e toccare<br/>ELIMINA. I siti Web eliminati da questo elenco sono accessibili agli studenti durante<br/>la lezione.</li> </ul>                                                                                                    |

# Svolgimento di un semplice sondaggio

È possibile svolgere un semplice sondaggio relativo al corso durante la lezione.

### Svolgimento di un sondaggio basato sulla scelta di colori

È possibile creare e svolgere un semplice sondaggio basato sulla scelta di colori durante la lezione. Questa opzione è utile quando l'insegnamento riguarda temi specifici, come ad esempio i colori che rappresentano l'estate.

- 1 Toccare 🗃 nella barra degli strumenti della lezione.
  - Se l'icona non è disponibile nella barra degli strumenti della lezione, toccare 🕀 per visualizzare l'elenco di tutti gli strumenti della lezione e toccare 🖺 nell'elenco.

#### 2 Selezionare Sondaggio colori

- 3 Toccare ripetutamente un'opzione di risposta per specificare il colore.
  - Il colore cambierà automaticamente ad ogni tocco dell'opzione di risposta.

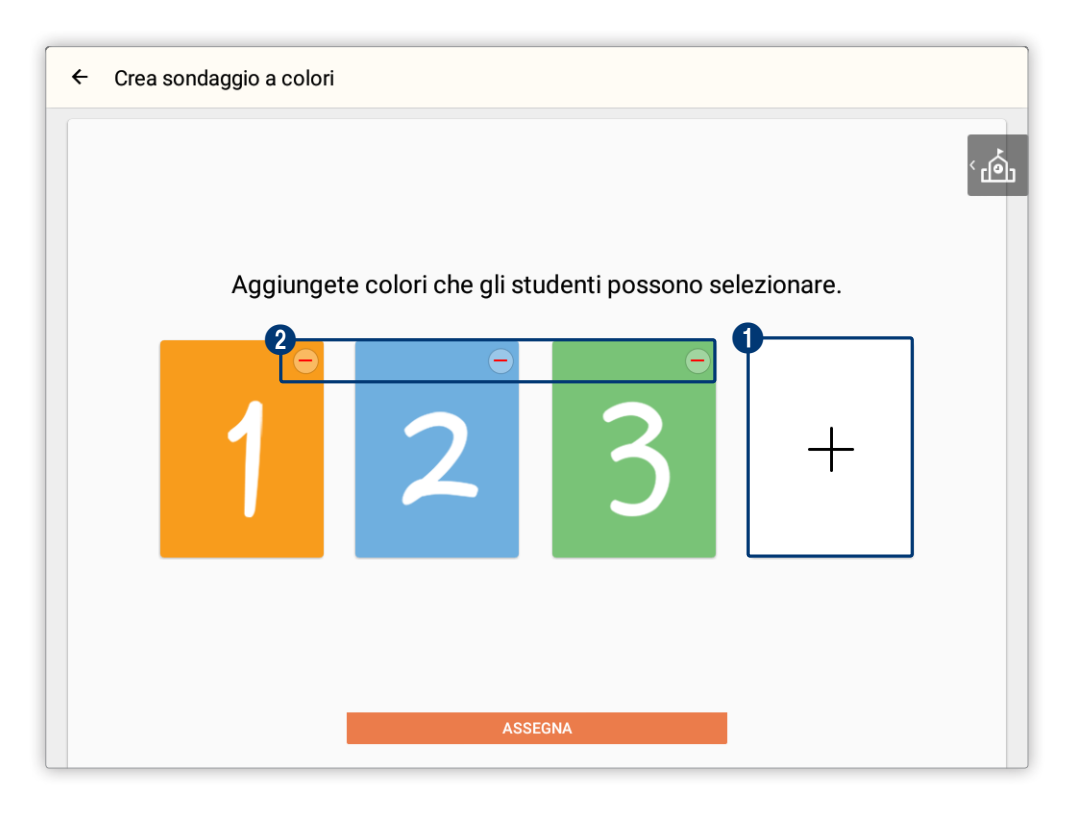

1 Consente di aggiungere un massimo di quattro opzioni di colore.

Consente di eliminare un'opzione. Questa icona è visualizzata solamente quando sono presenti almeno due opzioni.

4 Selezionare Assegna per salvare le modifiche.

2

- Il sondaggio sarà visualizzato immediatamente sui tablet degli studenti.
- 5 Dopo che tutti gli studenti hanno inviato le risposte, toccare FINE sulla pagina del sondaggio.
  - Visualizzare i risultati del sondaggio dalla pagina di visualizzazione dei risultati.
  - Per visualizzare i risultati in un grafico a barre, toccare III. Per visualizzare i risultati in un grafico a torta, toccare ().

## Svolgimento di un sondaggio basato sulla scelta di disegni

È possibile creare e svolgere un semplice sondaggio basato sulla scelta di disegni durante la lezione.

- 1 Toccare F nella barra degli strumenti della lezione.
  - Se l'icona non è disponibile nella barra degli strumenti della lezione, toccare 🕀 per visualizzare l'elenco di tutti gli strumenti della lezione e toccare 🕒 nell'elenco.
- 2 Selezionare Sondaggio disegno
- 3 Toccare Z per creare un disegno per ciascuna delle scelte.

| ← Crea s                     | ondaggio disegno    |          | RIPRISTINA         |
|------------------------------|---------------------|----------|--------------------|
| <b>Domanda</b><br>Selezionat | a<br>te un disegno. |          |                    |
| Risposta                     |                     |          | 3_4<br>Penna Comma |
| 1                            | 6 2                 | <u> </u> | <br>+              |
|                              |                     | ASSEGNA  |                    |

| 1 | Consente di inserire una domanda.                                                                                   |
|---|----------------------------------------------------------------------------------------------------|
| 2 | Consente di cancellare l'intero disegno creato per una scelta.                                                      |
| 3 | Consente di toccare e tenere premuta l'icona per selezionare il colore della penna.                                 |
| 4 | Consente di cancellare parte del disegno creato per una scelta.                                                     |
| 5 | Consente di aumentare il numero di scelte fino a quattro.                                                           |
| 6 | Consente di eliminare una scelta. Questa icona è visualizzata solamente quando sono presenti<br>almeno due opzioni. |
|   |                                                                                                    |

- 4 Dopo aver fatto i disegni per tutte le opzioni, toccare Assegna.
  - Il sondaggio sarà visualizzato immediatamente sui tablet degli studenti.

- 5 Dopo che tutti gli studenti hanno inviato le risposte, toccare FINE sulla pagina del sondaggio.
  - Visualizzare i risultati del sondaggio dalla pagina di visualizzazione dei risultati.
  - Per visualizzare i risultati in un grafico a barre, toccare 11. Per visualizzare i risultati in un grafico a torta, toccare 3.

# Utilizzo della funzionalità di attività di gruppo.

È possibile svolgere una lezione suddividendo gli studenti in gruppi.

- Questa funzionalità è disponibile solo se è presente almeno uno studente.
- 1 Toccare 💀 nella barra degli strumenti della lezione.
  - Se l'icona non è disponibile nella barra degli strumenti della lezione, toccare 🕀 per visualizzare l'elenco di tutti gli strumenti della lezione e toccare 🕸 nell'elenco.
- 2 Quando sono elencati i gruppi di studenti disponibili per il corso, toccare AVANTI.
  - Per eseguire un'attività di gruppo in Modalità lezione, è prima necessario creare i gruppi. I gruppi creati sono utilizzabili un'unica volta. Per ulteriori dettagli sulla creazione di gruppi, fare riferimento a: <u>Gestione dei gruppi</u>
- 3 Selezionare i file di attività di gruppo da inviare agli studenti e toccare AVVIA.
  - MODELLI: consente di selezionare un formato di documento per le relazioni sulle attività di gruppo che verranno create dagli studenti.
  - FILE DEL CORSO: consente l'invio di materiali didattici agli studenti come riferimento per creare relazioni sulle attività di gruppo.
- 4 Per terminare un'attività di gruppo, toccare FINE.
  - Per inviare a un gruppo una medaglia di ricompensa durante un'attività di gruppo, toccare TIMBRO PREMIO vicino al gruppo.
  - Per visualizzare i risultati dell'attività di gruppo per ogni gruppo, toccare VISUALIZZA RISULTATO.

# Modifica della barra degli strumenti della lezione

- 1 Toccare 🛿 nella barra degli strumenti della lezione.
- 2 Selezionare 🗾
  - Sono elencati gli strumenti utilizzabili dalla barra degli strumenti della lezione. La barra degli strumenti della lezione passerà alla modalità di modifica.

| Samsung So                               | chool                                    | · ·           |                         |                                                  |                              |                             |                         | 3    |
|------------------------------------------|------------------------------------------|---------------|-------------------------|--------------------------------------------------|------------------------------|-----------------------------|-------------------------|------|
|                                          | <u>{0}</u>                               |               | ×                       | 14                                               | ā                            |                             |                         | Pi   |
| Acquisisci e                             | Attività di                              | Connetti con  | Elementi                | No audio                                         | Timer                        |                             |                         | Stru |
| invia                                    | gruppo                                   | Alisnare Cast | bioccati                | otudenti                                         |                              |                             |                         |      |
| invia<br>Applicazioni                    | gruppo<br>i<br>delle applicazi           | Alishare Cast | li strumenti ne         | er anrirle da remo                               | to sui dispositi             | vi deali student            | i                       |      |
| invia<br>Applicazioni<br>Aggiungete d    | gruppo<br>i<br>delle applicazi           | Allshare Cast | li strumenti pe         | er aprirle da remo                               | to sui dispositi             | vi degli student            | ti.                     |      |
| invia Applicazioni Aggiungete o          | gruppo<br>I<br>delle applicazi           | Alishare Cast | li strumenti pe         | er aprirle da remo<br>+ -<br>× ÷                 | to sui dispositi             | vi degli student            | i.<br>31                |      |
| invia Applicazioni Aggiungete o Internet | gruppo<br>i<br>delle applicazi<br>S Note | Alisnare Cast | li strumenti pe         | er aprirle da remo<br>+ -<br>× +<br>Calcolatrice | to sui dispositi             | vi degli student            | ti.<br>31<br>Calendario | Sc   |
| invia Applicazioni Aggiungete o Internet | gruppo<br>i<br>delle applicazi<br>S Note | Alishare Cast | li strumenti pe<br>Maps | er aprirle da remov<br>+                         | to sui dispositi<br>Archivio | vi degli student<br>VouTube | ti.<br>31<br>Calendario | sc   |

- 1 Sono elencati gli strumenti della lezione disponibili in Samsung School. L'elenco mostra solo gli strumenti attualmente nascosti nella barra degli strumenti della lezione. Per aggiungere uno strumento dall'elenco alla barra degli strumenti della lezione, toccare lo strumento.
- 2 Sono elencate le applicazioni utilizzabili in una lezione. L'elenco mostra solo le applicazioni attualmente nascoste nella barra degli strumenti della lezione. Per aggiungere un'applicazione dall'elenco alla barra degli strumenti della lezione, toccare l'applicazione.

Toccando l'icona di un'applicazione dalla barra degli strumenti durante una lezione, verrà attivata sia sul dispositivo dell'insegnante che sui dispositivi degli studenti.

3 Per nascondere uno strumento nella barra degli strumenti della lezione, toccare lo strumento. Lo strumento verrà spostato nell'elenco degli strumenti nella barra degli strumenti della lezione.

Per ridisporre uno strumento nella barra degli strumenti della lezione, selezionarlo e trascinarlo in un'altra posizione.

Piani lezione e Strumenti nota sono menu fissi della barra degli strumenti della lezione. e non è possibile nasconderli o spostarli nella barra degli strumenti della lezione.

- 3 Dopo aver modificato la barra degli strumenti, toccare SALVA.
  - Per ripristinare la barra degli strumenti della lezione alle impostazioni iniziali di Samsung School, toccare RIPRISTINA.

# Visualizzazione delle informazioni del corso

Per un corso che si svolge in Modalità lezione, è possibile visualizzare le informazioni del corso e il codice QR.

- Ø Questa funzione è disponibile solamente in Modalità lezione.
- 1 Toccare 🛽 nella barra degli strumenti della lezione.
  - Visualizzare il nome del corso, il nome dell'insegnante, la password per il corso e il codice QR.
  - Gli studenti possono partecipare facilmente al corso scansionando il codice QR con il proprio tablet.
  - Se l'icona non è disponibile nella barra degli strumenti della lezione, toccare 🕀 per visualizzare l'elenco di tutti gli strumenti della lezione e toccare 🔳 nell'elenco.
- 2 Salvare o condividere gli screenshot mediante le seguenti opzioni:
  - STAMPA: consente di stampare un codice QR.
  - SALVA: consente di salvare il codice QR nel tablet (Archivio > Samsung School).

# Chiusura di un corso

- 1 Toccare 🛿 nella barra degli strumenti della lezione.
- 2 Selezionare 📈
- 3 Toccare FINE nella finestra di conferma visualizzata.
  - Gli studenti verranno automaticamente disconnessi dal corso.
  - Disconnetti tutti gli studenti da Samsung School: consente l'uscita automatica degli studenti da Samsung School alla chiusura del corso.
  - **Spegni tutti i dispositivi degli studenti**: consente lo spegnimento automatico dei tablet degli studenti alla chiusura del corso.
- Quando sullo schermo è presente materiale con modifiche non salvate, come ad esempio note scritte a mano o materiali didattici, un messaggio di conferma richiede se si desidera salvare il materiale. Selezionare SALVA se si desidera salvare il materiale presente sullo schermo nel tablet (Archivio > Samsung School > la lezione attuale > Saved).

# Gestione degli studenti

È possibile gestire i propri studenti in maniera organizzata.

Ø Questa funzione è disponibile solamente in Modalità scuola.

# Gestione di un elenco di studenti

È possibile gestire facilmente gli studenti per categorie registrate in Samsung School.

- 1 Toccare STUDENTE nella pagina Modalità scuola.
- 2 Gestire gli studenti a proprio piacimento:

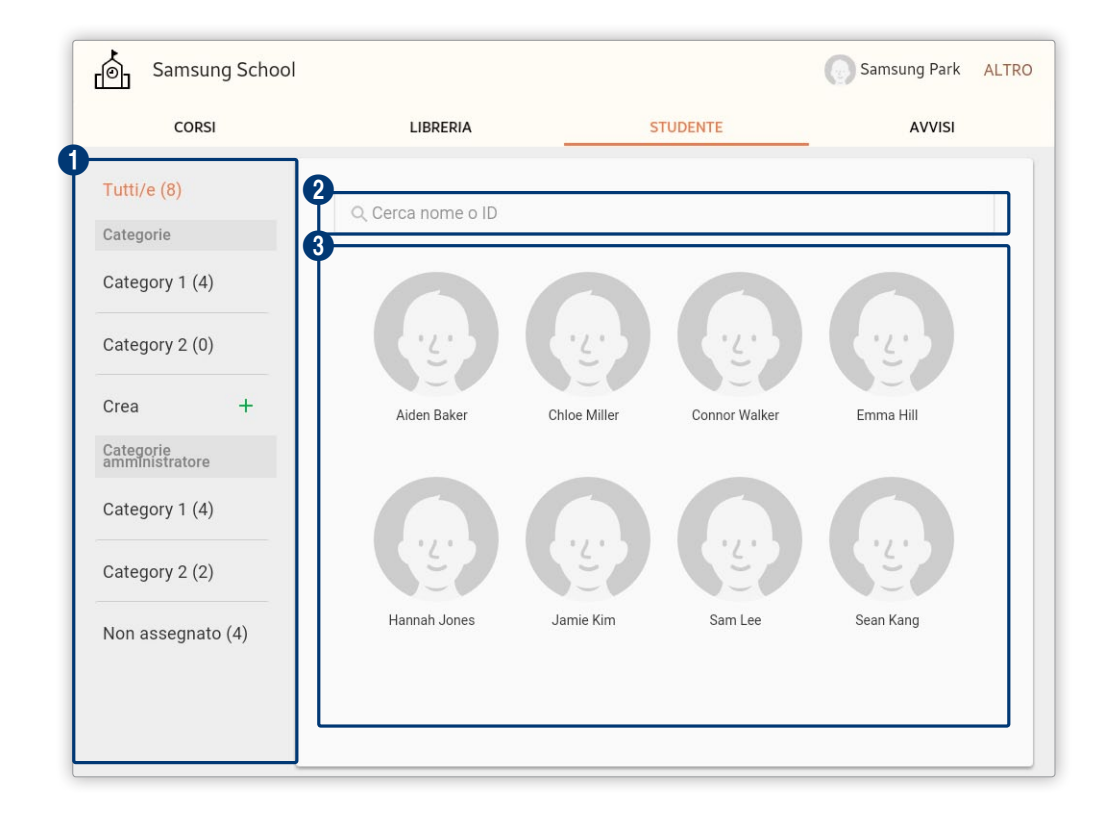

- Consente di visualizzare un elenco studenti per categoria.
  - Tutto: selezionarlo per visualizzare un elenco di tutti gli studenti della scuola ordinato in base ai nomi salvati nel server.
  - Categorie: consente di visualizzare un elenco di studenti per categoria ordinato in base alle preferenze dell'insegnante.
  - Crea: selezionare questa opzione per aggiungere una categoria. Per ulteriori dettagli, consultare: Aggiunta di una categoria
  - Categorie amministratore: selezionarlo per visualizzare un elenco di studenti per categoria ordinati dall'amministratore.
  - Non assegnato: consente di visualizzare l'elenco degli studenti non appartenenti ad alcuna categoria.
- 2 Consente di cercare uno studente nell'elenco degli studenti immettendo il nome o l'ID dello studente.
- 3 Vengono visualizzati i nomi e le foto degli studenti. Toccare la foto di uno studente se si desidera visualizzare o modificare le sue informazioni.

### Modifica delle informazioni degli studenti

0

- 1 Toccare la foto di uno studente dall'elenco degli studenti.
- 2 Visualizzare o modificare le informazioni registrate.
  - Per reimpostare la password, toccare RIPRISTINA PASSWORD. Nella finestra di conferma, immettere la password utilizzata per accedere. La password verrà reimpostata. La password predefinita per un ID studente coincide con l'ID.

### Gestione degli studenti per categoria

È possibile gestire tutti gli studenti della scuola per categoria. Una categoria è simile a un'aula. È possibile ordinare e gestire gli studenti in base al criterio desiderato utilizzando le categorie.

🖉 È possibile gestire solamente le categorie appartenenti a Categorie.

#### Aggiunta di una categoria

- 1 Fare clic su **Crea** in Categorie.
- 2 Impostare il nome della nuova categoria, quindi toccare CREA.
  - Verrà creata una nuova sottocategoria in Categorie.

#### Aggiunta di studenti a una categoria

È possibile aggiungere uno studente a una categoria.

- 1 Selezionare una categoria da Categorie nell'elenco degli studenti.
- 2 Nella parte superiore dello schermo, toccare MODIFICA CATEGORIA.
- Selezionare uno studente mediante uno dei seguenti metodi:
   Opzione 1 Toccare Aggiungi membri nella parte superiore della schermata.
   Opzione 2 Toccare + nell'elenco degli studenti.
- 4 Selezionare le caselle di controllo degli studenti da aggiungere, quindi toccare AGGIUNGI.
  - Lo studente selezionato verrà aggiunto alla categoria.

#### Rimozione di uno studente da una categoria

Consente di rimuovere uno studente da una categoria.

- 1 Selezionare una categoria da Categorie nell'elenco degli studenti.
- 2 Nella parte superiore dello schermo, toccare MODIFICA CATEGORIA.
- 3 Nella parte superiore dello schermo, toccare Rimuovi membri.
- 4 Selezionare le caselle di controllo degli studenti da eliminare, quindi toccare RIMUOVI.
  - Lo studente selezionato verrà eliminato dalla categoria.

#### Modifica di una categoria

È possibile modificare una categoria registrata.

- 1 Selezionare una categoria da Categorie nell'elenco degli studenti.
- 2 Nella parte superiore dello schermo, toccare MODIFICA CATEGORIA.

- 3 Modificare la categoria mediante le seguenti funzioni:
  - () le informazioni degli studenti o di una categoria eliminate non possono essere ripristinate.

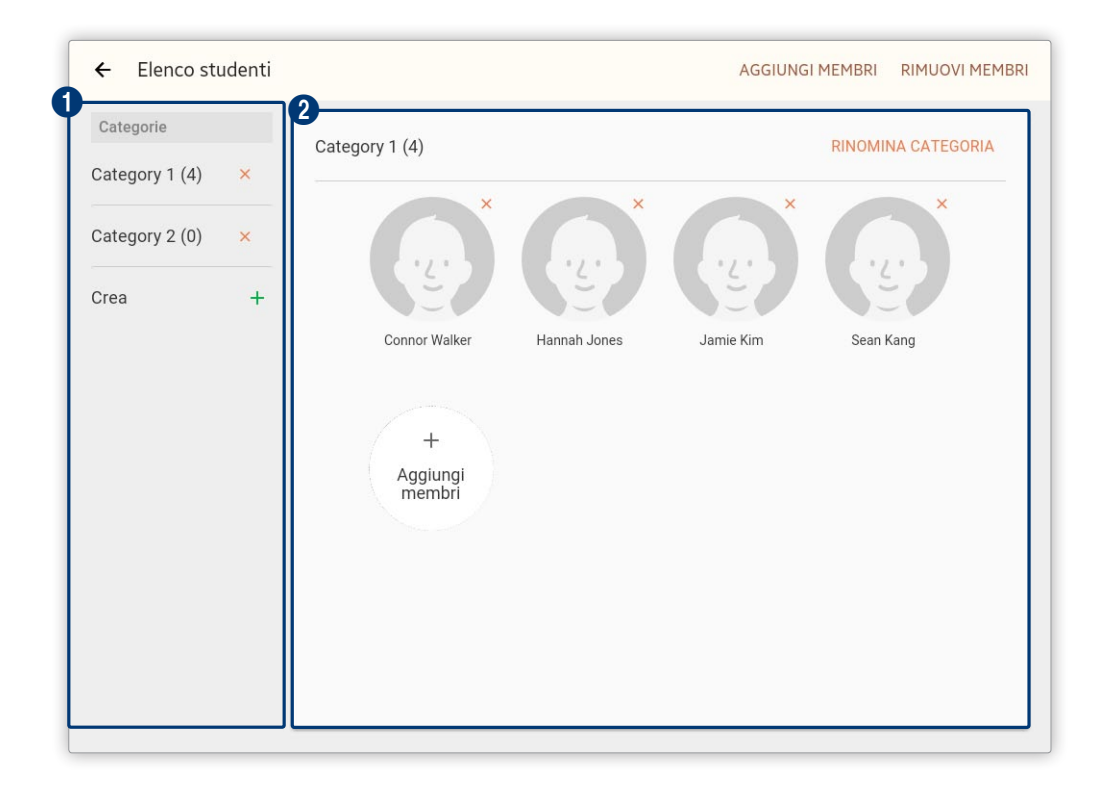

- 1 Vengono visualizzate le sottocategorie della propria categoria.
  - X: consente di eliminare la categoria. Toccare ELIMINA nella finestra di conferma visualizzata.
  - Crea: selezionare questa opzione se si desidera aggiungere una categoria. Per ulteriori dettagli sull'aggiunta di una categoria, fare riferimento a: 
     Aggiunta di una categoria
- Vengono visualizzati i membri di una categoria. Consente di visualizzare il nome di una categoria e il numero di membri appartenenti a quella categoria. È possibile modificare le informazioni di una categoria.
  - X: è possibile eliminare uno studente registrato in Categorie. Toccare RIMUOVI nella finestra di conferma visualizzata.
  - **RINOMINA CATEGORIA**: selezionare questa opzione se si desidera rinominare una categoria. Inserire il nome desiderato e toccare **SALVA**.
  - +: consente di aggiungere membri a una categoria. Selezionare le caselle di controllo degli studenti, quindi toccare AGGIUNGI.

## Gestione degli studenti per corso

È possibile aggiungere o eliminare studenti da un corso e gestire i gruppi di un corso.

- 1 Toccare CORSI nella pagina Modalità scuola.
- 2 Toccare l'icona di un corso nell'elenco dei corsi.
- 3 Toccare STUDENTI in alto.
  - Viene visualizzato l'elenco degli studenti iscritti al corso.
- Quando si creano gruppi per un corso, viene visualizzata la VISTA GRUPPO. Per visualizzare i propri studenti singolarmente sotto forma di anteprime, fare clic su **VISTA MINIATURE** nella parte superiore della schermata.

### Visualizzazione delle informazioni degli studenti

- 1 Toccare la foto dello studente desiderato nell'elenco degli studenti iscritti al proprio corso.
- 2 Visualizzare i dettagli dello studente e toccare CHIUDI.
  - Per reimpostare la password, toccare RIPRISTINA PASSWORD. Nella finestra di conferma, immettere la password utilizzata per accedere. La password verrà reimpostata. La password predefinita per un ID studente coincide con l'ID.

### Aggiunta di studenti

- 1 Toccare AGGIUNGI nell'elenco degli studenti.
- 2 Cercare uno studente utilizzando l'ID o il nome o selezionando una categoria.
- 3 Selezionare le caselle di controllo degli studenti da aggiungere al corso, quindi toccare AGGIUNGI.

#### Eliminazione di studenti

- 1 Toccare ALTRO > RIMUOVI nell'elenco degli studenti.
- 2 Selezionare le caselle di controllo degli studenti da eliminare, quindi toccare RIMUOVI.
- () le informazioni degli studenti eliminate non possono essere ripristinate.

# Gestione dei gruppi

È possibile creare gruppi per gestire gli studenti per gruppo. È possibile anche eseguire attività di gruppo durante una lezione.

#### Creazione di un gruppo

- 1 Toccare ALTRO > Crea gruppo nell'elenco degli studenti.
- 2 Dalla finestra delle impostazioni del gruppo, selezionare un metodo per organizzare un gruppo e il numero di membri del gruppo, quindi toccare **OK**.
  - Per ID: consente di assegnare studenti ai gruppi in ordine alfabetico per ID.
  - Per nome: consente di assegnare studenti ai gruppi in ordine alfabetico per nome.
  - Assegna manualmente: consente di assegnare manualmente studenti a un gruppo. Non è possibile predefinire il numero di membri del gruppo in questa modalità. Per ulteriori dettagli, consultare: Creazione manuale di un gruppo
  - Assegna a caso: consente di assegnare automaticamente studenti a un gruppo in maniera casuale.
- 3 Controllare l'organizzazione del gruppo creato e toccare FATTO.
- È possibile modificare i membri di un gruppo con lo stesso metodo utilizzato per la creazione manuale di un gruppo. Per ulteriori dettagli, consultare: 

   Creazione manuale di un gruppo

#### Creazione manuale di un gruppo

- 1 Toccare ALTRO > Crea gruppo nell'elenco degli studenti.
- 2 Nella finestra delle impostazioni del gruppo, selezionare Assegna manualmente e toccare OK.
- 3 Quando viene visualizzata la pagina di modifica del gruppo, toccare 🕒 per modificare i gruppi.

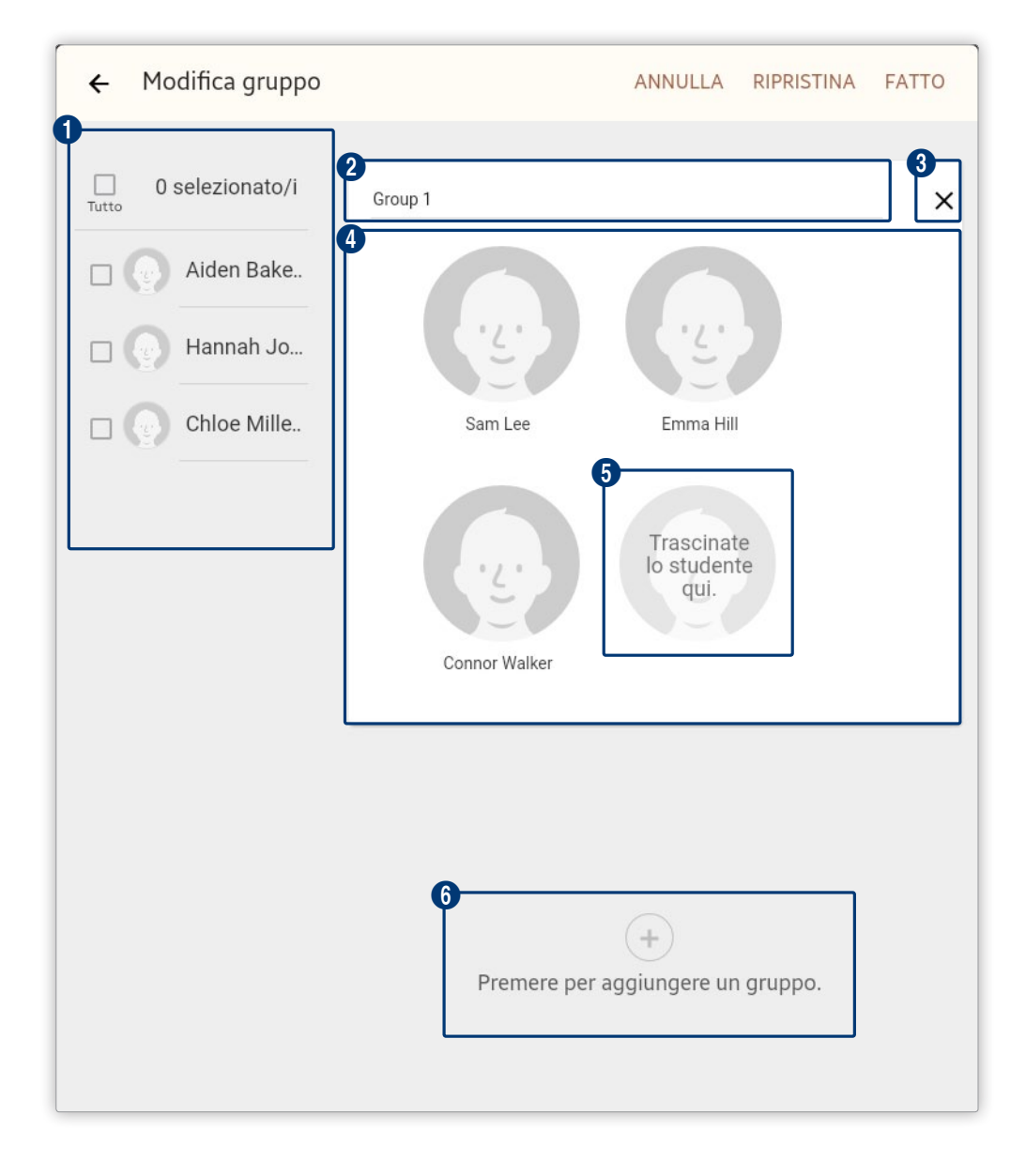

| 1 | Vengono visualizzati gli studenti non assegnati a un gruppo.                                                                                              |
|---|----------------------------------------------------------------------------------------------------|
| 2 | Consente di immettere un nome per il gruppo.                                                                                                    |
| 3 | Consente di eliminare un gruppo.                                                                                                    |
| 4 | Consente di visualizzare l'elenco degli studenti appartenenti a un gruppo.                                                                                |
| 5 | Consente di aggiungere studenti a un gruppo. Trascinare uno studente nel gruppo attuale da un<br>altro gruppo o da un elenco di studenti senza un gruppo. |
|   | Per rimuovere uno studente da un gruppo, trascinarlo da questa sezione all'elenco degli studenti che non appartengono a un gruppo.                        |
| - |                                                                                                    |

- 4 Toccare FATTO per salvare le modifiche.
  - Per reimpostare l'organizzazione dei gruppi e organizzarli nuovamente, toccare RIPRISTINA.

#### Modifica di un gruppo

- 1 Toccare ALTRO > Modifica gruppo nell'elenco degli studenti.
  - Questo menu non viene visualizzato quando la modalità di visualizzazione dell'elenco degli studenti è impostata su VISTA MINIATURE. Per modificare un gruppo, fare clic su VISTO GRUPPO nella parte superiore della schermata.
- 2 Nella pagina di modifica del gruppo, modificare i gruppi e toccare FATTO.
  - È possibile riorganizzare un gruppo con lo stesso metodo utilizzato per la creazione manuale di un gruppo.

# Gestione delle prestazioni accademiche per ogni corso

È possibile visualizzare le prestazioni accademiche degli studenti per ogni corso. In base alle prestazioni accademiche, è possibile organizzare corsi che miglioreranno il coinvolgimento e l'apprendimento degli studenti. È possibile gestire anche le prestazioni accademiche di ogni studente.

- 1 Toccare **CORSI** nella pagina della modalità scuola.
- 2 Toccare l'icona di un corso nell'elenco dei corsi.
- 3 Selezionare REPORT DEL CORSO
  - Verranno visualizzate le prestazioni accademiche di tutti gli studenti del corso.

| ÷     | Math                           |                                        |                                                                                        |
|-------|--------------------------------|----------------------------------------|----------------------------------------------------------------------------------------|
| + =   | Panoramica / :<br>Math is Fun! | Studente 6                             |                                                                                        |
|       | LEZIONI                        | FILE DEL CORSO COMUNI                  | REPORT DEL CORSO                                                                       |
| Stude | ente                           | 3 Timbri premio                        | Timbri totoli (1                                                                       |
| 0     | Sean Kang                      |                                        |                                                                                        |
| 0     | Chloe Miller                   |                                        |                                                                                        |
| 0     | Connor Walker                  | 0                                      | 08/24                                                                                  |
| 0     | Aiden Baker                    | 4 Quiz                                 | Punteggio medio (%) 😑                                                                  |
| 0     | Emma Hill                      | 100                                    |                                                                                        |
| 0     | Hannah Jones                   | 50                                     |                                                                                        |
|       |                                | 0                                      | 11/17                                                                                  |
|       |                                | 5 Compiti                              | Punteggio medio (%) 66                                                                 |
|       |                                | 100                                    | •                                                                                      |
|       |                                | 50                                     |                                                                                        |
|       |                                | 0                                      | 11/30                                                                                  |
|       |                                | 6 Coinvolgimento                       | Ordina per 🛛 NOME 🛩                                                                    |
|       |                                | Alden Baker Chloe Miller Connor Walker | Emma Hill Hannah Jones Sean Kang                                                       |
|       |                                |                                        | <ul> <li>Commenti nel forum</li> <li>Compiti inviati</li> <li>Timbri premio</li> </ul> |

 Salvare nel tablet i dati delle prestazioni accademiche del corso sotto forma di file Excel (Archivio > Samsung School > Nome\_corso).

Viene visualizzato l'elenco degli studenti iscritti al corso.

2

| 3 | Consente di visualizzare il numero di medaglie di ricompensa ottenute per il corso da tutti gli studenti.<br>È possibile visualizzare il numero di medaglie di ricompensa ottenute per ogni lezione in un grafico<br>È possibile visualizzare anche la somma totale di medaglie per tutte le lezioni. |
|---|----------------------------------------------------------------------------------------------------|
| 4 | Consente di visualizzare i punteggi ottenuti da tutti gli studenti nei test effettuati nell'arco del corso.<br>È possibile visualizzare il punteggio minimo per ogni lezione in un grafico. È possibile visualizzare<br>anche il punteggio medio per tutte le lezioni.                                |
| 5 | Consente di visualizzare i punteggi ottenuti da tutti gli studenti per i compiti assegnati nell'arco del<br>corso.<br>È possibile visualizzare il punteggio minimo per ogni lezione in un grafico. È possibile visualizzare<br>anche il punteggio medio per tutte le lezioni.                         |
| 6 | Visualizza il contributo degli studenti per il corso.<br>Il contributo viene valutato in base alle opinioni presentate nelle discussioni, la presentazione di<br>compiti e il numero di contrassegni ricompensa. È possibile visualizzare il contributo per nome<br>dello studente o per punteggio.   |

visualizzare i risultati della valutazione nei dettagli, inclusi il numero di medaglie di ricompensa e il punteggio medio ottenuto dallo studente per i test. È possibile inoltre confrontare le prestazioni di uno studente per ogni elemento di valutazione, come test e compiti, con il punteggio medio di tutti gli studenti.

Per salvare nel tablet i dati delle prestazioni accademiche di ogni studente, (Archivio > Samsung School > Nome\_ corso), toccare **ESPORTA** nella parte superiore della schermata.

# Gestione dei materiali didattici

È possibile registrare e gestire i materiali utilizzabili durante una lezione.

Ø Questa funzione è disponibile solamente in Modalità scuola.

## Gestione della libreria

La libreria di Samsung School consente di gestire i contenuti per l'insegnamento. È possibile anche utilizzare i contenuti come materiali didattici.

- 1 Toccare LIBRERIA nella pagina Modalità scuola.
- 2 Selezionare un tipo di libreria.
  - Libreria personale: questa libreria privata consente di aggiungere e gestire i materiali didattici specifici dei propri corsi.
  - Libreria scuola: questa libreria condivisa consente di aggiungere e gestire i materiali didattici che è possibile condividere. Questa libreria è accessibile a tutti gli utenti Samsung School.

3 Per gestire i file di dati, utilizzare le seguenti funzioni:

| CARICA | Aggiungere i materiali utilizzabili durante la lezione. Per ulteriori dettagli, consultare: <a>Registrazione di materiale didattico</a>                                                                                                    |
|--------|----------------------------------------------------------------------------------------------------|
| ALTRO  | <ul> <li>consultare: Registrazione di materiale didattico</li> <li>Gestire i materiali registrati in maniera organizzata mediante le seguenti opzioni:</li> <li>RIMUOVI: consente di eliminare i materiali. Selezionare i materiali e toccare RIMUOVI.</li> <li>Download: consente di scaricare i materiali nel tablet. Non è possibile scaricare i file di test e sondaggi. Selezionare i materiali e toccare DOWNLOAD.</li> <li>Copia in Libreria scuola: consente di copiare i materiali salvati da Libreria personale a Libreria scuola. La funzione è disponibile quando è selezionata Libreria personale. Selezionare i materiali e toccare COPIA.</li> <li>Copia in Libreria personale: consente di copiare i materiali salvati da Libreria scuola a Libreria personale. La funzione è disponibile quando è selezionata Libreria scuola. Selezionare i materiali e toccare COPIA.</li> <li>Copia in Libreria personale: consente di copiare i materiali salvati da Libreria scuola a Selezionare i materiali e toccare COPIA.</li> <li>Rinomina: consente di cambiare il nome dei materiali. Selezionare un file di materiale didattico e immettere un nuovo nome.</li> <li>Crea cartella: consente di creare cartelle e gestire i materiali del corso per cartelle. Per creare una cartella, immettere il nome di una cartella e toccare CREA. È possibile accedere alla nuova cartella e caricarvi i materiali.</li> <li>Vista miniature/Elenco: consente di visualizzare i materiali utilizzando la modalità anteprima o la visualizzazione elenco.</li> <li>Ordina per: consente di cambiare il criterio di disposizione dei materiali. Selezionare un altro criterio e toccare FATTO.</li> <li>Filtra per: consente di visualizzare nella schermata un solo tipo di materiale</li> </ul> |
|        | specifico. Selezionare una tipologia di contenuti.                                                                                                    |

# Registrazione di materiale didattico

- 1 Selezionare una libreria dalla pagina della LIBRERIA.
- 2 Selezionare CARICA
- 3 Aggiungere i contenuti come materiali didattici.

| IMMAGINI  | Consente di aggiungere file immagini, salvati nel tablet, come materiali didattici.<br>Selezionare la casella di controllo di un file dalla finestra di selezione file, quindi<br>toccare <b>FATTO</b> .     |
|-----------|----------------------------------------------------------------------------------------------------|
| VIDEO     | Consente di aggiungere file video, salvati nel tablet, come materiali didattici. Selezionare la casella di controllo di un file dalla finestra di selezione file, quindi toccare <b>FATTO</b> .              |
| AUDIO     | Consente di aggiungere file audio, salvati nel tablet, come materiali didattici. Selezionare la casella di controllo di un file dalla finestra di selezione file, quindi toccare <b>FATTO</b> .              |
| DOCUMENTI | Consente di aggiungere file di documenti, salvati nel tablet, come materiali didattici.<br>Selezionare la casella di controllo di un file dalla finestra di selezione file, quindi<br>toccare <b>FATTO</b> . |

| FILE     | Consente di aggiungere file, salvati nell'applicazione Archivio del tablet, come<br>materiali didattici. È possibile aggiungere qualsiasi tipo di file. Selezionare la casella<br>di controllo di un file dalla finestra di selezione file, quindi toccare <b>FATTO</b> . |  |
|----------|----------------------------------------------------------------------------------------------------|--|
| SITI WEB | Aggiungere un URL come materiale didattico. Immettere il nome e l'indirizzo per<br>l'URL, quindi toccare <b>AGGIUNGI</b> .                                                                                                    |  |
| QUIZ     | consente di creare ed aggiungere un test come materiale didattico. Per ulteriori dettagli, consultare: Creazione di un test                                                                                                    |  |
|          | Creare e aggiungere un sondaggio o un'inchiesta come materiali didattici.                                                                                                    |  |
| SONDAGGI | <ul> <li>Crea sondaggio: consente di creare e aggiungere le domande dei sondaggi come<br/>materiali didattici. Per ulteriori dettagli, consultare:          Creazione di sondaggi     </li> </ul>                                                                         |  |
|          | <ul> <li>Crea un'inchiesta: consente di creare e aggiungere le domande delle inchieste come<br/>materiali didattici. Per ulteriori dettagli, consultare: Creazione di un'inchiesta</li> </ul>                                                                             |  |

# Creazione di materiali didattici

È possibile creare materiali didattici da utilizzare durante una lezione, come test, sondaggi, inchieste e argomenti per il forum.

Per ulteriori dettagli sulla modalità di utilizzo dei materiali didattici in una lezione, fare riferimento a: <u>Utilizzo</u> del materiale del corso

### Creazione di un test

1 Selezionare un metodo per creare un test.

Opzione 1 Per utilizzare un test come materiale didattico per una specifica lezione del proprio corso, fare riferimento a: 
 Aggiunta di materiali del corso per ogni lezione
 Opzione 2 Per utilizzare un test in uno qualsiasi dei propri corsi o condividerlo con altri insegnanti, fare riferimento a: 
 Registrazione di materiale didattico

2 Quando viene visualizzata la pagina di creazione di un test, specificare i dettagli del test.

| ← Quiz   Crea               |           | SALVA        |
|-----------------------------|-----------|--------------|
| PANORAMICA                  | $\rangle$ | CONTROLLA    |
| Titolo *<br>Quiz_15-11-25   |           |              |
| Limite di tempo             |           | Illimitato 🗸 |
| Impostazione punteggio      |           |              |
| Automatica                  |           |              |
| <ul> <li>Manuale</li> </ul> |           |              |
| Punteggio totale            |           | 100 punti    |

| Titolo                    | Consente di immettere il titolo del quiz.                                                                                                    |
|---------------------------|----------------------------------------------------------------------------------------------------|
| Limite di tempo           | Consente di impostare un limite di tempo per il quiz. Toccare 👻 per selezionare<br>un limite di tempo (in minuti). Selezionare <b>Illimitato</b> per consentire agli studenti di<br>affrontare il test senza un limite di tempo.                                                                                            |
| lmpostazione<br>punteggio | <ul> <li>Selezionare la modalità con cui verranno calcolati i punteggi per il test.</li> <li>Automatica: consente di assegnare automaticamente un punteggio a ogni domanda in base al punteggio totale.</li> <li>Manuale: consente di impostare manualmente il punteggio totale e un punteggio per ogni domanda.</li> </ul> |
| Punteggio totale          | Consente di impostare il punteggio totale di un quiz. La funzione è disponibile<br>quando è selezionata la modalità Automatica in Impostazione punteggio.<br>Specificare il punteggio prescelto.                                                                                                    |

- 3 Nella parte superiore della schermata, toccare DOMANDA per aggiungere una domanda al test.
  - Per aggiungere un'altra domanda al test, toccare AGGIUNGI.
  - Per copiare una domanda e aggiungerla come nuova domanda, toccare **DUPLICA**.
  - Per eliminare una domanda, toccare ELIMINA.

| - Quiz   Crea                                   |                                 | SALV                  |
|-------------------------------------------------|---------------------------------|-----------------------|
| PANORAMICA                                      | DOMANDA                         | CONTROLLA             |
| Тіро                                            | AGG                             | IUNGI DUPLICA ELIMINA |
| VERO O FALSO                                    | SCELTA MULTIPLA                 | RISPOSTA BREVE        |
| Domanda *<br>Premere per aggiungere una dom     | anda.                           |                       |
| Risposta *                                      |                                 |                       |
| °<br>Verc                                       | )                               | Falso                 |
| Spiegazione<br>Inserisci commenti e spiegazioni | da visualizzare con la risposta |                       |
|                                                 |                                 |                       |
|                                                 |                                 |                       |

| Tipo        | <ul> <li>Selezionare un tipo di domanda.</li> <li>VERO O FALSO: selezionare il tipo di domanda vero/falso.</li> <li>SCELTA MULTIPLA: selezionare il tipo di domanda a scelta multipla.</li> <li>RISPOSTA BREVE: selezionare il tipo di domanda a risposta breve.</li> </ul>                                                                                                    |
|-------------|----------------------------------------------------------------------------------------------------|
| Domanda     | <ul> <li>Consente di immettere il titolo della domanda.</li> <li>Per allegare un'immagine, toccare .</li> <li>Impostare il tipo di domanda su Risposta singola o Risposte multiple. La funzione è disponibile quando è selezionata SCELTA MULTIPLA.</li> </ul>                                                                                                    |
| Risposta    | <ul> <li>Selezionare la risposta corretta per ogni tipo di domanda.</li> <li>VERO O FALSO: selezionare Vero o Falso.</li> <li>SCELTA MULTIPLA: seleziona la casella di controllo dell'elemento per impostarlo come risposta corretta. Per aggiungere una scelta, toccare +. Per eliminare una scelta, toccare . Per allegare un'immagine a una scelta, toccare .</li> <li>RISPOSTA BREVE: digitare una risposta. Per aggiungere una risposta, toccare +. Per eliminare una risposta, toccare .</li> </ul> |
| Spiegazione | Consente di inserire commenti relativi alla risposta corretta. Tali informazioni sono visibili agli studenti quando visualizzano i risultati del test.                                                                                                    |

- 4 Nella parte superiore della schermata, toccare CONTROLLA per visualizzare i dettagli del test.
- 5 Dopo aver visualizzato i dettagli del test, toccare SALVA.
  - Per visualizzare tutte le domande aggiunte al test, toccare VEDI TUTTO.
  - Per eliminare una domanda, toccare ALTRO > Elimina.
  - Per visualizzare la risposta corretta a una domanda, toccare ALTRO > Vedi risposta corretta.

### Creazione di sondaggi

1 Selezionare un metodo per creare un sondaggio.

Opzione 1 Per utilizzare un sondaggio come materiale didattico per una specifica lezione del proprio corso, fare riferimento a: 

 Aggiunta di materiali del corso per ogni lezione

 Opzione 2 Per utilizzare un sondaggio in uno qualsiasi dei propri corsi o condividerlo con altri insegnanti, fare riferimento a: 

 Registrazione di materiale didattico

2 Quando viene visualizzata la pagina di creazione del sondaggio, specificare i dettagli del sondaggio.

| ← Sondaggio   Crea S.               |                                     |           |         | SALVA |            |       |
|-------------------------------------|-------------------------------------|-----------|---------|-------|------------|-------|
| Titolo *<br>Poll_15-08-31           |                                     |           |         |       |            |       |
| Тіро                                |                                     |           |         |       |            |       |
| VERG                                | D O FALSO                           | SCELTA MU | JLTIPLA | ŀ     | RISPOSTA A | PERTA |
| Limite di t                         | Limite di tempo Senza limitazioni 🔻 |           |         |       |            |       |
| Domanda<br>Premere per ac           | *                                   | da        |         |       |            |       |
| rtemere per aggiungere una uomanua. |                                     |           |         |       |            |       |
|                                     |                                     |           |         |       |            |       |
| Risposta                            |                                     |           |         |       |            |       |
|                                     |                                     |           |         |       |            |       |
|                                     | Vero                                |           | Falso   |       |            |       |
|                                     |                                     |           |         |       |            |       |
|                                     |                                     |           |         |       |            |       |

| Titolo          | Consente di immettere il titolo del sondaggio.                                                                                                    |
|-----------------|----------------------------------------------------------------------------------------------------|
| Tipo            | <ul> <li>Selezionare un tipo di sondaggio.</li> <li>VERO O FALSO: selezionare il tipo di sondaggio vero/falso.</li> <li>SCELTA MULTIPLA: selezionare il tipo di sondaggio a scelta multipla.</li> <li>RISPOSTA APERTA: selezionare il tipo di sondaggio a risposta aperta.</li> </ul> |
| Limite di tempo | Consente di impostare un limite di tempo per il sondaggio.                                                                                                    |
| Domanda         | <ul> <li>Consente di immettere il tema del sondaggio.</li> <li>Per allegare un'immagine, toccare .</li> <li>Impostare il tipo di domanda su Risposta singola o Risposta multipla. La funzione è disponibile quando è selezionata SCELTA MULTIPLA.</li> </ul>                          |
| Risposta        | <ul> <li>Inserire le risposte. La funzione è disponibile quando è selezionata SCELTA MULTIPLA.</li> <li>Per aggiungere una scelta, toccare +.</li> <li>Per allegare un'immagine, toccare .</li> <li>Per eliminare una scelta, toccare .</li> </ul>                                    |

3 Dopo aver immesso i dettagli richiesti, toccare SALVA.

### Creazione di un'inchiesta

1 Selezionare un metodo per creare un'inchiesta.

Opzione 1 Per utilizzare un'inchiesta come materiale didattico per una specifica lezione del proprio corso, fare riferimento a: ► Aggiunta di materiali del corso per ogni lezione
 Opzione 2 Per utilizzare un'inchiesta in uno qualsiasi dei propri corsi o condividerlo con altri insegnanti, fare riferimento a: ► Registrazione di materiale didattico

2 Quando viene visualizzata la pagina di creazione inchiesta, specificare i dettagli dell'inchiesta.

| ← Sondaggio   Crea                 |         |                         |
|------------------------------------|---------|-------------------------|
| PANORAMICA                         | DOMANDA | CONTROLLA               |
| Titolo <b>*</b><br>Survey_15-08-31 |         |                         |
| Limite di tempo                    |         | Illimitato <del>-</del> |

| Titolo          | Immettere il titolo dell'inchiesta.                       |
|-----------------|-----------------------------------------------------------|
| Limite di tempo | Consente di impostare un limite di tempo per l'inchiesta. |

- 3 Nella parte superiore della schermata, toccare **DOMANDA** per registrare una domanda per l'inchiesta.
  - Per ulteriori dettagli sulla registrazione di domande, fare riferimento a: 🕨 Creazione di un test
- 4 Nella parte superiore della schermata, toccare CONTROLLA per confermare i dettagli dell'inchiesta.
- 5 Dopo aver visualizzato i dettagli dell'inchiesta, toccare SALVA.
  - Per visualizzare tutte le domande registrate per l'inchiesta, toccare **VEDI TUTTO**.
  - Per eliminare una domanda, toccare ALTRO > Elimina.
# Altre funzionalità utili

Samsung School fornisce una gamma di funzioni aggiuntive che possono essere utili per lo svolgimento di corsi.

## Gestione degli avvisi

È possibile visualizzare gli avvisi pubblicati su Samsung School. È inoltre possibile pubblicare e gestire gli avvisi. Per gestire gli avvisi, accedere alla pagina Modalità scuola e toccare **AVVISI**. Consente di pubblicare o gestire gli avvisi.

Ø Questa funzione è disponibile solamente in Modalità scuola.

#### Visualizzazione degli avvisi

Selezionare un avviso dall'elenco degli avvisi.

- Verranno visualizzati i dettagli dell'avviso.
- Se un file è allegato all'avviso selezionato, è possibile scaricarlo nel tablet (Archivio > Samsung School).

#### Pubblicazione di un nuovo avviso

- 1 Sopra l'elenco degli avvisi, toccare SCRIVI.
- 2 Creare un avviso mediante le seguenti funzioni:

| 🕂 Crea a    | vviso            |     |       |   |  | 4 ALLEGA SALV |
|-------------|------------------|-----|-------|---|--|---------------|
| Titolo      |                  |     |       |   |  |               |
| Premere per | Inserire il tito | × B | 7 T 🛙 | 1 |  |               |
| 3           |                  |     |       | - |  |               |
| Ī           |                  |     |       |   |  |               |
|             |                  |     |       |   |  |               |
|             |                  |     |       |   |  |               |
|             |                  |     |       |   |  |               |
|             |                  |     |       |   |  |               |
|             |                  |     |       |   |  | ,             |

#### 1 Immettere il titolo per l'avviso.

- 2 Modificare l'avviso.
  - 5 / ♂ : consente di annullare o ripetere l'ultima modifica.
  - 🞜: consente di inserire nell'avviso le immagini salvate nel tablet. Selezionare un'immagine dalla finestra visualizzata.
  - 13x: consente di specificare la dimensione del testo. Selezionare una dimensione del font dalla finestra visualizzata e toccare **OK**.
  - **B**: toccare l'icona per applicare o rimuovere lo stile grassetto nel testo.
  - *I* : toccare l'icona per applicare o rimuovere lo stile corsivo nel testo.
  - <u>T</u>: consente di specificare il colore del testo. Selezionare un colore dalla finestra visualizzata e toccare IMPOSTA.
  - T: consente di impostare il colore di sfondo del testo. Selezionare un colore dalla finestra visualizzata e toccare IMPOSTA.

3 Immettere il contenuto dell'avviso.

Consente di allegare un file. Selezionare un file dalla finestra visualizzata.

3 Selezionare SALVA

- Il nuovo avviso verrà pubblicato.

#### Gestione degli avvisi pubblicati

È possibile modificare o eliminare gli avvisi pubblicati.

- 1 Toccare il titolo di un avviso nell'elenco degli avvisi.
  - Per cercare avvisi, immettere una parola chiave nel campo di ricerca.
- 2 È possibile visualizzare o gestire i dettagli di un avviso nella pagina dei dettagli.
  - Per modificare l'avviso corrente, toccare MODIFICA. Modificare i dettagli e toccare SALVA per caricare l'avviso.
  - Per eliminare l'avviso corrente, toccare ELIMINA. Toccare ELIMINA nella finestra di conferma per eliminare il file.

#### Modifica delle informazioni personali

È possibile visualizzare o modificare le informazioni personali.

- 1 Toccare **CORSI** nella pagina Modalità scuola.
- 2 Toccare il proprio nome nella parte superiore della schermata.
- 3 Visualizzare o modificare le informazioni registrate.
  - Per cambiare la password, toccare CAMBIA PASSWORD.
  - Per modificare le informazioni registrate, toccare MODIFICA. Nella finestra di conferma, immettere la password utilizzata per accedere. È possibile modificare il nome e le note. Per registrare una nuova foto, toccare +.
- Non è possibile modificare un ID registrato.
  - L'amministratore può configurare dal Web le informazioni iniziali dell'insegnante. Per ulteriori dettagli, consultare: <a href="https://www.enginet.com/weignante">Registrazione di un insegnante</a>
  - Se si utilizza la Modalità lezione, è possibile soltanto cambiare la foto. Toccare la foto o il nome nella parte superiore della schermata. Nella finestra visualizzata, toccare + per registrare una nuova foto.

### Visualizzazione delle informazioni dell'applicazione per dispositivo mobile

È possibile visualizzare le informazioni sul copyright e sulla versione dell'applicazione mobile Samsung School.

#### Visualizzazione delle informazioni in Modalità scuola

- 1 Toccare CORSI nella pagina Modalità scuola.
- 2 All'inizio della pagina, toccare ALTRO > Info.
- 3 Visualizzare le informazioni desiderate.
  - Viene visualizzata la versione dell'applicazione mobile installata.
  - VISUALIZZA INFO: mostra il codice QR creato in base alle informazioni sulla licenza. È possibile anche visualizzare informazioni sulla licenza e sul server.
  - EULA E INFORMATIVA SULLA PRIVACY: consente di visualizzare la licenza per l'utente finale e i dettagli dell'accordo per la raccolta dei dati, utilizzato per migliorare la qualità dell'applicazione mobile.
  - LICENZA OPEN SOURCE: consente di visualizzare la licenza open source dell'applicazione per dispositivo mobile.

#### Visualizzazione delle informazioni in Modalità lezione

- 1 All'inizio della pagina Modalità lezione, toccare ALTRO > Info.
- 2 Visualizzare le informazioni desiderate.
  - Viene visualizzata la versione dell'applicazione mobile installata.
  - VISUALIZZA INFO: mostra il codice QR creato in base alle informazioni sulla licenza. È possibile anche visualizzare informazioni sulla licenza e sulla scuola.
  - EULA E INFORMATIVA SULLA PRIVACY: consente di visualizzare la licenza per l'utente finale e i dettagli dell'accordo per la raccolta dei dati, utilizzato per migliorare la qualità dell'applicazione mobile.
  - LICENZA OPEN SOURCE: consente di visualizzare la licenza open source dell'applicazione per dispositivo mobile.

# 04 Svolgimento di un corso da un computer

È possibile eseguire Samsung School per svolgere un corso da un computer.

# Esecuzione di Samsung School

Fare clic su 🔬 sul desktop.

- 🖉 La pagina di accesso iniziale di Samsung School varia in base al tipo di modalità selezionata.
  - Le descrizioni di questo manuale si riferiscono a Modalità scuola.

# Impostazioni iniziali

Alla prima esecuzione di Samsung School dopo l'installazione, verrà richiesto di procedere con la configurazione delle seguenti impostazioni iniziali.

- 1 Selezionare un tipo di lezione, quindi fare clic su AVANTI.
  - Modalità scuola: selezionare questa modalità per svolgere corsi regolari. In questa modalità, un corso è collegato al server e può essere svolto in maniera organizzata utilizzando materiali didattici, test e sondaggi precedentemente registrati.
  - Modalità lezione: selezionare questa modalità per svolgere un corso quando non è disponibile l'accesso al server o per creare e svolgere un corso temporaneo non registrato nel server. Svolgere un corso utilizzando materiale didattico salvato nel computer dell'insegnante. Se non è possibile accedere all'applicazione Web, scaricare nel computer dell'insegnante i materiali didattici salvati nel server e svolgere il corso in modalità lezione.
- 2 Configurare le impostazioni iniziali seguendo le istruzioni visualizzate. Fare clic su AVANTI.

🖉 La configurazione delle impostazioni di rete è facoltativa.

- Se è selezionata la **Modalità scuola**, immettere la chiave di licenza, quindi impostare la lingua, la rete e l'indirizzo del server.
- Se è selezionata la **Modalità lezione**, immettere la chiave di licenza, quindi impostare la lingua, il paese, il nome della scuola, l'indirizzo del server e la rete.
- 3 Una volta completata l'installazione, fare clic su AVVIA SAMSUNG SCHOOL.
  - È possibile visualizzare le informazioni del server immesse o le informazioni sulla licenza attivata.

- Per visualizzare il codice QR creato in base alle informazioni del server immesse o alle informazioni sulla licenza attivata, fare clic su VISUALIZZA INFORMAZIONI. Scansionare il codice utilizzando un tablet durante la configurazione iniziale. In questo modo si semplificheranno i passaggi per la configurazione di Samsung School.
- E impostazioni iniziali sono richieste solamente alla prima esecuzione di Samsung School dopo l'installazione.
  - Se si riavvia Samsung School dopo aver configurato le impostazioni iniziali, si aprirà la pagina di accesso del tipo di lezione selezionato.

## Selezione di un tipo di lezione

Dopo aver configurato le impostazioni iniziali, eseguire Samsung School per aprire la pagina di accesso. Selezionare il tipo di lezione da svolgere.

- Alla prima esecuzione di Samsung School dopo le impostazioni iniziali, si aprirà la pagina di accesso della modalità lezione selezionata nelle impostazioni iniziali.
  - Se si esegue Samsung School dopo aver cambiato il tipo di lezione, si aprirà sempre la pagina di accesso dell'ultimo tipo di lezione.

#### Utilizzo di Modalità scuola

Selezionare questa modalità per svolgere corsi regolari. In questa modalità, un corso è collegato al server e può essere svolto in maniera organizzata utilizzando materiali didattici, test e sondaggi precedentemente registrati.

- Se il tipo di lezione è impostato su **Modalità scuola** nelle impostazioni iniziali o se si è stati già collegati in precedenza alla Modalità scuola, le informazioni del server sono già salvate. È possibile accedere e utilizzare Samsung School senza il bisogno di procedere alla configurazione.
  - 1 Fare clic su 🗱 nella pagina di accesso.
    - Verrà visualizzata la finestra delle impostazioni del tipo di lezione.
  - 2 In Modalità, scegliere Modalità scuola per visualizzare o cambiare le informazioni.

| Impostazioni                       | ×                                           |
|------------------------------------|---------------------------------------------|
| Licenza<br>000000-000000           | -000000-0000                                |
| Modalità<br>Modalità scuola        |                                             |
| <b>Lingua</b><br>Italiano          |                                             |
| Rete<br>Qualcomm Athe              | ros AR8151 PCI-E Gigabit Ethernet Controlle |
| Indirizzo server<br>manual-qa.sams | ung-school.com                              |
| Vedi codice QR                     | 2                                           |

| Licenza                                                                                              | Mostra le informazioni sulla licenza utilizzata. Fare clic per cambiare le informazioni sulla licenza.                                    |
|----------------------------------------------------------------------------------------------------|----------------------------------------------------------------------------------------------------|
| Modalità                                                                                             | Mostra il tipo di modalità utilizzato. Fare clic per cambiare il tipo di modalità.                                                        |
| Lingua                                                                                               | Mostra la lingua utilizzata. Fare clic per cambiare la lingua.                                                                            |
| Rete                                                                                                 | Mostra la rete utilizzata. Fare clic per cambiare la rete.                                                                                |
| Indirizzo server Mostra l'indirizzo del server utilizzato. Fare clic per cambiare l'indirizzo del se |                                                                                                    |
| Vedi codice QR                                                                                       | Mostra il codice QR creato in base alle informazioni specificate. È possibile anche visualizzare informazioni sulla licenza e sul server. |

- 3 Dopo aver visualizzato le informazioni, fare clic su OK.
- 4 Nella pagina di accesso visualizzata, immettere ID e password. Fare clic su ACCEDI.
  - Verranno elencati i corsi disponibili.
  - Per salvare l'ID immesso, fare clic sulla casella di controllo Ricorda ID.
  - Alla prima esecuzione della soluzione, viene visualizzata la pagina dell'accordo di licenza con l'utente finale. Accettare l'accordo di licenza con l'utente finale e la politica sulla privacy, quindi fare clic su OK.

|                                                                          | ¢× |
|--------------------------------------------------------------------------|----|
| ம்                                                                       |    |
| Samsung School<br>Benvenuto in Samsung School.<br>Inserite ID e password |    |
|                                                                          |    |
| ID                                                                       |    |
| Password                                                                 |    |
| Ricorda ID                                                               |    |
|                                                                          | _  |
| ACCEDI                                                                   |    |
| 1                                                                        |    |

## Layout della pagina Modalità scuola

| Samsung School                                    | 2<br>Samsung Jackson        |                    | 4<br>1NFORMAZIONI DISCONNETTI |
|---------------------------------------------------|-----------------------------|--------------------|-------------------------------|
| 6<br>Lezione rapida<br>Fare clic qui per iniziare | 7<br>Geography<br>Lesson 01 | Music<br>Lesson 03 |                               |
|                                                   | <b>\$</b> \$                | $\geq$             |                               |
|                                                   | AVVIA                       | AVVIA              |                               |
|                                                   |                             |                    |                               |
|                                                   |                             |                    |                               |
|                                                   |                             |                    |                               |
|                                                   | © 2013 Samsung Elec         | tronics Co., Ltd.  |                               |

1 Mostra il nome della scuola.

3

Viene visualizzato il nome della scuola registrato nel server tramite il sito Web.

- Vengono visualizzati la foto e il nome dell'insegnante attualmente connesso. Per visualizzare o modificare i dati personali dell'insegnante, fare clic sulla sezione. Per ulteriori dettagli sulla modifica delle informazioni dell'insegnante, fare riferimento a:
  - Configurare le impostazioni per la gestione dei corsi.
    - Seleziona i corsi da visualizzare: è possibile specificare i corsi da visualizzare nell'elenco dei corsi.
       Per ulteriori dettagli, consultare: Visualizzare o nascondere i corsi
    - Impostazioni percorso file del corso: consente di impostare la destinazione di salvataggio dei dati, come materiali didattici e note scritte a mano durante una lezione o file inviati da studenti o gruppi. Per cambiare la destinazione di salvataggio, selezionare SFOGLIA per specificare un'altra destinazione e fare clic su OK.
- È possibile visualizzare le informazioni sul copyright e sulla versione della soluzione Samsung School.
   Per ulteriori dettagli, consultare: Visualizzazione delle informazioni della soluzione
- **5** Consente di uscire da Samsung School.
- 6 Consente di configurare e avviare un corso temporaneo. Per ulteriori dettagli, consultare: ► Configurazione di una lezione temporanea
- 7 Mostra i corsi regolari, incluse le materie assegnate all'insegnante. Vengono visualizzati i nomi e le icone dei propri corsi e le ultime lezioni.
  - AVVIA: consente di avviare il corso attuale.
  - ARRESTA: consente di chiudere il corso. Questa opzione viene visualizzata quando il corso è in fase di svolgimento.

#### Utilizzo di Modalità lezione

Selezionare questa modalità per svolgere un corso quando non è disponibile l'accesso al server o per creare e svolgere un corso temporaneo non registrato nel server. Svolgere un corso utilizzando materiale didattico salvato nel tablet dell'insegnante. Se l'applicazione Web non può essere raggiunta. correttamente, scaricare nel tablet dell'insegnante i materiali didattici salvati nel server e svolgere il corso in modalità lezione.

- Se il tipo di lezione è impostato su **Modalità lezione** nelle impostazioni iniziali o se si è già stati collegati in precedenza a Modalità lezione, la licenza è già autenticata. È possibile accedere e utilizzare Samsung School senza il bisogno di procedere alla configurazione.
- 1 Fare clic su 😫 nella pagina di accesso.
  - Verrà visualizzata la finestra delle impostazioni del tipo di lezione.
- 2 In Modalità, scegliere Modalità lezione per visualizzare o cambiare le informazioni.

| Impostazioni                                                      | ×  |
|-------------------------------------------------------------------|----|
| Licenza<br>000000-000000-00000-0000                               |    |
| Modalità<br>Modalità lezione                                      |    |
| <b>Lingua</b><br>Italiano                                         |    |
| Paese<br>Italia                                                   |    |
| Nome scuola<br>Samsung                                            |    |
| Rete<br>Atheros AR8151 PCI-E Gigabit Ethernet Controller (NDIS 6. | 2( |
| Vedi codice QR                                                    |    |
| 0                                                                 | ж  |

| Licenza        | Mostra le informazioni sulla licenza utilizzata. Fare clic per cambiare le informazioni sulla licenza.                                      |
|----------------|----------------------------------------------------------------------------------------------------|
| Modalità       | Mostra il tipo di modalità utilizzato. Fare clic per cambiare il tipo di modalità.                                                          |
| Lingua         | Mostra la lingua utilizzata. Fare clic per cambiare la lingua.                                                                              |
| Paese          | Mostra il paese impostato. Fare clic per cambiare il paese.                                                                                 |
| Nome scuola    | Mostra il nome della scuola. Fare clic per cambiare il nome della scuola.                                                                   |
| Rete           | Mostra la rete utilizzata. Fare clic per cambiare la rete.                                                                                  |
| Vedi codice QR | Mostra il codice QR creato in base alle informazioni specificate. È possibile anche visualizzare informazioni sulla licenza e sulla scuola. |

3 Dopo aver visualizzato le informazioni, fare clic su OK.

- 4 Immettere un nome nella pagina di accesso visualizzata. Fare clic su ACCEDI.
  - Per salvare il nome immesso, selezionare la casella di controllo Ricorda ID.
  - Alla prima esecuzione della soluzione, viene visualizzata la pagina dell'accordo di licenza con l'utente finale. Accettare l'accordo di licenza con l'utente finale e la politica sulla privacy, quindi fare clic su OK.
  - Verranno elencati i corsi disponibili.

| \$× |
|-----|
|     |
|     |
|     |
|     |
|     |
|     |

#### Layout della pagina Modalità lezione

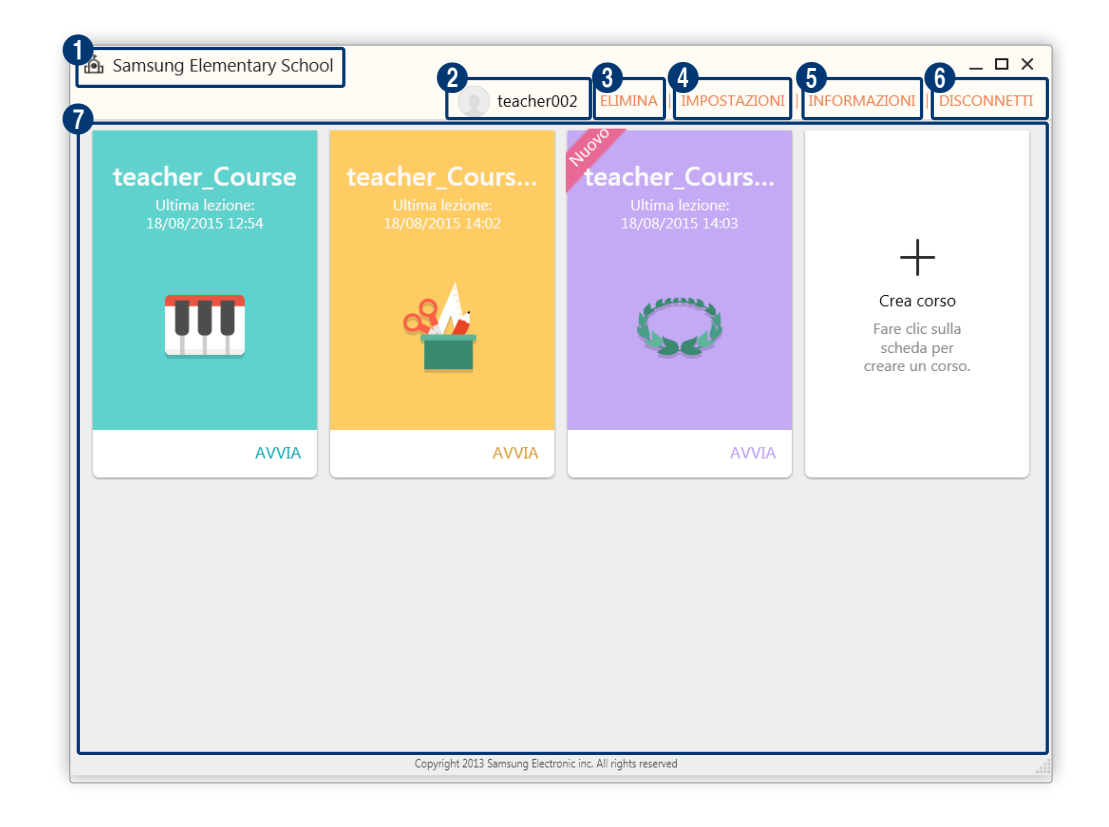

| 1 | Mostra il nome della scuola.                                                                                                    |  |  |  |
|---|----------------------------------------------------------------------------------------------------|--|--|--|
|   | Viene visualizzato il nome della scuola immesso durante la configurazione delle impostazioni iniziali di<br>Samsung School. Per modificare il nome della scuola, fare clic su 2000 nella pagina di accesso e modificare il<br>nome nella pagina di modifica visualizzata.                 |  |  |  |
| 2 | Sono visualizzati il nome e la foto del proprio account insegnante. Fare clic sull'area se si desidera modificare la foto.                                                                                                    |  |  |  |
| 3 | Consente di eliminare un corso. Per ulteriori dettagli, consultare: 🕨 Eliminazione di un corso                                                                                                    |  |  |  |
| 4 | Consente di impostare la destinazione di salvataggio dei dati, come materiali didattici e note scritte<br>a mano durante una lezione o file inviati da studenti o gruppi. Per cambiare la destinazione di<br>salvataggio, selezionare <b>SFOGLIA</b> e specificare un'altra destinazione. |  |  |  |
| 5 | È possibile visualizzare le informazioni sul copyright e sulla versione della soluzione Samsung School.<br>Per ulteriori dettagli, consultare: <ul> <li>Visualizzazione delle informazioni in Modalità lezione</li> </ul>                                                                 |  |  |  |
| 6 | Consente di uscire da Samsung School.                                                                                                    |  |  |  |
| 7 | Sono elencati i corsi collegati all'insegnante attualmente connesso.                                                                                                    |  |  |  |
|   | <ul> <li>Crea corso: consente di aggiungere un corso. Per ulteriori dettagli, consultare:          <u>Configurazione</u> <u>di un corso</u> </li> </ul>                                                                                                    |  |  |  |

# Svolgimento di una lezione in Modalità scuola

### Avvio di un corso regolare

È possibile avviare un corso regolare registrato nel server, inclusi i corsi assegnati all'account dell'insegnante connesso.

Dall'elenco dei corsi, fare clic su AVVIA per il corso prescelto.

- Nel caso di una lezione con file di materiali didattici molti ampi, la connessione alla lezione potrebbe richiedere più tempo agli studenti. Per ridurre il tempo impiegato per la connessione degli studenti a una lezione, fornire loro anticipatamente le istruzioni per scaricare i materiali didattici nei propri tablet. Per ulteriori dettagli sulle modalità per scaricare i materiali didattici, fare riferimento a:
   Utilizzo delle informazioni del corso per ogni lezione
  - Lo stato di avanzamento della connessione di una lezione è visualizzato sul tablet di ogni studente. Se lo stato di avanzamento si blocca per più di un minuto, verificare la connessione di rete dell'insegnante e degli studenti. È anche possibile provare a riconnettere gli studenti al corso. Per ulteriori dettagli sulle modalità di partecipazione a un corso, fare riferimento a: <a>Partecipazione a un corso regolare</a>

### Configurazione di una lezione temporanea

- 1 Fare clic su Lezione rapida dall'elenco dei corsi.
- 2 Configurare i dettagli della lezione.

| nizia                       | >                       | × |
|-----------------------------|-------------------------|---|
| Nome lezione                |                         |   |
| Fare clic per inserire il i | nome del corso          |   |
| Password                    |                         |   |
| Fare clic per inserire la   | password                |   |
| Mostra password             |                         |   |
|                             | AVVIA LEZIONE   ANNULLA | 4 |

| Nome lezione | Inserire un nome per la lezione.                                                                                                    |
|--------------|----------------------------------------------------------------------------------------------------|
| Password     | Consente di impostare la lezione come privata, richiedendo una password per<br>accedervi. Questa opzione è utile per limitare gli studenti partecipanti alla lezione. |

#### 3 Fare clic su AVVIA LEZIONE.

- Verrà avviata la lezione temporanea configurata in base alle informazioni immesse.

#### Visualizzare o nascondere i corsi

È possibile specificare i corsi da visualizzare nell'elenco dei corsi. Consente di aggiungere e visualizzare i corsi frequenti nell'elenco dei corsi per gestirli con facilità.

- 1 Fare clic su IMPOSTAZIONI > Seleziona i corsi da visualizzare nella pagina Modalità scuola.
- 2 Visualizzare o nascondere i corsi nell'elenco dei corsi.
  - Per visualizzare un corso nell'elenco dei corsi, attivare l'icona 🧿.
  - Per nascondere un corso nell'elenco dei corsi, attivare l'icona 🥏.
- 3 Fare clic su OK.
- Per mostrare i corsi nascosti, deselezionare le caselle di controllo. L'icona del corso sarà nuovamente visibile nell'elenco dei corsi.

# Svolgimento di una lezione in Modalità lezione

#### Avvio di un corso

Dall'elenco dei corsi, fare clic su AVVIA per il corso prescelto.

• Per visualizzare o modificare le informazioni su un corso, fare clic con il tasto destro del mouse l'icona del corso.

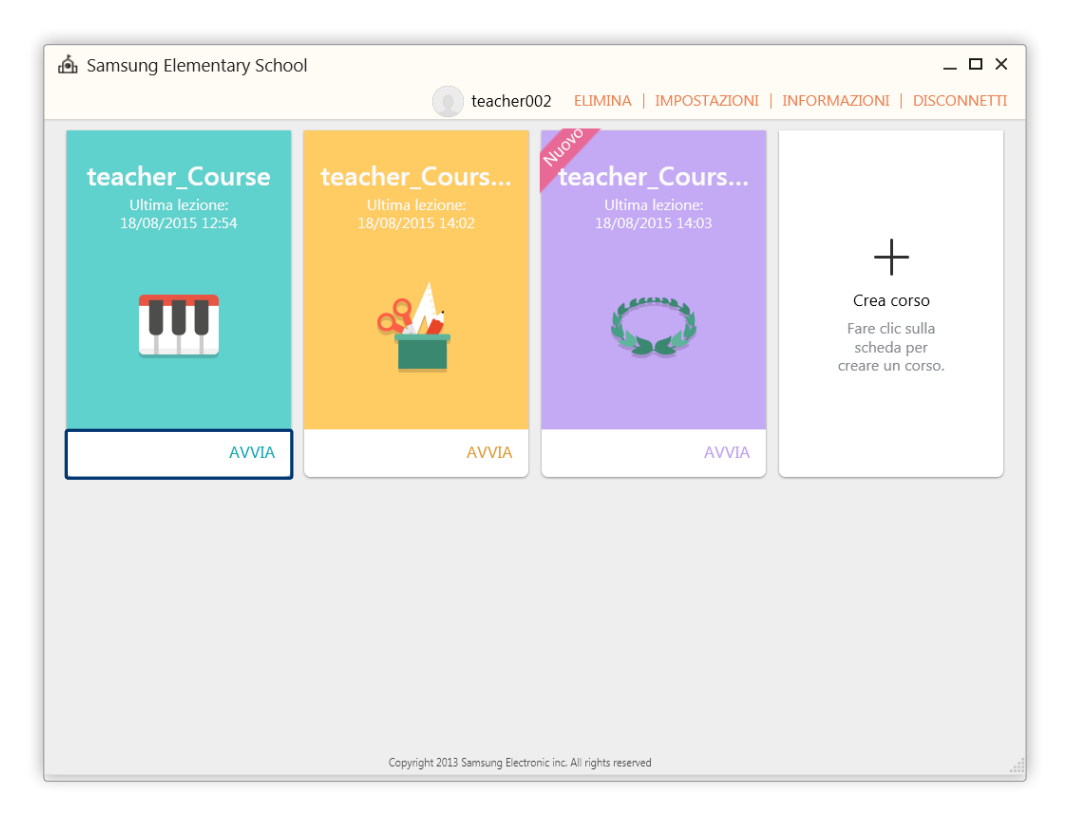

Per aggiungere nuovi corsi all'elenco dei corsi, fare clic su Crea corso per creare corsi.

#### Gestione di un elenco corsi

È possibile aggiungere o eliminare corsi.

#### Configurazione di un corso

- 1 Fare clic su Crea corso dall'elenco dei corsi.
- 2 Configurare i dettagli del corso.

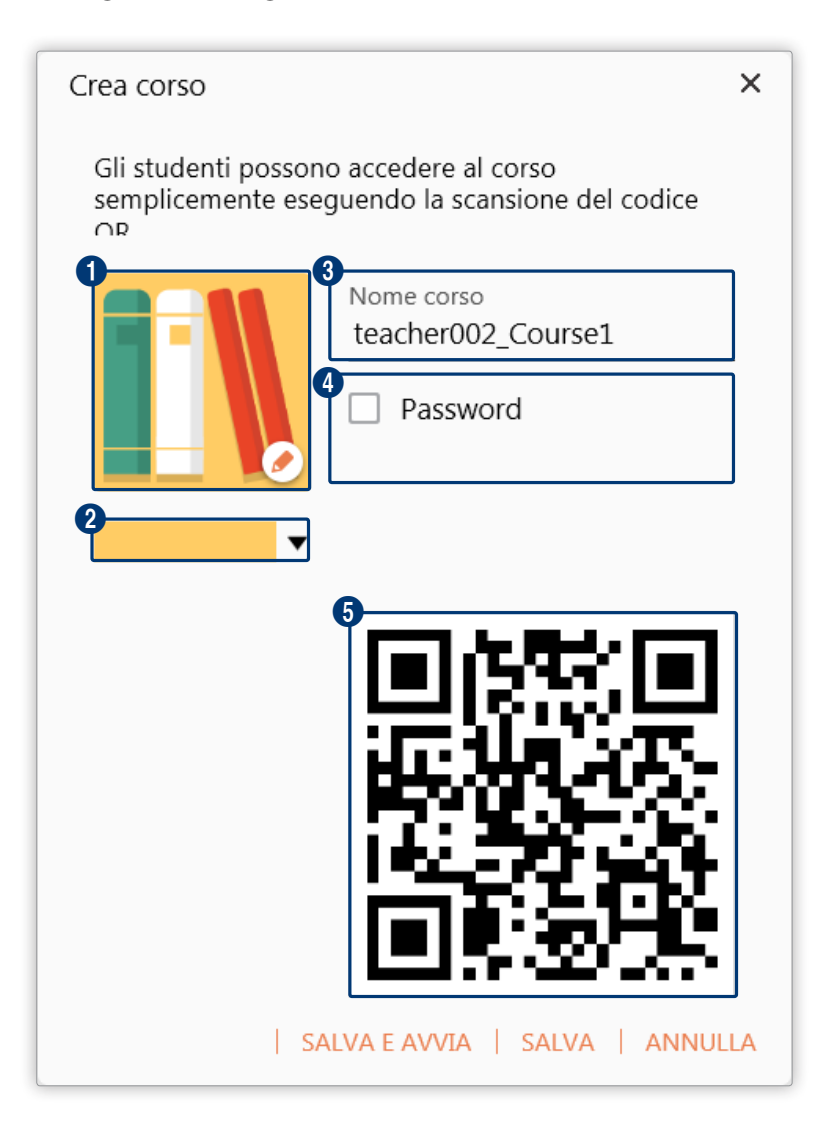

1 Viene visualizzata un'icona per il corso. Per cambiare l'icona del corso, fare clic su 🥖

- Seleziona icona: selezionare per impostare come icona del corso una delle icone fornite in Samsung School. Fare clic su un'icona dell'elenco.
- Seleziona immagine: selezionare per impostare una foto salvata nel computer come icona di un corso. Selezionare un'immagine dalla finestra file.
- 2 Impostare il colore di sfondo dell'icona di un corso. Selezionare il colore di sfondo dall'elenco dei colori.

- 3 Inserire il nome del corso.
- 4 Consente di decidere se impostare il corso come accessibile a tutti gli utenti o meno.
  - Non selezionare la casella di controllo per rendere il corso accessibile a tutti gli utenti collegati alla stessa rete.
  - Selezionare la casella di controllo per impostare il corso come privato e richiedere una password per accedervi. Questa opzione è utile per limitare gli studenti partecipanti alla lezione. Dopo aver selezionato la casella di controllo, immettere una password.

5 Viene visualizzato il codice QR creato utilizzando le informazioni su un corso.

- 3 Per salvare le informazioni del corso, fare clic su SALVA.
  - Per avviare la lezione subito dopo aver salvato le informazioni, fare clic su SALVA E AVVIA. Si aprirà la pagina della lezione. Per ulteriori dettagli sullo svolgimento di una lezione, fare riferimento
    - a: Svolgimento di una lezione

#### Eliminazione di un corso

È possibile rimuovere un corso dall'elenco dei corsi.

- 1 Fare clic su **ELIMINA** nella pagina Modalità lezione.
- 2 Selezionare la casella di controllo di un corso e fare clic su OK.
- 3 Fare clic su OK nella finestra di conferma visualizzata.
  - Il corso verrà rimosso dall'elenco dei corsi.
- () le informazioni dei corsi eliminati non possono essere ripristinate.

# Svolgimento di una lezione

È possibile scrivere note manualmente o visualizzare facilmente i materiali didattici nella pagina del corso per animare la lezione.

- La schermata della pagina potrebbe variare in base al tipo di lezione selezionato.
  - Le descrizioni di questo manuale si riferiscono a Modalità scuola.

## Utilizzo della barra degli strumenti della lezione

La barra degli strumenti della lezione viene visualizzata nel computer all'inizio di un corso. Svolgere il proprio corso utilizzando le varie funzioni della barra degli strumenti.

 Quando inizia un corso regolare, viene visualizzata la barra degli strumenti della lezione insieme a un elenco dei materiali didattici. Se esistono materiali didattici precedentemente registrati, verranno aperti automaticamente. Per ulteriori dettagli sull'utilizzo dei materiali didattici, fare riferimento a:
 Utilizzo del materiale del corso

| ෯ | .ക്. | E#         | 1                 | R                    | Ţ                         | L.                | í.              | 3: |
|---|------|------------|-------------------|----------------------|---------------------------|-------------------|-----------------|----|
|   |      | File corso | Strumenti<br>Nota | Condiv.<br>schermata | Monitoraggi<br>o studenti | Blocca<br>schermo | Avvio<br>remoto | •  |

1 Consente di ridurre o ingrandire la barra degli strumenti della lezione.

- Per spostare la barra degli strumenti della lezione, trascinare questa icona in un'altra posizione.
   Trascinando un'icona verso il bordo dello schermo, l'orientamento della barra degli strumenti della lezione cambierà automaticamente in base a quello del bordo dello schermo.
  - Questo manuale dell'utente presuppone che la barra degli strumenti della lezione venga visualizzata con orientamento orizzontale.

Vengono elencati gli strumenti utilizzabili in una lezione.

2

- consente di aprire la lista dei materiali didattici per il corso attuale. Per ulteriori dettagli sull'utilizzo dei materiali didattici, fare riferimento a:
   Utilizzo del materiale del corso
- Consente di scrivere liberamente sullo schermo del computer. Per ulteriori dettagli, consultare: Scrittura manuale nella pagina del corso
- Image: consente di condividere lo schermo del computer dell'insegnante con gli studenti di un corso in tempo reale. Per ulteriori dettagli, consultare:

   Condivisione della pagina di un corso
- Consente di visualizzare e controllare la schermata del tablet degli studenti durante la lezione.
   Per ulteriori dettagli, consultare: 
   Gestione delle schermate degli studenti
- 💽: consente di bloccare i tablet di tutti gli studenti partecipanti alla lezione. La forma dell'icona passa a 😱 quando viene attivata la modalità di blocco dello schermo degli studenti. Per disattivare la modalità di blocco dello schermo degli studenti, fare clic su 😱.
- Consente di configurare una funzione specifica per attivarla automaticamente sui tablet di tutti gli studenti in una lezione. Per ulteriori dettagli, consultare:
   Attivazione automatica di funzioni specifiche
- 💽: consente l'invio di un file agli studenti. Selezionare un file e gli studenti che riceveranno il file, quindi fare clic su INVIA.

- Image: consente di creare e condurre un semplice sondaggio durante la lezione. Per ulteriori dettagli, consultare:

   Svolgimento di un semplice sondaggio
- See: consente di acquisire e inviare uno screenshot della pagina attuale del corso per tutti gli studenti nella lezione. Trascinare per specificare l'area da acquisire sulla schermata del corso. Dopo aver acquisito uno screenshot dell'area, fare clic su INVIA. Per salvare uno screenshot, fare clic su SALVA.
- Image: consente di svolgere il proprio corso suddividendo gli studenti in gruppi. Per ulteriori dettagli, consultare:
   Utilizzo della funzionalità di attività di gruppo.
- 【: consente di disattivare il suono dei tablet degli studenti. Quando il suono è disattivato, la forma dell'icona passa a ∡. Per riattivare il suono, fare clic su ∡.
- Image: consente di bloccare l'accesso degli studenti a una specifica applicazione o uno specifico sito Web durante una lezione. È possibile anche visualizzare l'elenco di elementi attualmente consentiti o bloccati. Per ulteriori dettagli, consultare: Configurazione dei privilegi di accesso per gli studenti
- consente di attivare e visualizzare la funzione timer sugli schermi dei tablet dell'insegnante e degli studenti. Impostare il timer, selezionare se bloccare i dispositivi degli studenti alla scadenza del timer impostato, quindi fare clic su AVVIA.
- 3 Quando si utilizza la barra degli strumenti della lezione, possono rivelarsi utili i seguenti menu aggiuntivi. È possibile anche chiudere il corso. Fare clic su **I**.
  - E: consente di visualizzare un elenco di tutti gli strumenti della lezione disponibili in Samsung School. Per attivare una funzione, fare clic sullo strumento della lezione corrispondente nell'elenco.
  - Consente di modificare la barra degli strumenti della lezione. Per ulteriori dettagli, consultare:
     Modifica della barra degli strumenti della lezione
  - Chiusura di un corso

### Utilizzo del materiale del corso

È possibile utilizzare i materiali didattici registrati per il corso o la lezione durante il suo svolgimento.

- 1 Fare clic su 🗊 nella barra degli strumenti della lezione.
- 2 Quando vengono elencati gli elementi dei materiali didattici, controllare se sono condivisi.
  - f) / f: se i materiali dei corsi sono accessibili agli studenti, viene visualizzata l'icona f. se i materiali dei corsi non sono accessibili agli studenti, viene visualizzata l'icona f. Per passare da una modalità all'altra, fare clic sull'icona.
- 3 Fare clic sui materiali didattici da utilizzare durante la lezione.
  - 🖉 L'applicazione dei materiali didattici varia a seconda del tipo di materiale.
    - I tipi di materiali didattici disponibili potrebbero variare a seconda del tipo di lezione selezionato. In modalità lezione, i tipi di materiali didattici disponibili includono file di immagini, video, audio, documenti e URL.

| File di immagini, |                                                                               |
|-------------------|-------------------------------------------------------------------------------|
| video, audio,     | Il file o sito Web selezionato viene visualizzato sul tablet dell'insegnante. |
| documenti, URL    |                                                                               |

| Materiali<br>didattici del tipo<br>test, sondaggio o<br>inchiesta | Svolgere un'attività corrispondente al tipo di materiale selezionato. Fare clic su<br>ASSEGNA nella pagina visualizzata. È possibile distribuire un test, un sondaggio o<br>un'inchiesta agli studenti durante una lezione e visualizzare i risultati al termine di<br>un'attività. |  |  |  |
|-------------------------------------------------------------------|----------------------------------------------------------------------------------------------------|--|--|--|
| Compiti                                                           | /isualizzare i dettagli di un compito assegnato per il corso.                                                                                                    |  |  |  |
| Materiale<br>didattico del tipo<br>forum                          |                                                                                                    |  |  |  |

## Scrittura manuale nella pagina del corso

La barra degli strumenti di scrittura manuale consente di aggiungere liberamente note scritte a mano nella pagina del corso e condividere la pagina con gli studenti.

Fare clic su 🚺 nella barra degli strumenti della lezione. Verrà visualizzata la barra degli strumenti di scrittura manuale.

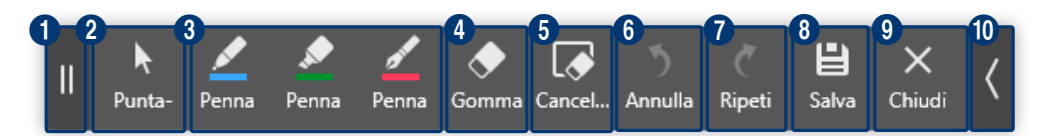

| 1 | Consente di spostare la barra degli strumenti di scrittura manuale in un'altra posizione. Fare clic sulla sezione e trascinarla nella posizione desiderata.                                           |
|---|----------------------------------------------------------------------------------------------------|
| 2 | Consente di attivare il cursore puntatore. Utilizzare l'icona per indicare un punto. Fare clic nuovamente sull'icona quando è selezionata se si desidera cambiare il colore o la forma del puntatore. |
| 3 | Consente di scrivere manualmente sullo schermo. Fare nuovamente clic sull'icona quando è selezionata per specificare il tipo, lo spessore e il colore della penna.                                    |
| 4 | Fare clic sull'icona per cancellare il testo immesso. Fare nuovamente clic sull'icona quando è selezionata per cambiare le dimensioni della gomma o impostare il metodo di cancellazione.             |
| 5 | Consente di cancellare tutte le note scritte a mano.                                                                                                    |
| 6 | Consente di annullare l'ultima nota.                                                                                                    |
| 1 | Consente di ripristinare la nota che era stata annullata.                                                                                                    |
| 8 | Consente di registrare le note scritte a mano insieme alla schermata del corso come materiali didattici<br>in un formato file immagine.                                                               |
| 9 | Consente di chiudere la barra degli strumenti di scrittura manuale. Le note scritte a mano non saranno<br>visibili quando la barra degli strumenti è chiusa.                                          |
| 0 | Consente di ridurre o ingrandire la barra degli strumenti di scrittura manuale.                                                                                                    |
|   |                                                                                                    |

Per condividere con gli studenti la pagina del corso contenente note scritte a mano, fare clic su 🖳

#### Condivisione della pagina di un corso

Consente di condividere lo schermo del computer dell'insegnante con gli studenti di un corso in tempo reale.

- 1 Fare clic su 🖳 nella barra degli strumenti della lezione.
  - Se l'icona non è disponibile nella barra degli strumenti della lezione, fare clic su 🎛 per visualizzare l'elenco di tutti gli strumenti della lezione e fare clic su 🖳 nell'elenco.
- 2 Trascinare il bordo del rettangolo visualizzato sullo schermo per specificare l'area da condividere.
  - L'area specificata dello schermo del computer dell'insegnante verrà visualizzata sui tablet degli studenti.
  - Nella barra dei menu, fare clic su per ingrandire l'area condivisa. Facendo clic su value quando l'area condivisa è ingrandita, la barra dei menu viene ridotta. Per ripristinare le dimensioni originali dell'area condivisa, fare clic su sulla barra dei menu.
- 3 Per chiudere la modalità di condivisione dello schermo, fare clic su 💽.
  - Il riquadro rettangolare scomparirà.
- 🖉 Questa funzionalità è disponibile solo se è presente almeno uno studente.

#### Gestione delle schermate degli studenti

È possibile controllare gli schermi dei tablet degli studenti che partecipano a un corso.

#### Gestione delle schermate di tutti gli studenti

- 1 Fare clic su 🔃 nella barra degli strumenti della lezione.
  - Se l'icona non è disponibile nella barra degli strumenti della lezione, fare clic su 🕀 per visualizzare l'elenco di tutti gli strumenti della lezione e fare clic su 尾 nell'elenco.

2 Controllare contemporaneamente le schermate di tutti gli studenti a proprio piacimento.

| Monito     | raggio studenti         |                                   | •                        | 0                | _ 🗆 × |
|------------|-------------------------|-----------------------------------|--------------------------|------------------|-------|
| BLOCCO SCH | IERMO   IMPOSTAZIONI SC | HERMATA DI BLOCCO STUDEN          |                          | a per nome 🔻 🎽 — | - ::  |
| Ĭ          | Aiden Baker             | Chloe Miller                      | Connor Walker            | Emma Hill        |       |
|            | Offline                 | Offline                           | Offline                  | Offline          |       |
|            | Hannah Jones            | Jamie Kim                         |                          |                  |       |
|            |                         |                                   |                          |                  |       |
|            |                         | Copyright 2013 Samsung Electronic | inc. All rights reserved |                  |       |

- BLOCCO SCHERMO: consente di bloccare le schermate dei tablet degli studenti. Il menu passa a SBLOCCA SCHERMO quando viene attivata la modalità di blocco dello schermo degli studenti. Per sbloccare lo schermo, fare nuovamente clic sul menu. Quando gli schermi sono bloccati, sui tablet degli studenti viene visualizzato il contenuto specificato dall'insegnante. Le funzioni dei tablet degli studenti sono disattivate.
  - IMPOSTAZIONI SCHERMATA DI BLOCCO STUDENTI: consente di impostare l'icona e il messaggio da visualizzare sugli schermi dei tablet degli studenti quando gli schermi sono bloccati.
  - DISATTIVA AUDIO STUDENTI: consente di disattivare il suono dei tablet degli studenti. Il menu passa a ATTIVA AUDIO STUDENTI quando il suono viene disattivato. Per riattivare il suono, fare nuovamente clic sul menu.
- 2 Consente di disporre l'elenco degli studenti in base a criteri specifici. È possibile disporre gli studenti per nome o stato della frequenza del corso attuale. È possibile anche personalizzare l'ordine degli studenti.
- 3 Trascinare la barra di scorrimento per ridimensionare liberamente le miniature dei dispositivi degli studenti.
- 4 Le schermate di tutti gli studenti verranno visualizzate in un'unica pagina.
- Controllare il collegamento di rete dell'insegnante e degli studenti se una funzione eseguita dall'insegnante non viene eseguita correttamente nei tablet degli studenti. È anche possibile provare a riconnettere gli studenti al corso. Per ulteriori dettagli sulle modalità di partecipazione a un corso, fare riferimento a:
   Partecipazione a un corso regolare

#### Gestione della schermata di uno studente specifico

È possibile visualizzare e controllare la schermata del tablet di uno studente specifico.

- 1 Fare clic su 🖪 nella barra degli strumenti della lezione.
  - Se l'icona non è disponibile nella barra degli strumenti della lezione, fare clic su 🞛 per visualizzare l'elenco di tutti gli strumenti della lezione e fare clic su 🖪 nell'elenco.
- 2 Dall'elenco degli studenti collegati al corso, fare clic sul nome dello studente o sulla schermata di anteprima per il tablet prescelto.
- 3 Controllare la schermata dello studente a proprio piacimento:

0

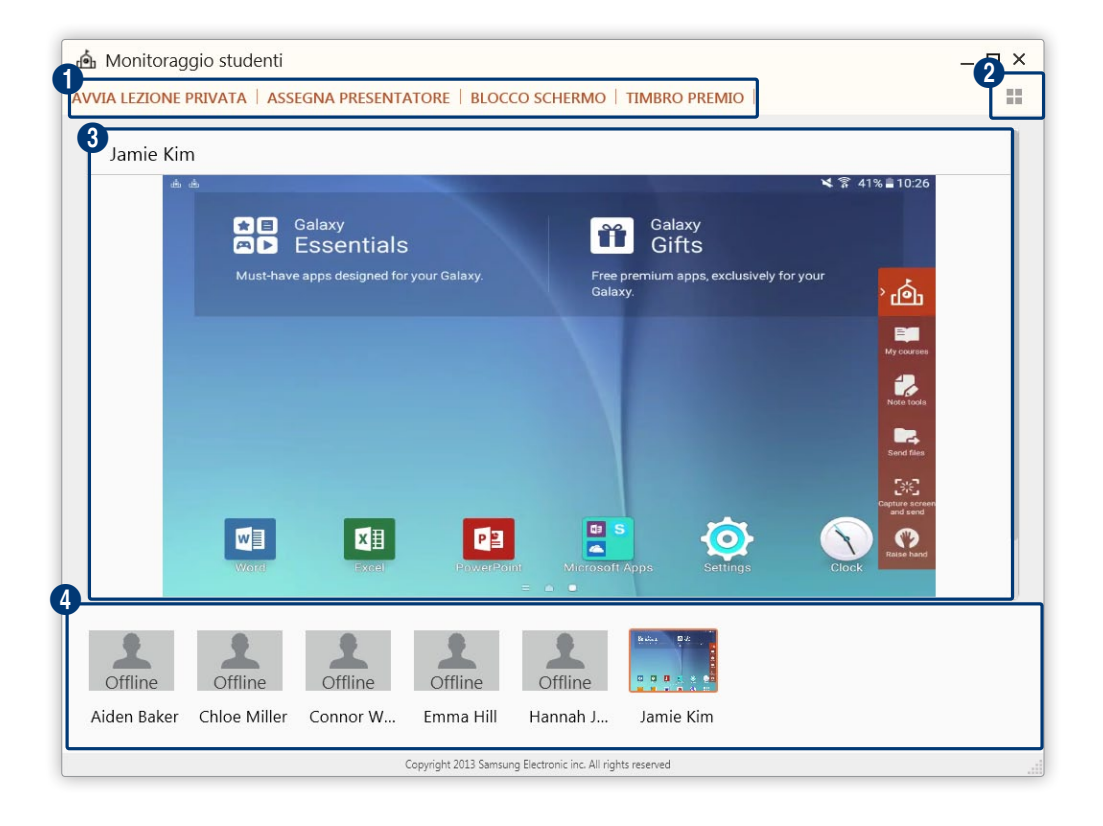

- AVVIA LEZIONE PRIVATA: consente di controllare la schermata del tablet di uno studente da remoto. In questo modo è possibile avviare una lezione privata con lo studente. Lo schermo mostra il menu TERMINA LEZIONE PRIVATA quando inizia una sessione di lezione privata individuale. Per chiudere la sessione di lezione privata individuale, fare clic sul menu visualizzato.
  - Se l'insegnante attiva una funzione dallo schermo remoto del tablet di uno studente durante una sessione di lezione privata individuale, la funzione verrà applicata prima al tablet dello studente e successivamente al tablet dell'insegnante. Per esempio, la funzione di scrittura manuale verrà abilitata prima sul tablet dello studente.
  - ASSEGNA PRESENTATORE: consente di designare uno studente come presentatore. Le note scritte a mano dallo studente nel tablet possono essere condivise con gli altri studenti e l'insegnante collegati al corso. Appena uno studente viene designato come presentatore, lo schermo mostra il menu ELIMINA PRESENTATORE. Per annullare la designazione di presentatore, fare clic sul menu visualizzato.

- BLOCCO SCHERMO: consente di bloccare lo schermo del tablet dello studente. Toccare lo schermo bloccato del tablet di uno studente non avrà effetti. Nel tablet verrà visualizzata la schermata di blocco impostata dall'insegnante. Lo schermo mostra il menu SBLOCCA SCHERMO quando viene attivata la modalità di blocco dello schermo degli studenti. Per sbloccare lo schermo, fare nuovamente clic sul menu.
- TIMBRO PREMIO: consente di inviare allo studente un commento positivo e una medaglia di ricompensa.

| 2 | Mostra l'elenco di tutti gli studenti.                                                                                                   |
|---|----------------------------------------------------------------------------------------------------|
| 3 | Viene visualizzato lo schermo del tablet dello studente selezionato.                                                                     |
| 4 | Selezionare uno studente per visualizzare lo schermo del suo tablet. Ciò consente di gestire<br>individualmente i tablet degli studenti. |

#### Attivazione automatica di funzioni specifiche

È possibile aprire automaticamente un sito Web specifico o un'applicazione specifica sui tablet di tutti gli studenti durante una lezione.

Fare clic su 🐻 nella barra degli strumenti della lezione.

Se l'icona non è disponibile nella barra degli strumenti della lezione, fare clic su 🗄 per visualizzare l'elenco di tutti gli strumenti della lezione e fare clic su 🐍 nell'elenco.

| APPLICAZIONI | Consente di eseguire un'applicazione sui tablet degli studenti. Assicurarsi che<br>l'applicazione sia installata sui tablet degli studenti.                                             |
|--------------|----------------------------------------------------------------------------------------------------|
| SITI WEB     | Consente di aprire un sito Web specifico sui tablet degli studenti. Immettere l'URL di un sito Web e fare clic su VAI. In alternativa, fare clic un sito Web dall'elenco dei preferiti. |

## Configurazione dei privilegi di accesso per gli studenti

È possibile bloccare o sbloccare l'accesso degli studenti a una specifica applicazione o uno specifico sito Web durante una lezione. È possibile anche visualizzare l'elenco di elementi attualmente consentiti o bloccati.

Fare clic su 🖪 nella barra degli strumenti della lezione.

| Se l'icona non è disponibile nella barra degli strumenti della lezione, fare clic su 🎛 per visualizzare l'elenco di tutti gli |
|----------------------------------------------------------------------------------------------------|
| strumenti della lezione e fare clic su 其 nell'elenco.                                                                         |

|              | Visualizzare e modificare l'elenco di applicazioni che sono bloccate o sbloccate per gli<br>studenti durante la lezione.                                                                                                    |
|--------------|----------------------------------------------------------------------------------------------------|
| APPLICAZIONI | <ul> <li>Consentiti/Bloccati: fare clic su          e selezionare Consentiti per visualizzare l'elenco<br/>di applicazioni accessibili agli studenti. Per visualizzare l'elenco di applicazioni<br/>bloccate per gli studenti, selezionare Bloccati.</li> </ul>                                                                                                    |
|              | <ul> <li>MODIFICA: quando è selezionato Consentiti, fare clic su MODIFICA per selezionare<br/>un'applicazione da rendere accessibile agli studenti. Per selezionare un'applicazione<br/>da rendere inaccessibile agli studenti, fare clic su MODIFICA quando Bloccati è<br/>selezionato. Selezionare la casella di controllo di un elemento e fare clic su OK.</li> </ul> |
|              | Visualizzare e modificare l'elenco di siti Web che sono bloccati per gli studenti durante la lezione.                                                                                                    |
| SITI WEB     | <ul> <li>+: consente di aggiungere siti Web da bloccare per gli studenti. Immettere il titolo<br/>e l'indirizzo per l'URL, quindi fare clic su OK.</li> </ul>                                                                                                    |
|              | <ul> <li>—: consente di eliminare un sito Web bloccato. I siti Web eliminati da questo elenco<br/>sono accessibili agli studenti durante la lezione.</li> </ul>                                                                                                    |

#### Svolgimento di un semplice sondaggio

È possibile svolgere un semplice sondaggio relativo al corso durante la lezione.

#### Svolgimento di un sondaggio basato sulla scelta di colori

È possibile creare e svolgere un semplice sondaggio basato sulla scelta di colori durante la lezione. Questa opzione è utile quando l'insegnamento riguarda temi specifici, come ad esempio i colori che rappresentano l'estate.

- 1 Fare clic su 📰 nella barra degli strumenti della lezione.
  - Se l'icona non è disponibile nella barra degli strumenti della lezione, fare clic su 🎛 per visualizzare l'elenco di tutti gli strumenti della lezione e fare clic su 🞛 nell'elenco.
- 2 Fare clic su Colore sondaggio.

- 3 Per impostare il colore di una scelta, fare clic ripetutamente su di essa finché non viene visualizzato il colore desiderato.
  - Crea sond: colori Aggiungete colori che gli studenti possono selezionare. 1234 + 1233 + Aggiungete colori che gli studenti possono selezionare.
  - Il colore cambierà automaticamente ad ogni clic sull'opzione di risposta.

1 Consente di aggiungere un massimo di quattro opzioni di colore.

2 Consente di eliminare un'opzione. Questa icona è visualizzata solamente quando sono presenti almeno due opzioni.

- 4 Dopo aver configurato le impostazioni richieste, fare clic su ASSEGNA.
  - Il sondaggio sarà visualizzato immediatamente sui tablet degli studenti.
- 5 Dopo che tutti gli studenti hanno inviato le risposte, fare clic su **FINE** nella pagina del sondaggio.
- 6 Visualizzare i risultati del sondaggio dalla pagina di visualizzazione dei risultati.
  - Per visualizzare i risultati in un grafico a barre, fare clic su 11. Per visualizzare i risultati in un grafico a torta, fare clic su 3.

#### Svolgimento di un sondaggio basato sulla scelta di disegni

È possibile creare e svolgere un semplice sondaggio basato sulla scelta di disegni durante la lezione.

- 1 Fare clic su 📰 nella barra degli strumenti della lezione.
  - Se l'icona non è disponibile nella barra degli strumenti della lezione, fare clic su 🎛 per visualizzare l'elenco di tutti gli strumenti della lezione e fare clic su 🛒 nell'elenco.
- 2 Fare clic su Grafica sondaggio.
- 3 Fare clic su Z per creare un disegno per ciascuna delle scelte.

| Crea sondaggio dise                  | egno     |                                      | _ ×                    |
|--------------------------------------|----------|--------------------------------------|------------------------|
| 6 Domanda<br>Selezionare una grafica | a        |                                      |                        |
| Risposte                             | <b>8</b> | _                                    | Pene Gomm Anulla Ripet |
| 1                                    | 2        | 3                                    | +                      |
|                                      |          | ASSEGNA                              |                        |
|                                      |          | © 2010 Jamsung Electronics CO., Etc. |                        |

- 1 Consente di cancellare l'intero disegno creato per una scelta.
- 2 Consente di creare un disegno per una scelta. Fare nuovamente clic sull'icona quando è selezionata per specificare il tipo, lo spessore e il colore della penna.
- 3 Consente di cancellare parte del disegno creato per una scelta. Fare nuovamente clic sull'icona quando è selezionata per cambiare le dimensioni della gomma o impostare il metodo di cancellazione.
- **4** Consente di annullare l'ultimo disegno.
- 5 Consente di ripristinare la nota che era stata annullata.

- 6 Consente di inserire una domanda.
- Consente di aumentare il numero di scelte fino a quattro.
- 8 Consente di eliminare una scelta. Questa icona è visualizzata solamente quando sono presenti almeno due opzioni.
- 4 Dopo aver fatto i disegni per tutte le opzioni, fare clic su ASSEGNA.
  - Il sondaggio sarà visualizzato immediatamente sui tablet degli studenti.
- 5 Dopo che tutti gli studenti hanno inviato le risposte, fare clic su **FINE** nella pagina del sondaggio.
- 6 Visualizzare i risultati del sondaggio dalla pagina di visualizzazione dei risultati.
  - Per visualizzare i risultati in un grafico a barre, fare clic su 11. Per visualizzare i risultati in un grafico a torta, fare clic su ().

#### Utilizzo della funzionalità di attività di gruppo.

È possibile svolgere una lezione suddividendo gli studenti in gruppi.

- Questa funzionalità è disponibile solo se è presente almeno uno studente.
  - Fare clic su 
     nella barra degli strumenti della lezione.
     Se l'icona non è disponibile nella barra degli strumenti della lezione, fare clic su 
     per visualizzare l'elenco
     di tutti gli strumenti della lezione e fare clic su 
     nell'elenco.
  - 2 Quando sono elencati i gruppi di studenti disponibili per il corso, fare clic su AVANTI.
    - Per eseguire un'attività di gruppo in Modalità lezione, è prima necessario creare i gruppi. I gruppi creati sono utilizzabili un'unica volta. Per ulteriori dettagli sulla creazione di gruppi, fare riferimento a: <u>Gestione dei gruppi</u>
  - 3 Selezionare un file di attività di gruppo da inviare agli studenti e fare clic su AVVIA.
    - MODELLI: consente di selezionare un formato di documento per le relazioni sulle attività di gruppo che verranno create dagli studenti.
    - FILE DEL CORSO: consente l'invio di materiali didattici agli studenti come riferimento per creare relazioni sulle attività di gruppo.
- 4 Per terminare un'attività di gruppo, fare clic su TERMINA ATTIVITÀ DI GRUPPO.
  - Per inviare a un gruppo una medaglia di ricompensa durante un'attività di gruppo, fare clic su TIMBRO PREMIO vicino al gruppo.
  - Per visualizzare i risultati dell'attività di gruppo per ogni gruppo, fare clic su VISUALIZZA RISULTATI INVIATI.

## Modifica della barra degli strumenti della lezione

- 1 Fare clic su i nella barra degli strumenti della lezione.
- 2 Fare clic su 🗾
  - Vengono visualizzati gli strumenti utilizzabili nella barra degli strumenti della lezione. Se necessario, è
    possibile modificare la barra degli strumenti della lezione per adattarla alle proprie preferenze.

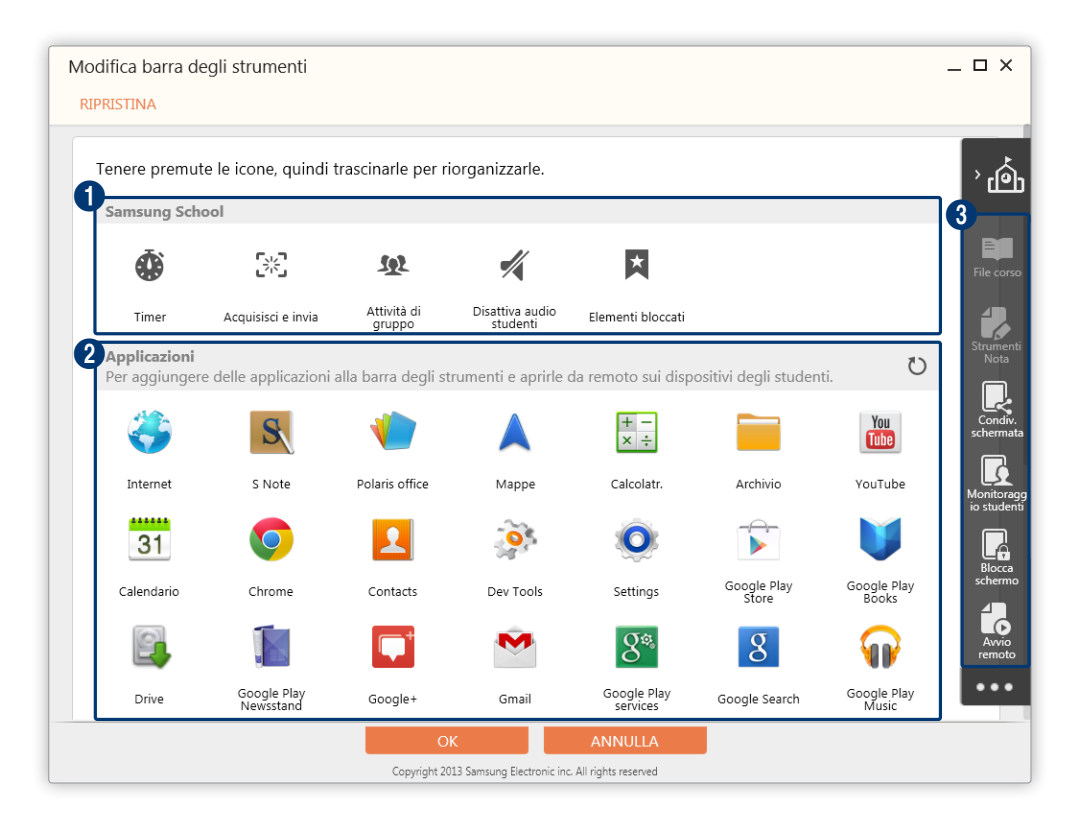

- Sono elencati gli strumenti della lezione disponibili in Samsung School. L'elenco mostra solo gli strumenti attualmente nascosti nella barra degli strumenti della lezione. Per aggiungere uno strumento dall'elenco alla barra degli strumenti della lezione, trascinarlo nella barra.
- 2 Sono elencate le applicazioni utilizzabili in una lezione. L'elenco mostra solo le applicazioni attualmente nascoste nella barra degli strumenti della lezione. Per aggiungere un'applicazione dall'elenco alla barra degli strumenti della lezione, trascinarla nella barra.

Facendo clic sull'icona di un'applicazione dalla barra degli strumenti della lezione durante una lezione, l'applicazione verrà attivata sui dispositivi degli studenti.

3 Per nascondere un elemento nella barra degli strumenti della lezione, trascinarlo nell'elenco degli strumenti della lezione.

Per ridisporre uno strumento nella barra degli strumenti della lezione, selezionarlo e trascinarlo in un'altra posizione.

File corso e Strumenti Nota sono menu fissi della barra degli strumenti della lezione. e non è possibile nasconderli o spostarli nella barra degli strumenti della lezione.

- 3 Dopo aver modificato la barra degli strumenti, fare clic su OK.
  - Per ripristinare la barra degli strumenti della lezione alle impostazioni iniziali di Samsung School, fare clic su RIPRISTINA.

#### Visualizzazione delle informazioni del corso

Per un corso che si svolge in Modalità lezione, è possibile visualizzare le informazioni del corso e il codice QR.

- Ø Questa funzione è disponibile solamente in Modalità lezione.
- 1 Fare clic su *i* nella barra degli strumenti della lezione.
  - Visualizzare il nome del corso, il nome dell'insegnante, la password per il corso e il codice QR.
  - Gli studenti possono partecipare facilmente al corso scansionando il codice QR con il proprio tablet.
  - Se l'icona non è disponibile nella barra degli strumenti della lezione, fare clic su 🎛 per visualizzare l'elenco di tutti gli strumenti della lezione e fare clic su 👔 nell'elenco.
- 2 Salvare o condividere gli screenshot mediante le seguenti opzioni:
  - **STAMPA**: consente di stampare un codice QR.
  - SALVA: consente di salvare il codice QR in una posizione prescelta nel computer.

#### Chiusura di un corso

- 1 Fare clic su i nella barra degli strumenti della lezione.
- 2 Fare clic su 🗖.
- 3 Fare clic su FINE nella finestra di conferma visualizzata.
  - Gli studenti verranno automaticamente disconnessi dal corso.
  - Disconnetti tutti gli studenti da Samsung School: consente l'uscita automatica degli studenti da Samsung School alla chiusura del corso.
  - Spegni tutti i dispositivi degli studenti: consente lo spegnimento automatico dei tablet degli studenti alla chiusura del corso.

# Altre funzionalità utili

Samsung School fornisce una gamma di funzioni aggiuntive che possono essere utili per lo svolgimento di corsi.

#### Modifica delle informazioni personali

È possibile visualizzare o modificare le informazioni personali.

- 1 Nella pagina Modalità scuola, fare clic sulla propria foto o sul proprio nome.
- 2 Visualizzare o modificare le informazioni registrate.
  - Per cambiare la password, fare clic su MODIFICA PASSWORD.
  - Per modificare le informazioni registrate, fare clic su MODIFICA. Nella finestra di conferma, immettere la password utilizzata per accedere. È possibile modificare il nome e le note. Per registrare una nuova foto, fare clic su .
- Non è possibile modificare un ID registrato.
  - L'amministratore può configurare dal Web le informazioni iniziali dell'insegnante. Per ulteriori dettagli, consultare: <a href="https://www.example.com/weignante">Registrazione di un insegnante</a>
  - Se si utilizza la Modalità lezione, è possibile soltanto cambiare la foto. Fare clic sulla foto o sul nome nella parte superiore della schermata. Nella finestra visualizzata, fare clic su + per registrare una nuova foto.

### Visualizzazione delle informazioni della soluzione

È possibile visualizzare le informazioni sul copyright e sulla versione della soluzione Samsung School.

#### Visualizzazione delle informazioni in Modalità scuola

- 1 Fare clic su INFORMAZIONI nella pagina Modalità scuola.
- 2 Visualizzare le informazioni desiderate.
  - Viene visualizzata la versione della soluzione installata.
  - VISUALIZZA INFORMAZIONI: consente di visualizzare la licenza e l'indirizzo del server. È possibile anche visualizzare il codice QR contenente le informazioni sulla licenza e sul server, quindi stamparlo oppure salvarlo nel computer.
  - EULA E INFORMATIVA SULLA PRIVACY: consente di visualizzare la licenza per l'utente finale e i dettagli dell'accordo per la raccolta dei dati utilizzato per migliorare la qualità del programma.
  - LICENZA OPEN SOURCE: consente di visualizzare la licenza open source della soluzione.

#### Visualizzazione delle informazioni in Modalità lezione

- 1 Fare clic su INFORMAZIONI nella pagina Modalità lezione.
- 2 Visualizzare le informazioni desiderate.
  - Viene visualizzata la versione della soluzione installata.
  - VISUALIZZA INFORMAZIONI: consente di visualizzare la licenza e le informazioni sulla scuola. È possibile anche visualizzare il codice QR contenente le informazioni sulla licenza, quindi stamparlo oppure salvarlo nel computer.
  - EULA E INFORMATIVA SULLA PRIVACY: consente di visualizzare la licenza per l'utente finale e i dettagli dell'accordo per la raccolta dei dati utilizzato per migliorare la qualità del programma.
  - LICENZA OPEN SOURCE: consente di visualizzare la licenza open source della soluzione.

# Esecuzione di Samsung School

Toccare 👜 all'interno del menu delle applicazioni del tablet.

- 🖉 La pagina di accesso iniziale di Samsung School varia in base al tipo di modalità selezionata.
  - Le descrizioni di questo manuale si riferiscono a Modalità scuola.

## Impostazioni iniziali

Alla prima esecuzione di Samsung School dopo l'installazione, verrà richiesto di procedere con la configurazione delle seguenti impostazioni iniziali.

- 1 Selezionare un tipo di lezione.
  - Modalità scuola: selezionare questa modalità per partecipare a un corso regolare. È possibile accedere a un corso tenuto mediante il server collegato in modo organizzato.
  - Modalità lezione: selezionare questa modalità per accedere a un corso quando il server non è disponibile o per partecipare a un corso temporaneo non registrato nel server.
  - Scansione QR code: selezionare questa opzione per configurare facilmente le impostazioni di Samsung School scansionando un codice QR contenente le informazioni sulla licenza o sul server.
- 2 Configurare le impostazioni iniziali seguendo le istruzioni visualizzate.
  - 🖉 La configurazione delle impostazioni di rete è facoltativa.
  - Se è selezionata Modalità scuola, attivare la chiave di licenza, quindi impostare l'indirizzo del server e la rete.
  - Per frequentare un corso quando è selezionata la Modalità lezione, assicurarsi di selezionare Studente come tipo di utente. Quindi attivare la chiave di licenza e successivamente impostare l'indirizzo del server, il paese e la rete.
- 3 Una volta completata l'installazione, toccare FATTO.
  - Per avviare subito Samsung School, toccare AVVIA SAMSUNG SCHOOL. Verrà visualizzata la pagina di accesso per il tipo di modalità selezionato.

- Per visualizzare il codice QR creato in base alle informazioni del server immesse o alle informazioni sulla licenza attivata, toccare Vedi codice QR. Scansionare il codice utilizzando un tablet durante la configurazione iniziale. In questo modo si semplificheranno i passaggi per la configurazione di Samsung School.
- 🖉 Le impostazioni iniziali sono richieste solamente alla prima esecuzione di Samsung School dopo l'installazione.
  - Se si riavvia Samsung School dopo aver configurato le impostazioni iniziali, si aprirà la pagina di accesso del tipo di lezione selezionato.
  - Dopo la configurazione iniziale, vengono visualizzate la schermata dell'amministratore del dispositivo e quella della politica sulla privacy. Eseguire l'amministratore del dispositivo, accettare la politica sulla privacy, quindi utilizzare Samsung School.

## Selezione di un tipo di lezione

Dopo aver configurato le impostazioni iniziali, eseguire Samsung School per aprire la pagina di accesso. Selezionare il tipo di lezione a cui partecipare.

- Alla prima esecuzione di Samsung School dopo le impostazioni iniziali, si aprirà la pagina di accesso della modalità lezione selezionata nelle impostazioni iniziali.
  - Se si esegue Samsung School dopo aver cambiato il tipo di lezione, si aprirà sempre la pagina di accesso dell'ultimo tipo di lezione.

### Utilizzo di Modalità scuola

Selezionare questa modalità per partecipare a un corso regolare. In questa modalità, un corso è collegato al server e può essere svolto in maniera organizzata utilizzando materiali didattici, test e sondaggi precedentemente registrati.

- Se il tipo di lezione è impostato su **Modalità scuola** nelle impostazioni iniziali o se si è stati già collegati in precedenza alla Modalità scuola, le informazioni del server sono già salvate. È possibile accedere e utilizzare Samsung School senza il bisogno di procedere alla configurazione.
- 1 Toccare 🌣 nell'angolo superiore della pagina di accesso.
  - Verrà visualizzata la finestra delle impostazioni del tipo di lezione.
- 2 In Modalità, scegliere Modalità scuola per visualizzare o cambiare le informazioni.

| ← Impostaz.                                      |  |
|--------------------------------------------------|--|
| Informazioni sulla licenza                       |  |
| Modalità<br>Modalità scuola                      |  |
| Indirizzo server<br>manual-ga.samsung-school.com |  |
| Vedi codice QR                                   |  |
| Scansione QR code                                |  |

| Informazioni<br>sulla licenza | Mostra le informazioni sulla licenza utilizzata. Fare clic per cambiare le informazioni sulla licenza.                                                   |  |
|-------------------------------|----------------------------------------------------------------------------------------------------|--|
| Modalità                      | Mostra il tipo di modalità utilizzato. Fare clic per cambiare il tipo di modalità.                                                                       |  |
| Indirizzo server              | Mostra l'indirizzo del server utilizzato. Fare clic per cambiare l'indirizzo del server.                                                                 |  |
| Vedi codice QR                | Mostra il codice QR creato in base alle informazioni specificate. È possibile anche visualizzare informazioni sulla licenza e sul server.                |  |
| SCANSIONE QR<br>CODE          | Consente di configurare facilmente le impostazioni di Samsung School<br>scansionando un codice QR contenente le informazioni sulla licenza e sul server. |  |

- 3 Dopo aver visualizzato le informazioni, fare clic su 🗲.
- 4 Immettere ID e password nella pagina di accesso visualizzata. Selezionare ACCEDI
  - Verranno elencati i corsi a cui si è iscritti.
  - Per salvare l'ID immesso, fare clic sulla casella di controllo Ricordati l'ID.
  - Alla prima esecuzione della soluzione, viene visualizzata la pagina dell'accordo di licenza con l'utente finale. Accettare l'accordo di licenza con l'utente finale e la politica sulla privacy, quindi toccare **Fatto**.

## Layout della pagina Modalità scuola

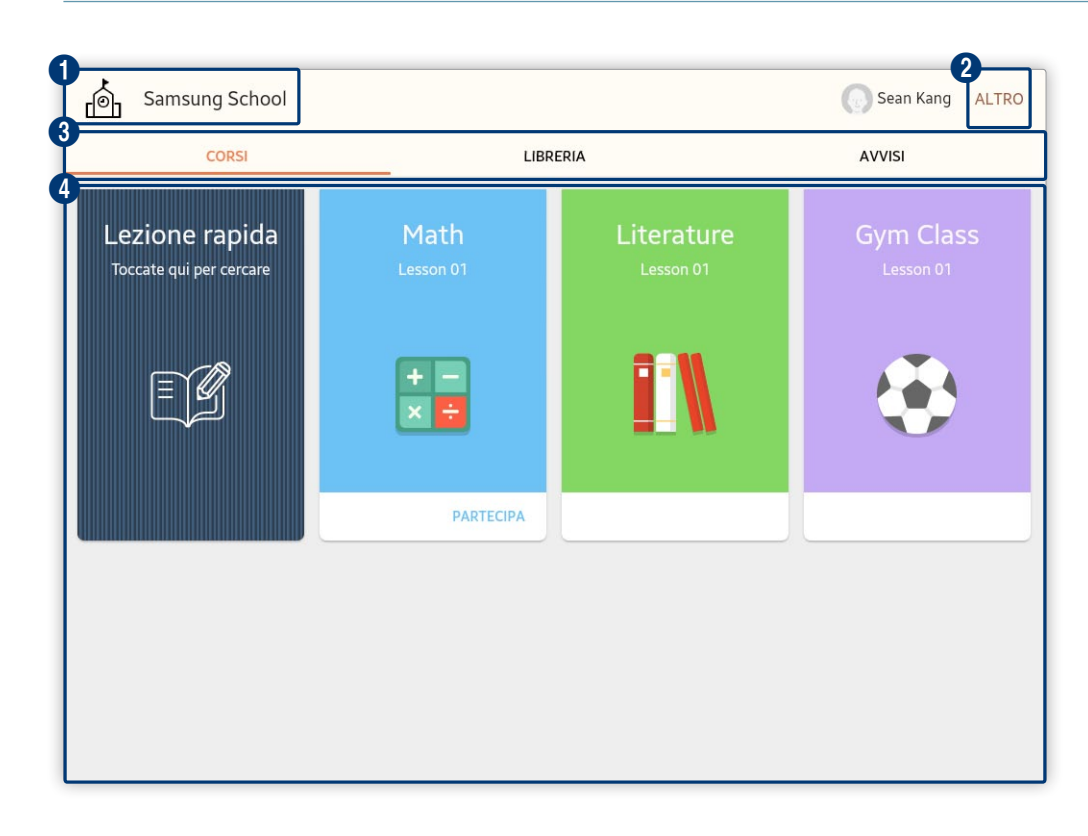

#### 1 Mostra il nome della scuola.

2 Consente di accedere a una gamma di menu aggiuntivi in Samsung School. I menu visualizzati variano a seconda della funzione che si sta utilizzando.

Per chiudere Samsung School, accedere alla pagina del menu del CORSI e toccare ALTRO > Disconnetti.

- 3 Samsung School fornisce i seguenti menu principali.
  - CORSI: consente di visualizzare i corsi a cui si è iscritti o di iscriversi a corsi. Per ulteriori dettagli, consultare: Partecipazione a un corso in Modalità scuola, Frequenza di un corso
  - LIBRERIA: è possibile gestire i file di dati relativi a Samsung School. Per ulteriori dettagli, consultare: 

     Utilizzo della libreria
  - AVVISI: è possibile visualizzare gli avvisi registrati nel server. Per ulteriori dettagli, consultare: Visualizzazione degli avvisi
- 4 Viene visualizzata la schermata del menu principale selezionato.

#### Utilizzo di Modalità lezione

Selezionare questa modalità per accedere a un corso quando il server non è disponibile o per partecipare a un corso temporaneo non registrato nel server.

Se il tipo di lezione è impostato su **Modalità lezione** nelle impostazioni iniziali o se si è già stati collegati in precedenza a Modalità lezione, la licenza è già autenticata. È possibile accedere e utilizzare Samsung School senza il bisogno di procedere alla configurazione.

- 1 Toccare 🌣 nell'angolo superiore della pagina di accesso.
  - Verrà visualizzata la finestra delle impostazioni del tipo di lezione.
- 2 In Modalità, scegliere Modalità lezione per visualizzare o cambiare le informazioni.

| ← Impostaz.                                           |  |
|-------------------------------------------------------|--|
| Informazioni sulla licenza 000000-000000-000000-00000 |  |
| Modalità<br>Modalità lezione                          |  |
| Tipo utente<br>Studente                               |  |
| Paese<br>Italy                                        |  |
| Vedi codice QR                                        |  |
| Scansione QR code                                     |  |
|                                                       |  |

| Informazioni<br>sulla licenza | Mostra le informazioni sulla licenza utilizzata. Fare clic per cambiare le informazioni sulla licenza.                                                                                                    |
|-------------------------------|----------------------------------------------------------------------------------------------------|
| Modalità                      | Mostra il tipo di modalità utilizzato. Fare clic per cambiare il tipo di modalità.                                                                                                    |
| Tipo utente                   | Mostra il tipo di utente autorizzato ad accedere alla modalità lezione. Per cambiare<br>il tipo di utente, fare clic su questa opzione. Per partecipare a un corso, assicurarsi di<br>selezionare <b>Studente</b> . |
| Paese                         | Mostra il paese impostato. Fare clic per cambiare il paese.                                                                                                    |
| Vedi codice QR                | Mostra il codice QR creato in base alle informazioni specificate. È possibile anche visualizzare informazioni sulla licenza e sulla scuola.                                                                         |
| SCANSIONE QR<br>CODE          | Consente di configurare facilmente le impostazioni di Samsung School scansionando un codice QR contenente le informazioni sulla licenza.                                                                            |

- 3 Dopo aver visualizzato le informazioni, fare clic su  $\leftarrow$ .
- 4 Immettere un nome nella pagina di accesso visualizzata. Selezionare ACCEDI
  - Alla prima esecuzione della soluzione, viene visualizzata la pagina dell'accordo di licenza con l'utente finale. Accettare l'accordo di licenza con l'utente finale e la politica sulla privacy, quindi toccare AVVIA.
  - Per salvare il nome immesso, selezionare la casella di controllo **Resta connesso**.

## Layout della pagina Modalità lezione

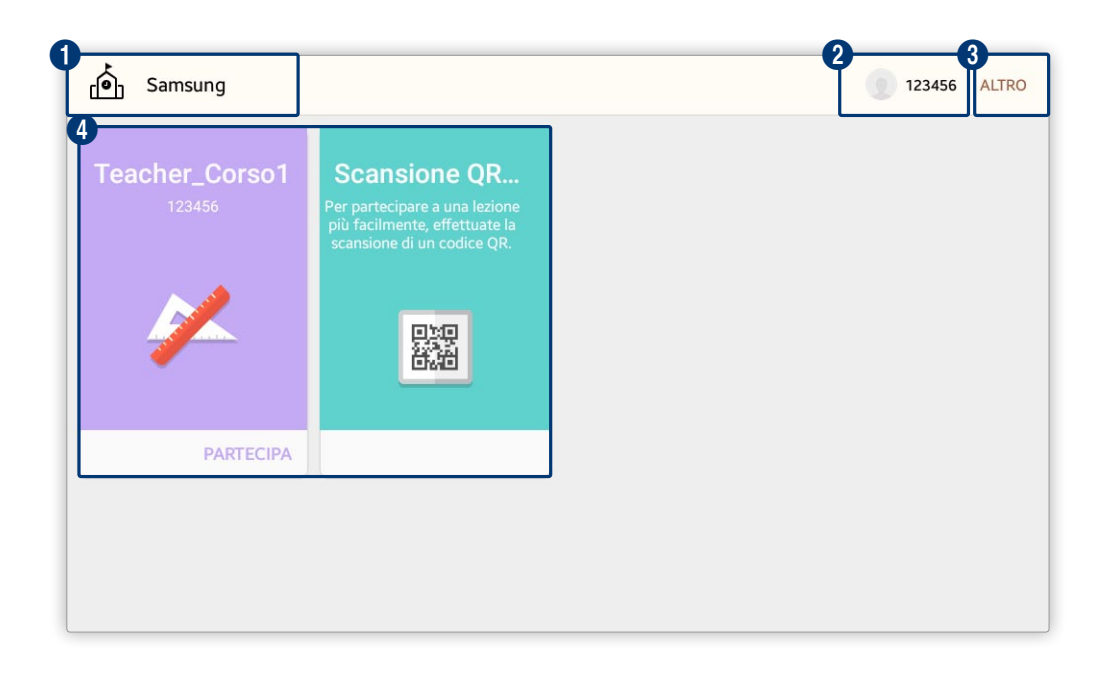

#### 1 Mostra il nome della scuola.

- 2 Vengono visualizzati il nome e la foto del proprio account studente. Toccare l'area se si desidera modificare la foto.
- 3 Consente di accedere a menu aggiuntivi in Samsung School.
  - Disconnetti: consente di uscire da Samsung School.
  - Info: consente di visualizzare le informazioni relative all'utilizzo di Samsung School, come la versione dell'applicazione per dispositivo mobile e la licenza open source. Per ulteriori dettagli, consultare: Visualizzazione delle informazioni dell'applicazione per dispositivo mobile
- Sono visualizzati i corsi aperti dall'insegnante. Per iscriversi a un corso, toccare **PARTECIPA**.
  - Scansione QR code: consente di accedere facilmente a un corso configurato dall'insegnante scansionando il codice QR contenente le informazioni del corso.
# Partecipazione a un corso in Modalità scuola

Toccare **CORSI** nella pagina Modalità scuola. È possibile visualizzare un elenco dei corsi a cui è iscritto lo studente connesso.

# Utilizzo delle informazioni del corso per ogni lezione

È possibile visualizzare le lezioni che fanno parte di un corso, scaricare i materiali didattici o presentare i compiti completati. nonché accedere a una discussione sulla bacheca del forum per scambiare liberamente opinioni con l'insegnante o con gli altri studenti.

Toccare un corso nell'elenco dei corsi.

• Verrà visualizzato l'elenco delle LEZIONI.

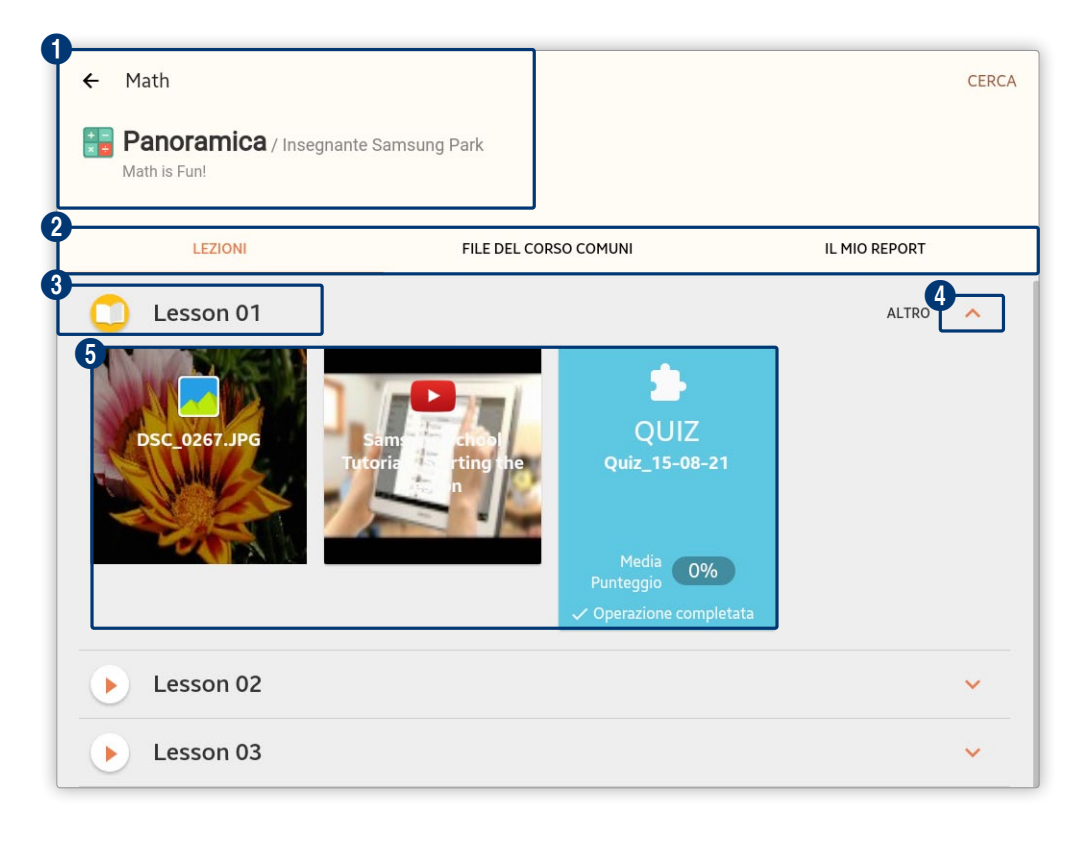

| 1 | Mostra le informazioni su un corso, ad esempio nome, panoramica e numero di studenti iscritti al corso.                                                                  |
|---|----------------------------------------------------------------------------------------------------|
| 2 | l menu consentono di visualizzare le lezioni disponibili, i materiali didattici e la valutazione del corso.                                                              |
|   | LEZIONI: consente di visualizzare le lezioni, i materiali didattici per ogni lezione e i test.                                                                           |
|   | • FILE DEL CORSO COMUNI: consente di visualizzare i materiali didattici comuni utilizzabili nel corso.                                                                   |
|   | IL MIO REPORT: consente di visualizzare i dettagli dei propri compiti relativi al corso.                                                                                 |
| 3 | Mostra il nome di una lezione e lo stato di connessione al corso. Per un corso in fase di svolgimento,<br>viene visualizzata l'icona 📀.                                  |
| 4 | Toccare la freccia per aprire o chiudere la pagina dei dettagli della lezione. In questa pagina è possibile<br>visualizzare i materiali didattici relativi alla lezione. |
| 5 | Mostra i materiali didattici o i compiti registrati. Consente di inviare i compiti completati.                                                                           |
|   |                                                                                                    |

### Utilizzo del materiale del corso

Consente di visualizzare e scaricare i file dei materiali del corso.

- 1 Toccare l'icona di un corso nell'elenco dei corsi.
- 2 Toccare v per una lezione.
  - Verranno visualizzati i materiali didattici assegnati alla lezione.
- 3 Visualizzare i materiali didattici. Toccando un file di contenuti viene visualizzata la schermata di anteprima.
  - Per salvare i contenuti dall'elenco dei materiali didattici nel tablet, toccare ALTRO > Download.

#### Invio dei compiti

È possibile inviare un compito assegnato dall'insegnante.

- 1 Toccare l'icona di un corso nell'elenco dei corsi.
- 2 Toccare 🗸 per una lezione.
  - Verranno visualizzati i compiti appartenenti a quella lezione.
- 3 Scegliere un compito per cui scrivere le risposte.
  - Verrà visualizzata la finestra d'immissione della risposta.
- 4 Immettere il titolo e le risposte del compito. Selezionare SALVA
  - Per allegare un file, toccare ALLEGA.
  - I compiti chiusi dall'insegnante non possono più essere modificati.
- Nella pagina IL MIO REPORT, è possibile visualizzare il feedback relativo a un compito presentato.

### Partecipazione a un corso regolare

È possibile partecipare a un corso regolare a cui si è iscritti con il proprio account studente.

Dall'elenco dei corsi, toccare PARTECIPA per il corso prescelto.

• Toccare l'icona di un corso per visualizzare una panoramica del corso, i relativi materiali didattici e i compiti.

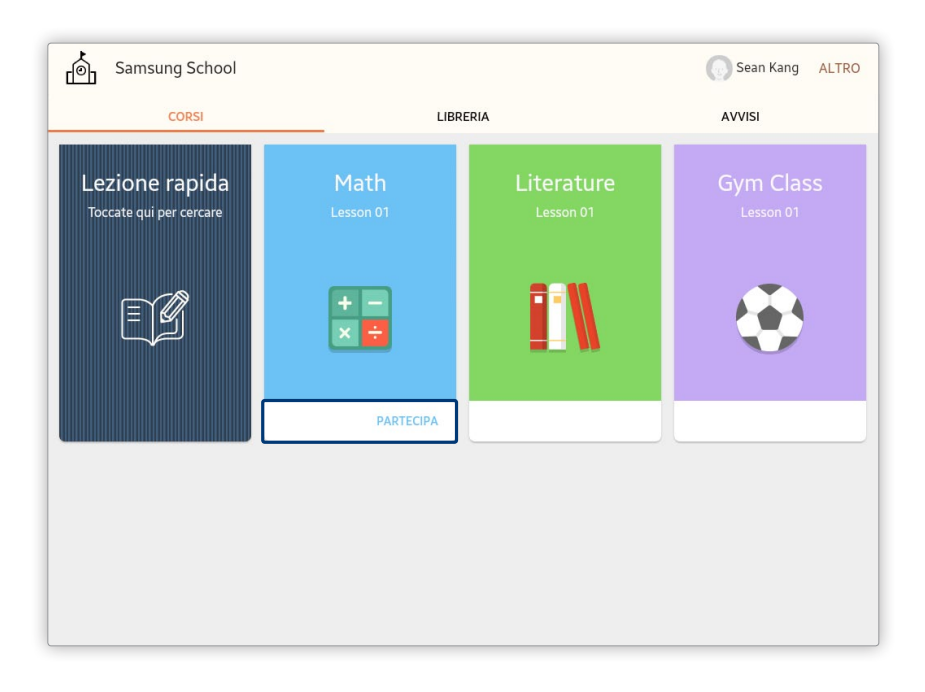

- Se un corso regolare viene avviato mentre uno studente è connesso a Samsung School, lo studente verrà automaticamente connesso al corso senza il bisogno di toccare PARTECIPA.
  - Lo stato di avanzamento della connessione di un corso è visualizzato sui tablet degli studenti. Se lo stato di avanzamento si blocca per più di un minuto, controllare la connessione Wi-Fi o contattare l'amministratore.

#### Partecipazione a una lezione temporanea

- 1 Toccare Lezione rapida dall'elenco dei corsi.
- 2 Selezionare un corso dall'elenco dei corsi temporanei. Immettere la password se richiesto.
  - Verrà visualizzata la pagina del corso.

# Partecipazione a un corso in Modalità lezione

#### Accesso a una lezione

Toccare PARTECIPA per il corso desiderato nella pagina Modalità lezione.

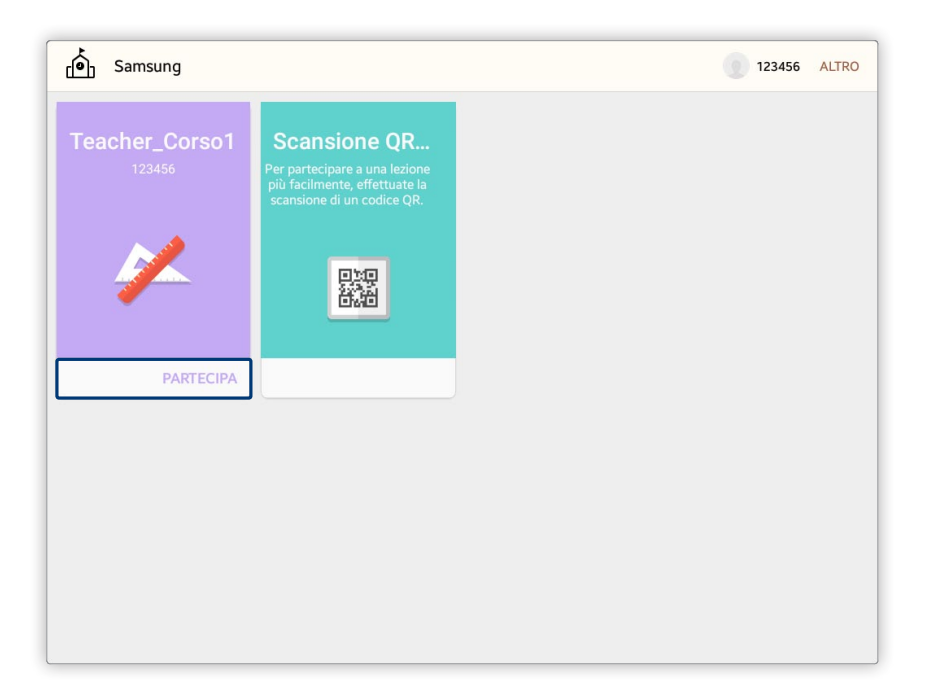

# Frequenza di un corso

È possibile partecipare attivamente ai corsi utilizzando i materiali didattici e scrivendo note nella pagina del corso.

- La schermata della pagina potrebbe variare in base al tipo di lezione selezionato.
  - Le descrizioni di questo manuale si riferiscono a Modalità scuola.

### Utilizzo della barra degli strumenti della lezione

La barra degli strumenti della lezione viene visualizzata sullo schermo del tablet all'inizio di un corso. Svolgere il proprio corso utilizzando le varie funzioni della barra degli strumenti.

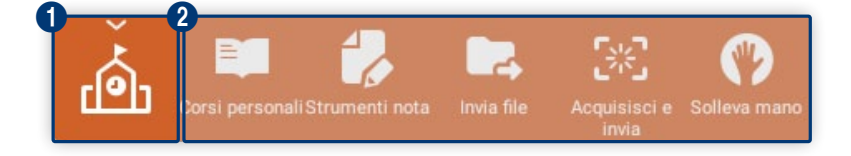

- 1 Consente di ridurre o ingrandire la barra degli strumenti della lezione.
- 2 Vengono elencati gli strumenti utilizzabili in una lezione.
  - Consente di visualizzare un elenco dei corsi a cui si è iscritti per vedere le informazioni del corso, i materiali didattici e i dettagli sulla valutazione degli studenti.
  - Consente di scrivere a mano nella pagina del corso. Fare clic sull'icona per visualizzare la barra degli strumenti di scrittura manuale. Toccare nuovamente l'icona quando è selezionata per chiudere la barra degli strumenti di scrittura manuale e nascondere tutte le note scritte a mano. Per ulteriori dettagli, consultare: 
     Scrittura manuale nella pagina del corso
  - 🔁 consente di inviare all'insegnante i file salvati sul tablet.
  - 🐼: consente di acquisire uno screenshot della schermata attuale del tablet e inviarlo all'insegnante.
  - 💽 consente di inviare una domanda all'insegnante durante una lezione.

#### Scrittura manuale nella pagina del corso

È possibile scrivere liberamente a mano nella pagina del corso mediante la barra degli strumenti di scrittura manuale.

Le icone della barra degli strumenti di scrittura manuale consentono di scrivere a mano nella pagina del corso.

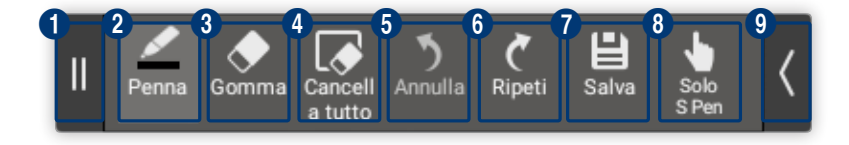

- 1 Consente di spostare la barra degli strumenti di scrittura. Toccare e trascinare la sezione nell'area desiderata.
- 2 Consente di scrivere manualmente sullo schermo. Toccare nuovamente l'icona quando è selezionata per modificare il tipo, lo spessore e il colore della penna.
- 3 Fare clic sull'icona per cancellare il testo immesso. Toccare nuovamente l'icona quando è selezionata per modificare le dimensioni della gomma.
- 4 Consente di cancellare tutte le note scritte a mano.
- **5** Consente di annullare l'ultima nota.
- 6 Consente di ripristinare la nota che era stata annullata.
- Consente di salvare la pagina attuale del corso e le note scritte a mano come immagine nel tablet (Archivio > Samsung School > Nome\_corso > Saved).

È possibile utilizzare soltanto la S Pen quando si prendono appunti sullo schermo. Quando si utilizza la S Pen, le funzioni Penna e Gomma sono disattivate.

E' possibile scrivere manualmente sullo schermo solo utilizzando S Pen. Quando si utilizza la S Pen, le funzioni penna e gomma sono disattivate.

Questa funzione è disponibile solo quando il tablet in cui si utilizza Samsung School supporta la S Pen. Per utilizzare la S Pen e tutte le funzioni penna fornite dalla barra degli strumenti di scrittura manuale, disattivare la modalità di scrittura manuale specifica di S Pen per i tablet in cui è disponibile la funzione S Pen.

Consente di ridurre o ingrandire la barra degli strumenti di scrittura manuale.

#### Presentazione

8

9

È possibile diventare un presentatore e condividere le proprie opinioni durante la lezione.

È possibile avviare la presentazione quando nella pagina del corso viene visualizzato il messaggio Adesso tutti possono condividere le tue note.

- La pagina di presentazione del presentatore viene condivisa in tempo reale con tutti i partecipanti, incluso l'insegnante.
- È possibile creare liberamente note sulla pagina di presentazione utilizzando la barra degli strumenti di scrittura.
- Per acquisire uno screenshot della pagina di presentazione, toccare 🚵 per visualizzare la barra degli strumenti, quindi toccare 😹.

# Distribuzione di un test, un sondaggio o un'inchiesta

È possibile rispondere a un test, un sondaggio o un'inchiesta distribuiti dall'insegnante e presentare il lavoro completato.

- 1 All'avvio di un test, un sondaggio o un'inchiesta viene visualizzata la relativa pagina dei materiali.
- 2 Eseguire la valutazione in base alle istruzioni visualizzate, quindi toccare INVIA.
  - Per presentare una risposta modificata prima che l'insegnante completi una valutazione, toccare RINVIA.
- 3 Alla chiusura della sessione di valutazione viene visualizzata la pagina dei risultati per i materiali presentati.
  - È possibile visualizzare la distribuzione del punteggio e altri dettagli per ogni domanda.
  - Per visualizzare i risultati di presentazione di un altro studente, toccare il suo nome nella lista.
  - Per visualizzare i risultati in un grafico a barre, toccare 11. Per visualizzare i risultati in un grafico a torta, toccare 3.
- 4 Visualizzare i risultati di presentazione e toccare ←.

# Svolgimento di attività di gruppo

In caso di un'attività di gruppo in classe, è possibile condividere la schermata con i membri del gruppo formato dall'insegnante e svolgere l'attività di gruppo. La schermata dell'attività di gruppo viene visualizzata se la lezione è stata avviata da un insegnante.

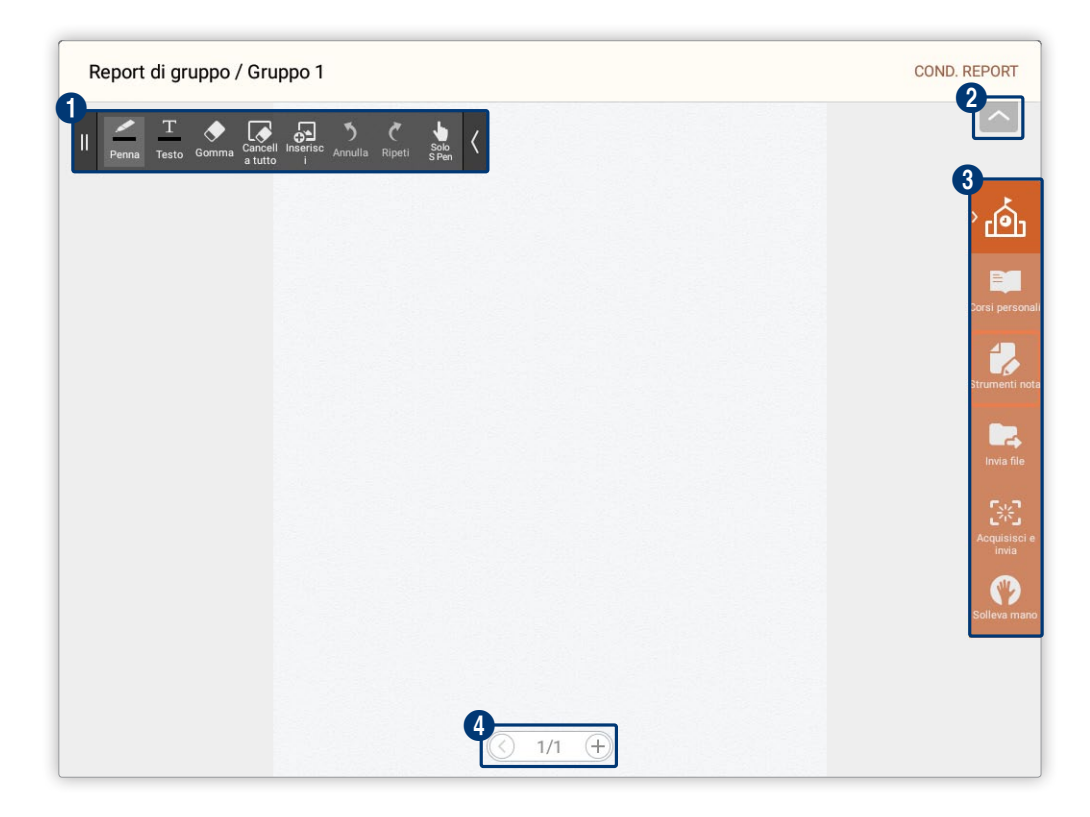

- Viene visualizzata la barra degli strumenti di scrittura manuale. È possibile utilizzare la barra degli strumenti per creare una relazione. Per ulteriori dettagli sull'utilizzo della barra degli strumenti di scrittura manuale, fare riferimento a: ► Scrittura manuale nella pagina del corso
- 2 Toccare l'icona per attivare la modalità di visualizzazione a schermo intero per la pagina della relazione.
- 3 Vengono elencati gli strumenti utilizzabili in una lezione. Per ulteriori dettagli sull'utilizzo della barra degli strumenti della lezione, fare riferimento a: ► Utilizzo della barra degli strumenti della lezione
- 4 Consente di passare a un'altra pagina o aggiungere una pagina nel modello della relazione.

  - (+): consente di aggiungere una pagina alla relazione.

## Elaborazione di un report di gruppo

- 1 Nella pagina della report di gruppo, creare una report utilizzando gli strumenti di scrittura manuale.
- 2 Dopo aver creato un report, toccare **COND.REPORT**.
  - Verranno elencati i report di gruppo.
- 3 Visualizzare e gestire i report presentati dai membri del gruppo mediante le seguenti funzioni:

| Report di | i gruppo / Gruppo 1 |                                         | IL MIO REPORT | INVIA                        |
|-----------|---------------------|-----------------------------------------|---------------|------------------------------|
|           | Sam Lee (Me)        | Jamie Kim                               |               |                              |
|           |                     |                                         |               | <sup>,</sup> به              |
|           | 000                 | 200000000000000000000000000000000000000 |               | Corsi personal               |
|           |                     |                                         |               | Strumenti notu               |
|           |                     |                                         |               | Invia file                   |
|           |                     |                                         |               | CXC<br>Acquisisci e<br>invia |
|           |                     |                                         |               | Solleva mano                 |
|           |                     |                                         |               |                              |
|           |                     |                                         |               |                              |

| 1 | Consente di tornare alla pagina di creazione dei report.                                                                                        |
|---|----------------------------------------------------------------------------------------------------|
| 2 | <ul><li>Consente di presentare una relazione.</li><li>Per presentare una relazione modificata, toccare RINVIA.</li></ul>                        |
| 3 | Verranno visualizzati i report inviati dai membri del gruppo. Per riordinare i report, toccare e<br>trascinare un report in un'altra posizione. |
| 4 | Consente di eliminare un report presentato.                                                                                                    |

- 4 Dopo che il report viene presentato dall'ultimo membro del gruppo, i report di tutti i membri vengono automaticamente presentate all'insegnante.
  - I report presentati vengono salvati nel server se la Modalità scuola è attiva. Se è attiva la Modalità lezione, i report vengono salvati nel computer o tablet dell'insegnante.

## Salvataggio della schermata del corso

È possibile salvare le note scritte a mano e i materiali didattici visualizzati nella pagina del corso.

- 1 Nella barra degli strumenti di scrittura manuale, toccare 🖳
- 2 Impostare il nome del file e toccare SALVA.
  - Il file verrà salvato nel tablet (Archivio > Samsung School > lezione attuale > Saved).
- Se nella schermata del corso sono visualizzati i materiali didattici, verrà salvata solo la pagina attuale.

#### Invio di file

È possibile inviare all'insegnante i file salvati su un tablet.

- 1 Toccare 🗔 nella barra degli strumenti della lezione.
- 2 Selezionare la casella di controllo di un file, quindi toccare INVIA.
  - Il file verrà inviato all'insegnante.

# Utilizzo della libreria

È possibile gestire i file di dati relativi a Samsung School.

- 🖉 Le descrizioni di questo manuale si riferiscono a Modalità scuola.
  - 1 Toccare LIBRERIA nella pagina Modalità scuola.
  - 2 Selezionare un tipo di libreria dall'elenco a discesa.
    - Libreria scuola: la libreria condivisa consente di aggiungere e gestire i materiali didattici che è possibile condividere con altri utenti.
    - Libreria personale: consente di aggiungere e gestire i materiali didattici della propria libreria privata.
  - 3 Per gestire i file di dati, utilizzare le seguenti funzioni:

| CARICAAggiungere i materiali utilizzabili durante la lezione. Per ulteriori dettagli,<br>consultare: <a href="https://www.egistrazione.com">Registrazione di materiale didattico</a> | , |
|----------------------------------------------------------------------------------------------------|---|
|----------------------------------------------------------------------------------------------------|---|

| Gestire i materiali registrati in maniera organizzata mediante le seguenti opzioni:                                                                                                    |
|----------------------------------------------------------------------------------------------------|
| <ul> <li>RIMUOVI: consente di eliminare i materiali. Selezionare i materiali e toccare<br/>RIMUOVI.</li> </ul>                                                                                                    |
| <ul> <li>Download: consente di scaricare i materiali nel tablet. Non è possibile scaricare i<br/>file di test e sondaggi. Selezionare i materiali e toccare DOWNLOAD.</li> </ul>                                                                                  |
| <ul> <li>Rinomina: consente di cambiare il nome dei materiali. Selezionare un file di<br/>materiale didattico e immettere un nuovo nome.</li> </ul>                                                                                                    |
| <ul> <li>Crea cartella: consente di creare cartelle e gestire i materiali del corso per<br/>cartelle. Per creare una cartella, immettere il nome di una cartella e toccare<br/>CREA. È possibile accedere alla nuova cartella e caricarvi i materiali.</li> </ul> |
| <ul> <li>Vista miniature/Elenco: consente di visualizzare i materiali utilizzando la<br/>modalità anteprima o la visualizzazione elenco.</li> </ul>                                                                                                    |
| <ul> <li>Ordina per: consente di cambiare il criterio di disposizione dei materiali.</li> <li>Selezionare un altro criterio e toccare FATTO.</li> </ul>                                                                                                    |
| <ul> <li>Filtra per: consente di visualizzare nella schermata un solo tipo di materiale<br/>specifico. Selezionare una tipologia di contenuti.</li> </ul>                                                                                                    |
|                                                                                                    |

# Registrazione di materiale didattico

- 1 Selezionare una libreria nella pagina Libreria.
- 2 Selezionare CARICA
- 3 Aggiungere i contenuti come materiali didattici.

| IMMAGINI  | Consente di aggiungere file immagini, salvati nel tablet, come materiali didattici.<br>Selezionare la casella di controllo di un file dalla finestra di selezione file, quindi<br>toccare <b>FATTO</b> .                                                                     |
|-----------|----------------------------------------------------------------------------------------------------|
| VIDEO     | Consente di aggiungere file video, salvati nel tablet, come materiali didattici.<br>Selezionare la casella di controllo di un file dalla finestra di selezione file, quindi<br>toccare <b>FATTO</b> .                                                                        |
| AUDIO     | Consente di aggiungere file audio, salvati nel tablet, come materiali didattici.<br>Selezionare la casella di controllo di un file dalla finestra di selezione file, quindi<br>toccare <b>FATTO</b> .                                                                        |
| DOCUMENTI | Consente di aggiungere file di documenti, salvati nel tablet, come materiali didattici.<br>Selezionare la casella di controllo di un file dalla finestra di selezione file, quindi<br>toccare <b>FATTO</b> .                                                                 |
| FILE      | Consente di aggiungere file, salvati nell'applicazione Archivio del tablet, come<br>materiali didattici. È possibile aggiungere qualsiasi tipo di file.<br>Selezionare la casella di controllo di un file dalla finestra di selezione file, quindi<br>toccare <b>FATTO</b> . |

# Altre funzionalità utili

Samsung School fornisce una gamma di funzioni aggiuntive che possono essere utili per lo svolgimento di corsi.

### Visualizzazione degli avvisi

È possibile visualizzare gli avvisi registrati nel server.

- 🖉 La funzione avvisi è disponibile solamente in Modalità scuola.
- 1 Toccare AVVISI nella pagina Modalità scuola.
- 2 Toccare il titolo di un avviso nella pagina dell'elenco avvisi.
  - Verranno visualizzati i dettagli dell'avviso.

## Modifica delle informazioni personali

È possibile visualizzare o modificare le informazioni personali.

- 1 Toccare il proprio nome all'inizio della pagina Modalità scuola.
- 2 Visualizzare o modificare le informazioni registrate.
  - Per cambiare la password, toccare CAMBIA PASSWORD.
  - Per modificare le informazioni registrate, toccare MODIFICA. Nella finestra di conferma, immettere la password utilizzata per accedere. È possibile modificare il nome e le note. Per registrare una nuova foto, toccare +.
- Non è possibile modificare un ID registrato.
  - Se si utilizza la Modalità lezione, è possibile soltanto cambiare la foto. Toccare il nome nella parte superiore della schermata. Nella finestra visualizzata, toccare + per registrare una nuova foto.

# Visualizzazione delle informazioni dell'applicazione per dispositivo mobile

È possibile visualizzare le informazioni sul copyright e sulla versione dell'applicazione mobile Samsung School.

#### Visualizzazione delle informazioni in Modalità scuola

- 1 Toccare **CORSI** nella pagina Modalità scuola.
- 2 All'inizio della pagina, toccare ALTRO > Info.
- 3 Visualizzare le informazioni desiderate.
  - Viene visualizzata la versione dell'applicazione mobile installata.
  - VISUALIZZA INFO: consente di visualizzare il codice QR, il nome della scuola e le informazioni sulla licenza.
  - EULA E INFORMATIVA SULLA PRIVACY: consente di visualizzare la licenza per l'utente finale e i dettagli dell'accordo per la raccolta dei dati, utilizzato per migliorare la qualità dell'applicazione mobile.
  - LICENZA OPEN SOURCE: consente di visualizzare la licenza open source dell'applicazione per dispositivo mobile.

#### Visualizzazione delle informazioni in Modalità lezione

- 1 All'inizio della pagina Modalità lezione, toccare ALTRO > Info.
- 2 Visualizzare le informazioni desiderate.
  - Viene visualizzata la versione dell'applicazione mobile installata.
  - VISUALIZZA INFO: consente di visualizzare il codice QR, le informazioni sulla licenza e le informazioni sulla scuola.
  - EULA E INFORMATIVA SULLA PRIVACY: consente di visualizzare la licenza per l'utente finale e i dettagli dell'accordo per la raccolta dei dati, utilizzato per migliorare la qualità dell'applicazione mobile.
  - LICENZA OPEN SOURCE: consente di visualizzare la licenza open source dell'applicazione per dispositivo mobile.

# SAMSUNG

www.samsung.com